# TOSHIBA Barcode Printer B-EX6T SERIE

Bedienungsanleitung Mode d'emploi Bedienungsanleitung Manual de instrucciones Gebruikershandleiding Manuale Utente Manual do Utilizador **TOSHIBA Barcode Printer** 

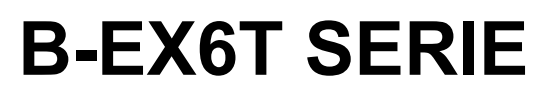

Bedienungsanleitung

#### Vorsichtsmaßnahmen bei der Benutzung von Geräten mit Drahtlos-Kommunikationstechnik WLAN Module: GS2100MIP(B-EX700-WLAN2-QM-R) RFID Module: TRW-USM-10 (B-EX706-RFID-U4-U-R),TRW-EUM-10 (B-EX706-RFID-U4-EU-R), TRW-AUM-10 (B-EX706-RFID-U4-AU-R)

#### Für USA

Dieses Gerät erfüllt die Anforderungen von Teil 15 der FCC Richtlinien.

Zur Benutzung müssen folgende zwei Voraussetzungen erfüllt werden:

(1) dieses Gerät darf keine schädlichen Störungen verursachen und

(2) dieses Gerät muss über eine ausreichende Störfestigkeit verfügen.

Veränderungen oder Modifikationen, welche nicht ausdrücklich vom Hersteller erlaubt sind, führen zu jeglicher Nichtigkeit der Garantie von Seiten des Herstellers, des Weiteren erlischt die Betriebserlaubnis.

#### Für Kanada

Zur Benutzung müssen folgende zwei Voraussetzungen erfüllt werden:

(1) dieses Gerät darf keine Störungen verursachen und

(2) dieses Gerät muss über eine ausreichende Störfestigkeit verfügen.

# Für Taiwan

#### Vorsicht

根據低功率電波輻射性電機管理辦法

#### Zur Sicherheit

Benutzen Sie das Produkt nicht an Orten, an denen es nicht gestattet ist. Zum Beispiel in einem Flugzeug oder Krankenhaus. Wenn Sie nicht genau wissen in welchen Bereichen die Benutzung verboten ist, bitte informieren Sie sich z.B. bei der Fluggesellschaft oder im Krankenhaus.

Bei nicht Beachtung könnten Fluginstrumente oder medizinische Geräte ausfallen und dadurch ernsthafte Unfälle verursacht werden.

Der Einfluss auf implantierte Herzschrittmacher und Defibrillatoren. Der Gebrauch des Produkts in unmittelbarer Nähe eines Herzschrittmachers kann die Funktion beeinträchtigen.

Immer, wenn Sie das Gerät benutzen und die Wahrscheinlichkeit gegeben ist, dass der Herzschrittmacher oder der Defibrillator beeinflusst werden kann, beenden Sie sofort den Gebrauch und kontaktieren Sie Ihren TOSHIBA TEC Händler.

Nehmen Sie das Gerät nicht auseinander, modifizieren oder reparieren Sie es nicht, Sie könnten sich verletzen.

Modifikationen an Funkgeräten sind gesetzwidrig. Bitte wenden Sie sich für eine Reparatur an Ihren TOSHIBA TEC Fachhändler.

# Inhaltsverzeichnis

|                |      |                                                | Se         | eite       |
|----------------|------|------------------------------------------------|------------|------------|
| 1.             | PRO  | DUKT ÜBERBLICK                                 | G1         | - 1        |
| 1.1 Einleitung |      | G1                                             | - 1        |            |
|                | 1.2  | Merkmale                                       | G1         | - 1        |
|                | 1.3  | Auspacken                                      | G1         | - 1        |
|                | 1.4  | Zubehör                                        | G1         | - 2        |
|                | 1.5  | Äußeres                                        | G1         | - 3        |
|                |      | 1.5.1 Abmessungen                              | G1         | - 3        |
|                |      | 1.5.2 Vorderansicht                            | G1         | - 3        |
|                |      | 1.5.4 Bedienfeld                               | G1         | - 4        |
|                |      | 1.5.5 Details                                  | G1         | - 4        |
|                | 1.6  | Optionen                                       | G1         | - 5        |
| 2.             | DRU  | CKER SETUP                                     | G2         | - 1        |
|                | 2.1  | Installation                                   | G2         | - 2        |
|                | 2.2  | Stromanschluß                                  | G2         | - 3        |
|                | 2.3  | Einlegen des Verbrauchsmaterials               | G2         | - 4        |
|                |      | 2.3.1 Einlegen des Materials                   | G2         | - 5        |
|                |      | 2.3.2 Einlegen des Farbbandes                  | G2·        | -10        |
|                | 2.4  | Anschluss der Datenkabel                       | G2         | -12        |
|                | 2.5  | Ein-/ Ausschalten ON/OFF                       | G2         | -13        |
|                |      | 2.5.1 EINSCHAITEN des Druckers                 | G2:<br>G2: | -13<br>.13 |
|                | 26   | Drucker Finstellung                            | G2         | _1/        |
|                | 2.0  | 2.6.1 Umfang                                   | G2         | -14        |
|                |      | 2.6.2 Übersicht                                | G2·        | -14        |
|                |      | 2.6.3 Bedienfeld                               | G2·        | -14        |
|                |      | 2.6.4 Modus-Ubersicht der Tastenbedienung      | G2.        | -15        |
|                |      | 2.6.6 Setup Assistent                          | G2         | -19        |
|                | 2.7  | Druckertreiber                                 | G2         | -22        |
|                | 2.8  | Testdruck                                      | G2         | -23        |
| 3.             | ONL  | NE MODUS                                       | G3         | - 1        |
|                | 3.1  | Tastenfunktionen                               | G3         | - 1        |
|                | 3.2  | LCD                                            | G3         | - 2        |
|                | 3.3  | Symbole                                        | G3         | - 3        |
|                | 3.4  | Bedienungsbeispiel                             | G3         | - 4        |
|                | 3.5  | User System Modus                              | G3         | - 7        |
|                |      | 3.5.1 Uberblick                                | G3         | - 7        |
|                | 36   | 5.5.2 Exit                                     | C3         | - 1<br>- 8 |
|                | 5.0  | 3.6.1 Zugang zum Energiesparmodus              | G3         | - 8        |
|                |      | 3.6.2 Beenden des Energiesparmodus.            | G3         | - 8        |
| 4.             | WAR  | TUNG                                           | G4         | - 1        |
|                | 4.1  | Reinigen                                       | G4         | - 1        |
|                |      | 4.1.1 Druckkopf, Walzen und Sensoren           | G4         | - 1        |
|                |      | 4.1.2 Genause und Bedienteid                   | G4         | -2         |
|                |      | 4.1.4 Optionales Rotationsmesser-Schneidemodul | G4         | - 4        |
| 5.             | FEHI | _ERBEHEBUNG                                    | G5         | - 1        |

|    | 5.1  | Fehlermeldungen                                                                                                    | G5 - 1                                         |
|----|------|----------------------------------------------------------------------------------------------------|------------------------------------------------|
|    | 5.2  | Mögliche Problemfälle                                                                                                    | G5 - 4                                         |
|    | 5.3  | Beheben eines Materialstaus                                                                                                    | G5 - 5                                         |
| 6. |      | DRUCKER SPEZIFIKATIONEN                                                                                                    | G6 - 1                                         |
| 7. | SPEZ | ZIFIKATION DES VERBRAUCHSMATERIALS                                                                                                    | G7 - 1                                         |
|    | 7.1  | Material       0         7.1.1       Materialarten       0         7.1.2       Erfassungsbereich des Durchleuchtungssensors       0         7.1.3       Erfassungsbereich des Reflexionssensors       0         7.1.4       Effektiver Druckbereich       0 | G7 - 1<br>G7 - 1<br>G7 - 3<br>G7 - 4<br>G7 - 5 |
|    | 7.3  | Empfohlene Materialien und Earbbänder                                                                                                    | G7 - 7                                         |
|    | 7.4  | Behandlung Material/Farbband                                                                                                    | G7 - 7                                         |
| AN | HANG | 1 FEHLERMELDUNGEN UND LED                                                                                                    | GA1-1                                          |
| AN | HANG | 2 KABELBELEGUNG                                                                                                    | GA2-1                                          |
| AN | HANG | 3 DRUCKBEISPIELE                                                                                                    | GA3-1                                          |
| AN | HANG | 4 GLOSSAR                                                                                                    | GA4-1                                          |

#### WARNUNG!

Dies ist ein Klasse A Produkt. In der direkten Umgebung des Gerätes kann es zu Funkstörungen kommen.

#### ACHTUNG!

- 1. Diese Handbuch darf ohne vorherige schriftliche Genehmigung von TOSHIBA TEC weder auszugsweise noch als Ganzes kopiert werden.
- 2. Wir behalten uns vor den Inhalt des Handbuches ohne Vorankündigung zu ändern.
- 3. Für weitere Fragen und Anregungen steht Ihnen der TOSHIBA TEC Vertriebspartner zur Verfügung.

# 1. PRODUKT ÜBERBLICK

# 1.1 Einleitung

Vielen Dank, dass Sie sich für den TOSHIBA B-EX6T Drucker entschieden haben. Dieses Handbuch enthält Informationen zum Betrieb und zur Wartung des Druckers. Bitte lesen Sie es sorgfältig, um die besten Druckergebnisse und eine maximale Lebensdauer des Produktes zu erzielen. Benutzen Sie dieses Handbuch wenn Sie Fragen zum Drucker haben oder irgendwelche Probleme auftreten. Bei allen weitergehenden Fragen wenden Sie sich bitte an Ihren TOSHIBA TEC Fachhändler.

## 1.2 Merkmale

Der Drucker hat folgend Ausstattungsmerkmale:

- Der weit zu öffnende Druckkopfblock ermöglicht ein komfortables, geradliniges Einlegen des Materials und Farbbandes.
- Eine große Materialvielfalt kann aufgrund des weit verstellbaren Materialsensors eingesetzt werden.
- Web-Funktionalität ermöglicht die Fernwartung und stellt weitere Netzwerkfunktionen zur Verfügung.
- Ausgezeichnete Hardware mit einem speziell entwickeltem Druckkopf (wahlweise mit 203 oder 305 dpi), der einen sehr scharfen Druck bei 3, 5, 8, 10 oder 12 Inch/Sek. ermöglicht.

| B-EX6T1/T3-TS/GS12 |
|--------------------|
| 305dpi/203dpi      |
| 3ips               |
| 5ips               |
| 8ips               |
| 10ips              |
| 12ips              |

• Ausgestattet mit USB I/F, LAN I/F, RTC/USB Host I/F Karte,

Ribbon Save Modul (Typ 1) Neben einem optionalem Messer sind ebenfalls optional ein Spendemodul, Leporello Papierführung, RS-232 Schnittstelle, Centronics Schnittstelle, Start-Stopp Schnittstelle, WLAN Schnittstelle und RFID-Modul erhältlich.

Verfahren Sie beim Auspacken und Aufstellen des Druckers so wie in den beiliegenden Hinweisen beschrieben.

# 1.3 Auspacken

#### HINWEISE:

- Prüfen Sie den Drucker auf Kratzer und Beschädigungen. Bitte beachten Sie, dass TOSHIBA TEC nicht für Schäden haftet, die während des Druckertransports entstanden sind.
- Für einen späteren Transport des Druckers sollten Sie alle Versandkartons und das Verpackungsmaterial aufbewahren.

# 1.4 Zubehör

Beim Auspacken des Druckers liegt folgendes Zubehör bei.

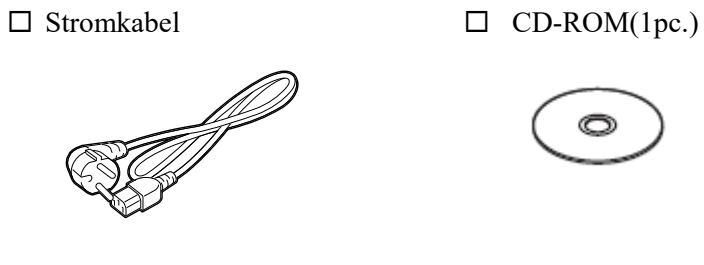

 $\Box$  Sicherheitshinweise

□ Kurzanleitung

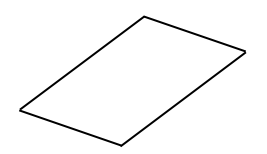

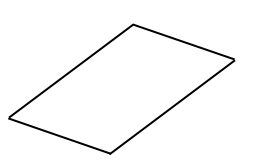

# 1.5 Äußeres

Die hier verwendeten Bezeichnungen finden sich in der ganzen Bedienungsanleitung wieder.

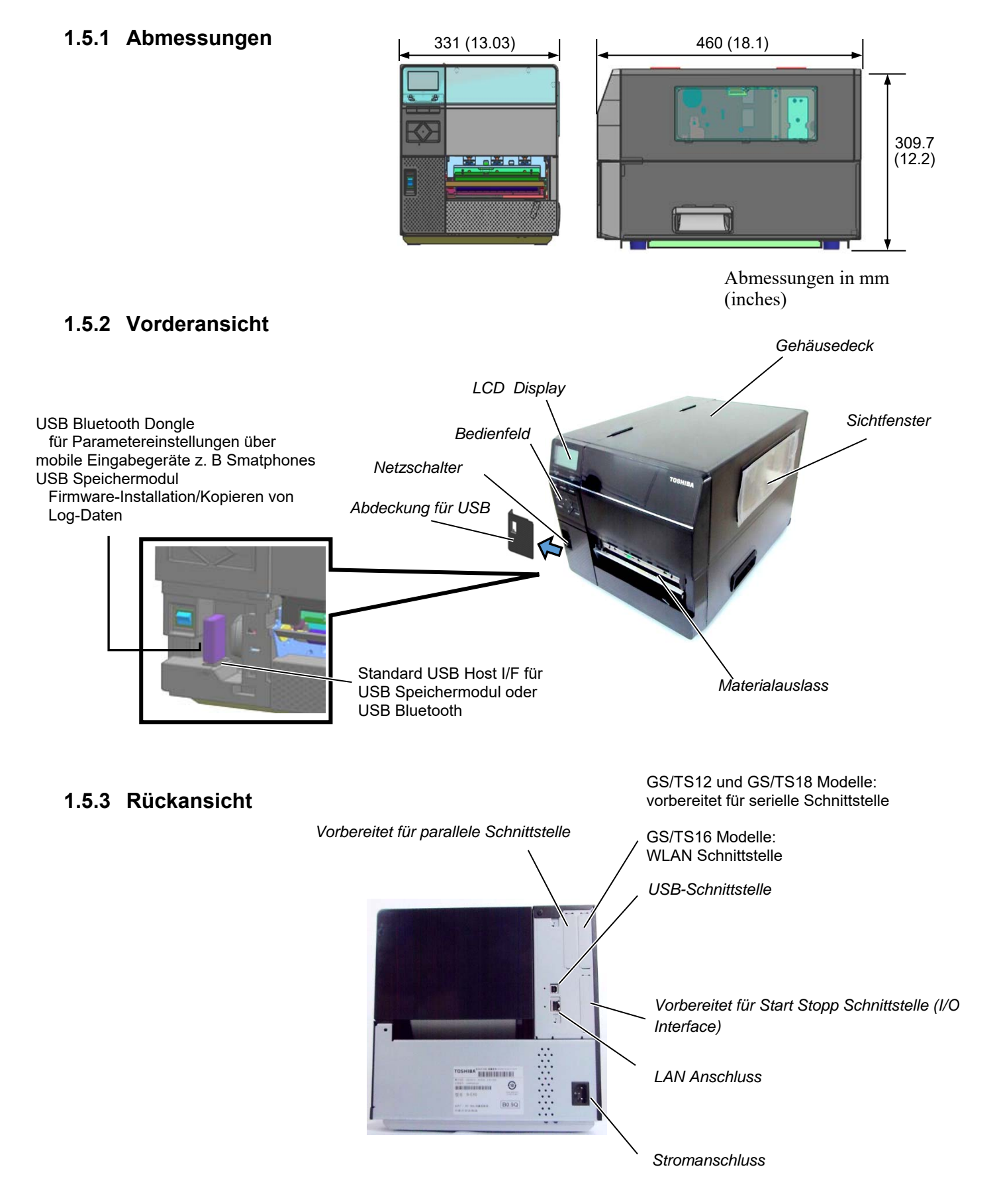

## 1.5.4 Bedienfeld

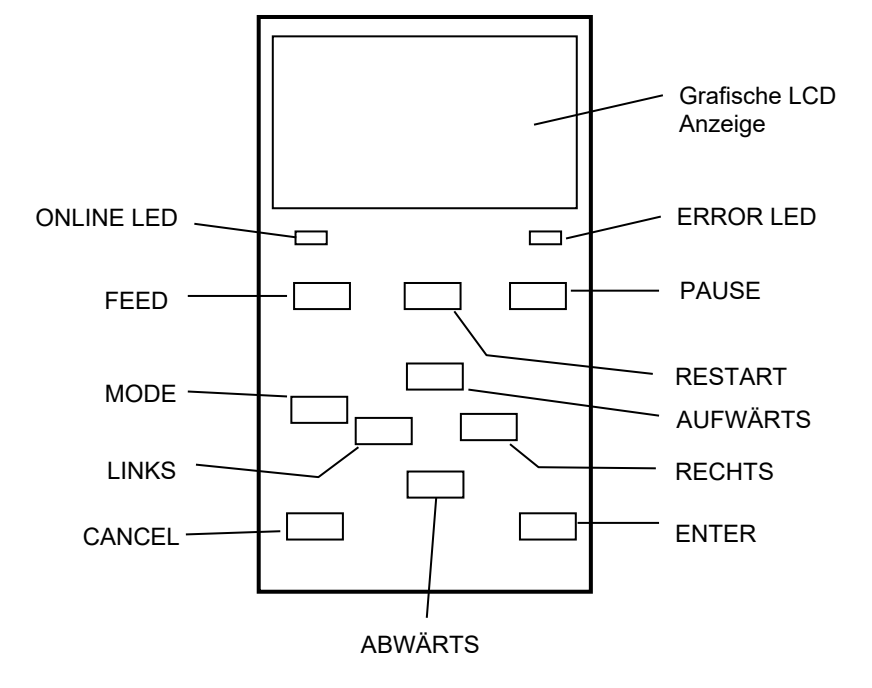

#### 1.5.5 Details

Nähere Informationen über das Bedienfeld finden Sie in Kapitel 3.

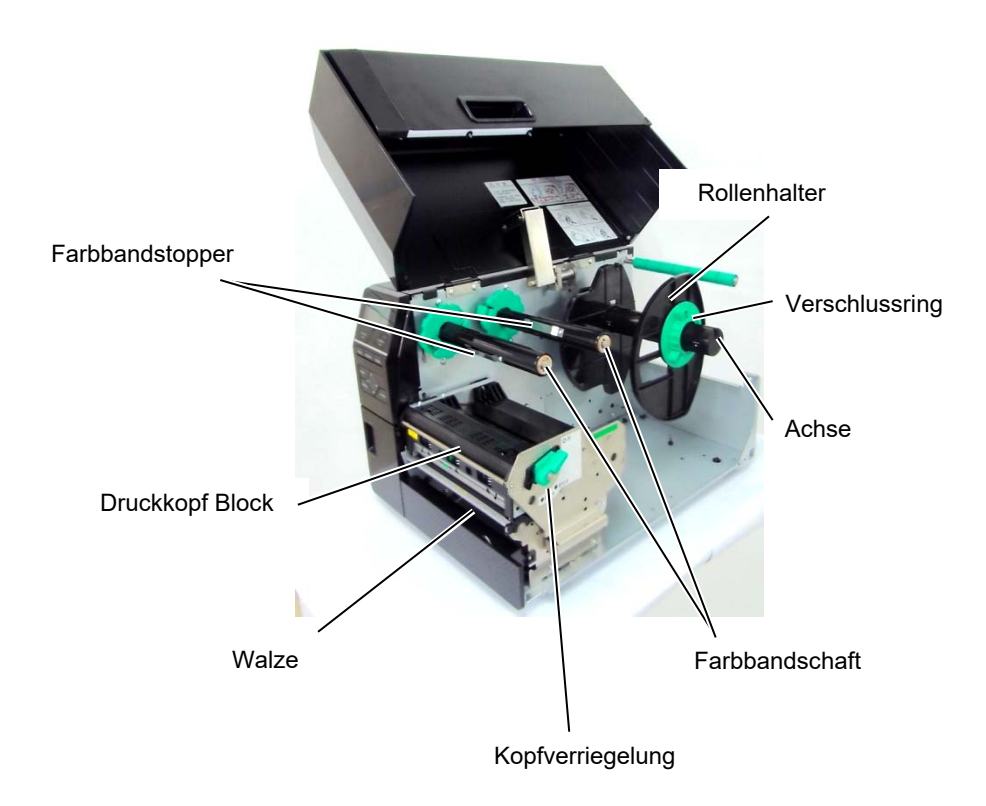

# 1.6 Optionen

| Name                              | Bezeichnung                                                          | Beschreibung                                                                                                    |
|-----------------------------------|----------------------------------------------------------------------|----------------------------------------------------------------------------------------------------|
| Rollenmesser / Disc<br>cutter     | B-EX206-QM-R                                                         | Das Material wird zur Schneideposition transportiert und geschnitten, danach wird es wieder an die Druckposition                                                                                                    |
|                                   |                                                                      | geführt.                                                                                                    |
| Spendemodul                       | B-EX906-H-QM-R                                                       | Das Spendemodul ermöglicht das einzelne Spenden                                                                                                    |
|                                   |                                                                      | (Abziehen der Etiketten vom Trägermaterial) nach dem                                                                                                    |
|                                   |                                                                      | Druck.                                                                                                    |
| Leporello Papierführung           | B-EX906-FF-QM-R                                                      |                                                                                                    |
| RFID Modul                        | B-EX706-RFID-U4-EU-R<br>B-EX706-RFID-U4-US-R<br>B-EX706-RFID-U4-AU-R | Die Installation des Moduls ermöglicht das Lesen und<br>Schreiben von RFID Etiketten.<br>Nur für das Modell B-EX6T1 verfügbar.<br>Hinweis                                                                                                    |
|                                   |                                                                      | Die GS/TS12-CN-R unterstützen das RFID I/F nicht.<br>(Bitte erwerben Sie die GS/TS18-CN-R, wenn Sie RFID<br>benötigen.)                                                                                                    |
| Start-Stopp-Schnittstelle         | B-EX700-IO-QM-R                                                      | Die Start / Stopp Schnittstelle ermöglicht eine Steuerung                                                                                                    |
|                                   |                                                                      | des Druckers von einem weiteren Gerät.                                                                                                    |
| Centronics Schnittstelle          | B-EX700-CEN-QM-R                                                     | Diese Option stellt eine Centronics Schnittstelle zur                                                                                                    |
|                                   |                                                                      | Verfügung.                                                                                                    |
| Serielle Schnittstelle            | B-EX700-RS-QM-R                                                      | Diese Option stellt eine RS-232C Schnittstelle zur                                                                                                    |
|                                   |                                                                      | Verfügung.                                                                                                    |
| Wireless LAN<br>Schnittstelle     | B-EX700-WLAN2-QM-R                                                   | Diese Option stellt eine kabellose (WLAN)<br>Kommunikationsschnittstelle zur Verfügung.<br>Hinweis:<br>Die GS/TS12-CN-R unterstützen die WLAN-Option<br>nicht.                                                                                                    |
|                                   |                                                                      | (Bitte erwerben Sie die GS/TS16-CN-R, wenn Sie WLAN benötigen.)                                                                                                    |
| Rotationsmesser-<br>Schneidemodul | B-EX206-R-QM-S                                                       | <ul> <li>Für den unterbrechungsfreien Schnitt (Materialschnitt ohne Stoppen des Drucks und Transports) und</li> <li>Rückkehr zur Druckposition nach Ausführung aller</li> <li>Schneidvorgänge.</li> <li>Maximale Materialschnittbreite beträgt 112mm.</li> <li>Nur in Europa verfügbar.</li> <li>Nur für das Modell B-EX6T1 verfügbar.</li> </ul> |

#### HINWEIS:

Zum Erwerb der optionalen Kits, wenden Sie sich bitte an einen TOSHIBA TEC Vertriebspartner.

# 2. DRUCKER SETUP

Dieses Kapitel beschreibt das Vorgehen zum reibungslosen Betrieb des Drucker. Es umfasst Vorsichtsmaßnahmen, Material- und Farbbandhandhabung, Schnittstellenanschluss, optimale Arbeitsumgebung und das Durchführen eines Testausdrucks.

| Ablauf                                      | Beschreibung                                                                                                    | Inhaltsverzeichnis                 |
|---------------------------------------------|----------------------------------------------------------------------------------------------------|------------------------------------|
| Installation                                | Stellen Sie den Drucker gemäß den<br>Sicherheitshinweisen auf.                                                                                | 2.1 Installation                   |
| Stromanschluss                              | Schließen Sie den Drucker mit dem Stromkabel<br>an einer Steckdose an.                                                                        | 2.2 Stromanschluss                 |
| Einlegen des Materials                      | Legen Sie das Druckmaterial ein.                                                                                                    | 2.3.1 Einlegen des Materials       |
| Materialsensor<br>Positionsjustage          | Justieren Sie die Position des Durchleuchtungssensors<br>und des Black Mark Sensors entsprechend dem<br>Druckmaterial.                        | 2.3.1 Einlegen des Materials       |
| Einlegen des Farbbandes                     | Legen Sie das Farbband ein, wenn Sie<br>Thermotransfermaterial verwenden.                                                                     | 2.3.2 Einlegen des<br>Farbbandes   |
| Computer-Anschluss                          | Schließen Sie den Drucker an den Computer<br>oder das Netzwerk an.                                                                            | 2.4 Anschluss der<br>Datenkabel    |
| Einschalten des Druckers                    | Schalten Sie den Drucker ein.                                                                                                    | 2.5 Ein-/ Ausschalten<br>ON/OFF    |
| Drucker Konfiguration                       | Schalten Sie in den Systemmodus und stellen Sie<br>die Druckerparameter ein.                                                                  | 2.6 Drucker                        |
| Installation des<br>Druckertreibers         | Falls erforderlich installieren Sie den<br>Druckertreiber auf Ihrem Computer.                                                                 | 2.7 Druckertreiber<br>Installieren |
| Testdruck                                   | Führen Sie nach der Installation einen<br>Testdruck durch.                                                                                    | 2.8 Testdruck                      |
| Position und Druckstärke<br>Feineinstellung | Falls erforderlich, führen Sie die Feinjustage der<br>Druckposition, Schneideposition, Druckkopf-<br>temperatur, usw. durch.                  | 2.9 Feineinstellungen              |
| Automatische<br>Sensoranpassung             | Führen Sie die automatische Sensoranpassung<br>durch, wenn die Druckposition bei Verwendung<br>von vorgedrucktem Material nicht erkannt wird. | 2.10 Sensoranpassung               |
| Manuelle Sensoranpassung                    | Führen Sie die manuelle Sensoranpassung durch,<br>wenn die automatische Sensoranpassung nicht<br>erfolgreich war.                             | 2.10 Sensoranpassung               |

## 2.1 Installation

Bitte beachten Sie folgende Hinweise, um einen einwandfreien Betrieb des Gerätes zu gewährleisten.

- Stellen Sie den Drucker auf einen stabilen Untergrund in eine Umgebung, die keine hohe Luftfeuchtigkeit, keine sehr hohen Temperaturen, Staub, direkter Sonneneinstrahlung oder Vibrationen ausgesetzt ist.
- Halten Sie die Arbeitsumgebung frei von statischen Ladungen. Diese können die Elektronik des Druckers beeinträchtigen.
- Stellen Sie sicher, dass der Drucker an eine vorschriftsmäßige Stromversorgung angeschlossen ist, die keine übermäßigen Schwankungen aufweist.
- Vergewissern Sie sich, dass ein 3-poliges Kabel (mit Schutzleiter) verwendet wird.
- Betreiben Sie den Drucker nur mit geschlossenem Deckel. Achten Sie darauf, dass keine Finger oder Kleidungstücke in den Drucker gelangen, insbesondere in das Messer.
- Um die besten Resultate und eine lange Lebensdauer zu erzielen, sollten Sie nur TOSHIBA TEC geprüfte Materialien und Farbbänder verwenden.
- Lagern Sie die Farbbänder und das Material gemäß den Spezifikationen.
- Dieser Drucker enthält Hochspannungskomponenten; deshalb sollten Sie nie das Gerät öffnen, da die Gefahr eines Stromschlags besteht. Zusätzlich enthält der Drucker einige hoch empfindliche Komponenten, die zerstört werden könnten.
- Reinigen Sie das Gehäuse mit einem trockenen oder einem mit Reinigungsmittel getränkten Tuch.
- Beachten Sie vor dem Reinigen des Druckkopfes, dass dieser bei längerem Druck sehr heiß werden kann. Warten Sie einige Zeit bis er wieder abgekühlt ist. Verwenden Sie nur von TOSHIBA TEC empfohlene Kopfreiniger.
- Ziehen Sie nie den Stromstecker solange die ON LINE LED blinkt oder der Drucker druckt.

# 2.2 Stromanschluss

#### ACHTUNG!

- 1. Vergewissern Sie sich, dass der Netzschalter auf AUS steht (Position O) bevor das Stromkabel eingesteckt wird.
- 2. Verwenden Sie nur eine geerdete Steckdose.

**1.** Vergewissern Sie sich, dass der Netzschalter auf AUS steht. Verbinden Sie das Stromkabel wie abgebildet.

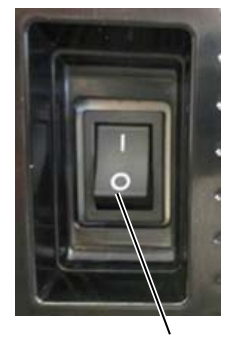

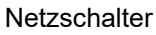

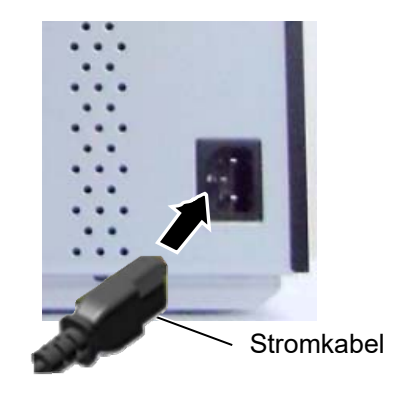

2. Verbinden Sie das Stromkabel mit einer geerdeten Steckdose.

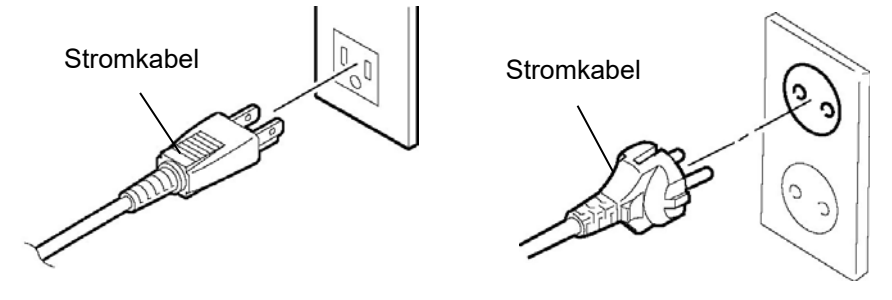

[Beispiel eines USA-Steckers]

[Beispiel eines Europa-Steckers]

# 2.3 Einlegen des Verbrauchsmaterials

#### WARNUNG!

- 1. Fassen Sie keine beweglichen Teile an. So verhindern Sie, dass Finger, Schmuck, Kleidungsstücke oder ähnliches von den beweglichen Teilen erfasst werden. Legen Sie nur dann Material ein, wenn der Drucker vollständig zum Stillstand gekommen ist.
- 2. Warten Sie, bis sich der Druckkopf abgekühlt hat, bevor Sie Material einlegen.
- 3. Greifen Sie während des Öffnens oder Schließens nie in den Drucker, so vermeiden Sie Verletzungen.

#### ACHTUNG!

- 1. Berühren Sie nicht die Druckkopfelemente, wenn Sie den Druckkopf Block nach oben schieben. Durch elektrostatische Entladungen kann die Druckqualität beeinträchtigt werden.
- 2. Achten Sie beim Einlegen des Materials und des Farbbandes darauf den Druckkopf nicht durch einen harten Gegenstand zu beschädigen (z.B. Uhr oder Ring).

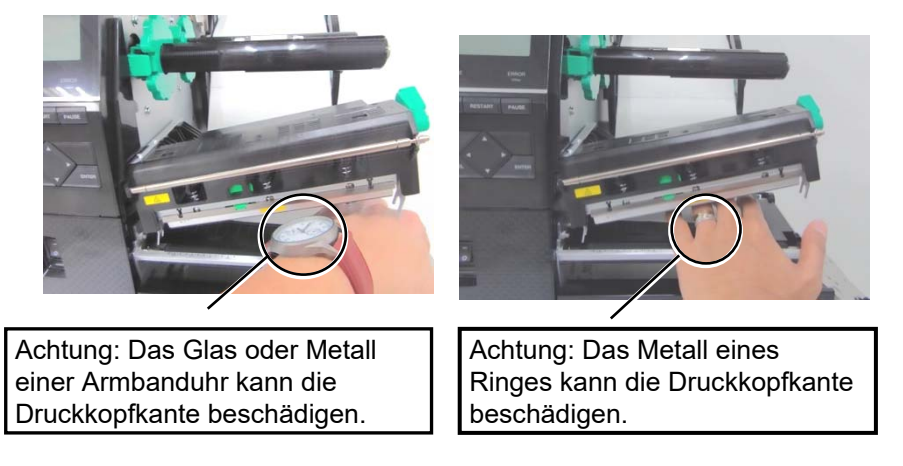

Da die Druckkopfelemente leicht durch Erschütterungen beschädigt werden können, sind sie mit Vorsicht zu behandeln und vor Stößen und Schlägen zu schützen.

## 2.3.1 Einlegen des Materials

Der folgende Abschnitt beschreibt das vorschriftsmäßige Einlegen des Materials, damit es gerade durch den Drucker geführt wird.

Der Drucker kann Etiketten und Kartonmaterial verarbeiten.

- 1. Gehäuse öffnen.
- **2.** Drehen Sie die Kopfverriegelung in die Position **FREE**, um die Halterung des Druckkopfblockes zu öffnen.
- **3.** Öffnen Sie den Druckkopf-Block.

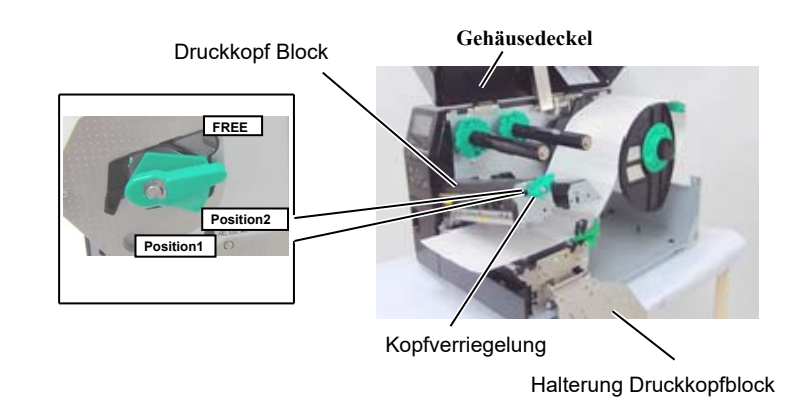

**4.** Drehen Sie den Verschlussring entgegen dem Uhrzeigersinn und ziehen den Rollenhalter vom Schaft herunter.

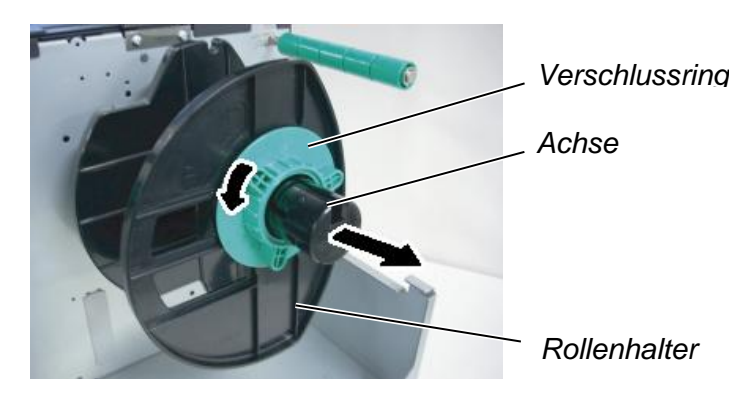

- **5.** Schieben Sie nun die Materialrolle auf die Achse.
- **6.** Führen Sie das Material über die Umlenkrolle und ziehen Sie es bis zur Druckervorderseite.

# HINWEIS:

- 1. Wenn die Kopfverriegelung in die Position **FREE** gestellt wird, ist der Druckkopfblock beweglich.
- 2. Drehen Sie den Verschlussring der Rollenhalterung nicht zu weit gegen den Uhrzeigersinn, da er sich sonst lösen kann.

# 2.3.1 Einlegen des Materials (Fortsetzung)

## HINWEIS:

Ziehen Sie den Verschlussring nicht zu fest an.

**7.** Setzen Sie die Nase des Rollenhalters in die Nut der Achse und zentrieren Sie das Material. In der Regel erfolgt die Zentrierung automatisch.

Drehen Sie danach den Verschlussring wieder fest.

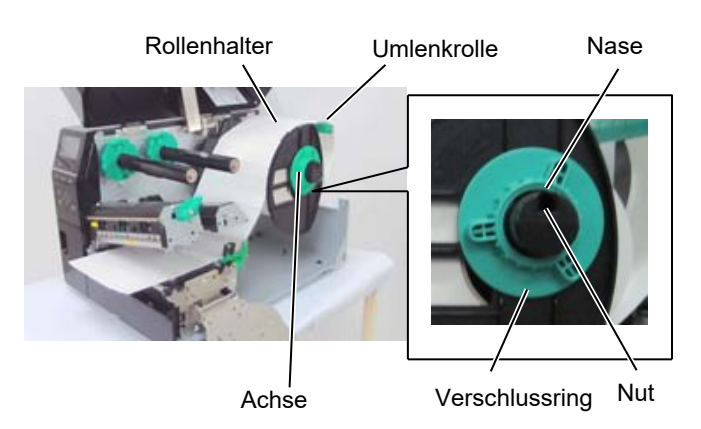

Für nach Innen gewickeltesFür nach Außen gewickeltesMaterial.Material.

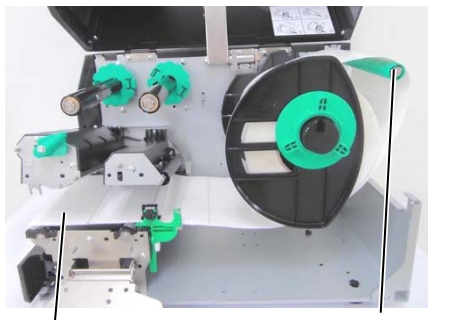

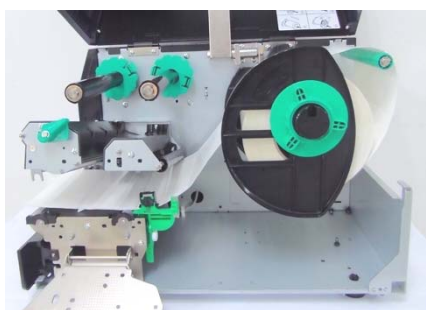

Material

Umlenkrolle

- **8.** Legen Sie das Material zwischen die Führungen und justieren Sie diese auf die Materialbreite. Arretieren Sie sie in der korrekten Position.
- **9.** Prüfen Sie, ob das Material nun gerade durch den Drucker läuft. Das Material sollte sich immer mittig unter dem Druckkopf befinden.

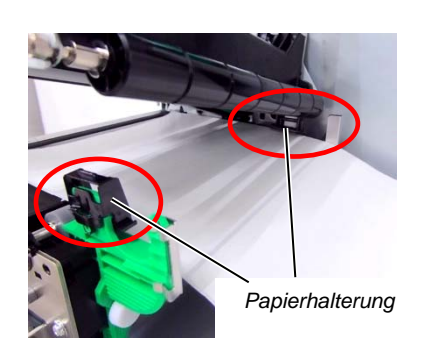

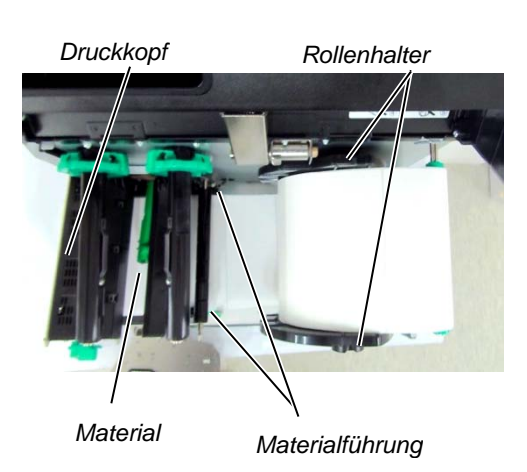

## 2.3.1 Einlegen des Materials (Fortsetzung)

- 10. Senken Sie den Druckkopfblock.
- 11. Möglicherweise muss nach dem Einlegen des Materials die Sensorposition eingestellt werden, um den Etikettenanfang zu erkennen.

#### Einstellen der Durchleuchtungssensor-Position

(1) Positionieren Sie den Durchleuchtungssensor in die Mitte des Materials. (• zeigt die genaue Position des Durchleuchtungssensors).

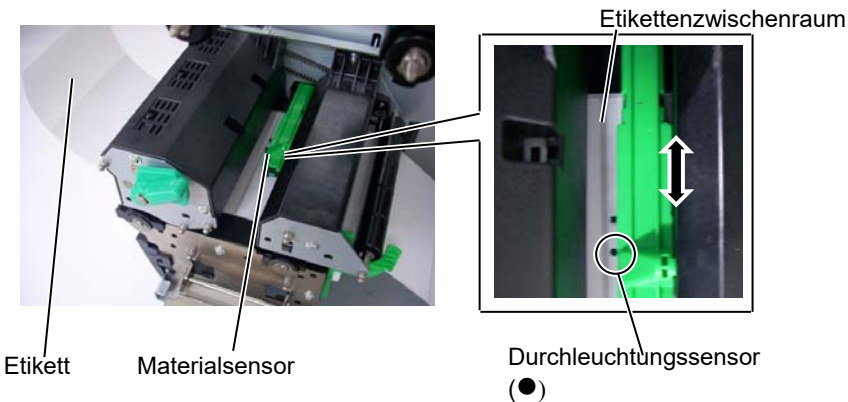

**HINWEIS:** 

Vergewissern Sie sich, dass die Black Mark mittig vom Sensor erfasst wird, sonst könnte es zu Fehlermeldungen führen.

#### Einstellen der Black-Mark-Sensorposition

- Ziehen Sie etwa 50 cm des Materials vorne aus dem Drucker heraus (1) und führen es mit der Unterseite nach oben unter dem Druckkopf zurück, bis die Black Mark vor dem Sensor erscheint.
- (2)Positionieren Sie den Black Mark Sensor mittig über dem schwarzen Balken auf dem Material. (
   zeigt die genaue Position des Black Mark Sensors).

Black Mark

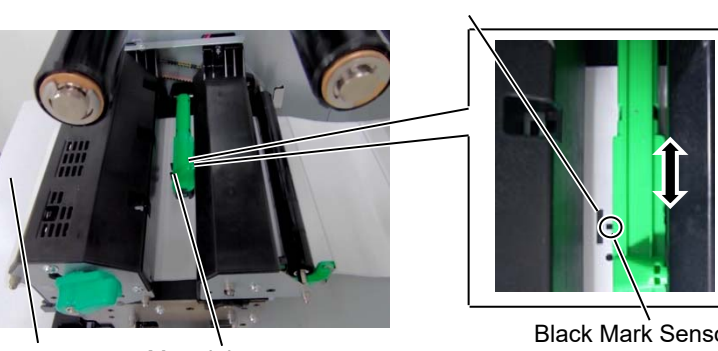

Material

Materialsensor

Black Mark Sensor (■)

# 2.3.1 Einlegen des Materials (Fortsetzung)

**12.** Endlosdruck (Batch Mode) Im Endlosdruck wird die eingestellte Anzahl von Etiketten kontinuierlich gedruckt.

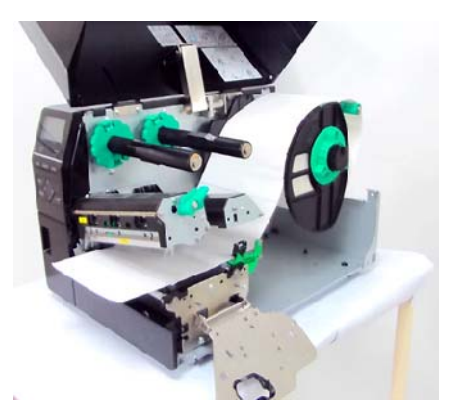

- **13.** Spende Modus (Peel Off Modul) Bei einem optional installiertem Spendemodul, wird das Etikett automatisch an der Spendekante vom Trägermaterial gelöst nachdem das Etikett gedruckt ist.
- (1) Entfernen Sie die Etiketten etwa auf einer Länge von 50 cm, so dass Sie nur das Trägerpapier vorliegen haben.
- (2) Führen Sie das Trägermaterial unter der Spendekante zurück.
- (3) Trägermaterial nach hinten führen und um den internen Aufwickler legen, danach mit der Klammer befestigen. (Das Trägermaterial entgegen dem Uhrzeigersinn um die Spule wickeln.)
- (4) Bewegen Sie den Aufwickler entgegen dem Uhrzeigersinn, um das Trägerpapier zu straffen.
- (5) Setzen Sie den Schalter der Aufwickeleinheit auf STANDARD/PEEL OFF Position.

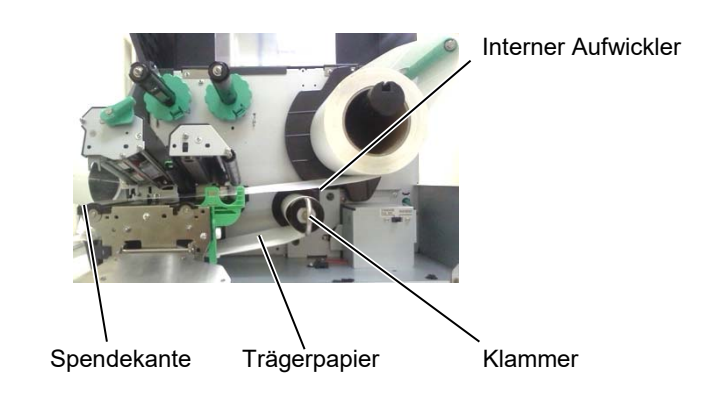

# HINWEIS:

- 1. Setzen Sie den Selektionsschalter auf STANDARD/ PEEL OFF Position.
- 2. Am einfachsten können Sie das Trägerpapier einlegen, wenn Sie vorher die Frontplatte abnehmen.
- 3. Die lange Seite der Klammer gehört in die tiefere Nut.
- 4. Das Trägerpaper kann direkt auf den Aufwickler oder einen Papierkern gespult werden.

## 2.3.1 Einlegen des Materials (Fortsetzung)

#### WARNUNG!

Das Messer ist scharf, seien Sie vorsichtig um sich nicht zu verletzen.

#### Vorsicht!

- 1. Schneiden Sie nur durch das Trägerpapier. Wenn Sie durch das Etikett schneiden, gelangt Klebstoff an die Klinge, was deren Lebensdauer verkürzt.
- Das Durchschneiden von zu dickem Material verkürzt die Lebensdauer des Messers.
- 3. Bei Gebrauch von perforiertem Papier sollte dies nicht entlang der Perforierung geschnitten werden, sondern dahinter.

#### 14. Schneidebetrieb

Mit installiertem optionalem Messer kann das Material automatisch geschnitten werden. Hierfür sind ein Rundmesser und ein Rotationsmesser als Optionen verfügbar.

Führen Sie die Materialvorderkante durch das Messer hindurch.

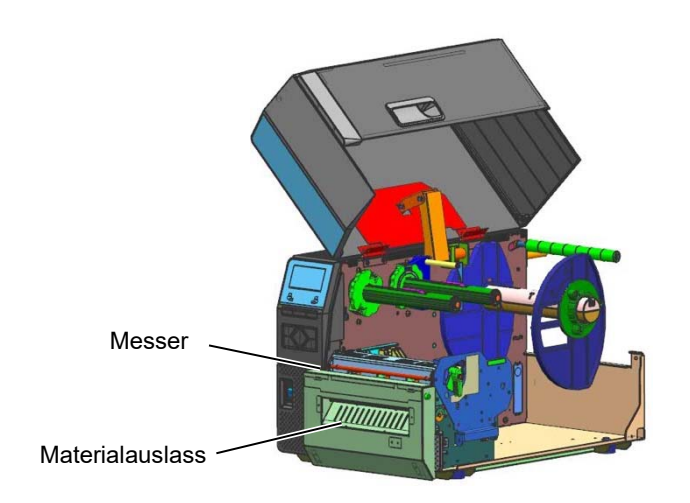

#### HINWEISE:

Wenn Sie für den Druck von Etiketten und Tags das Rotationsmesser nutzen, stellen Sie bitte im Systemmodus den Parameter RIBBON SAVE auf "POSITION 1" und HU CUT/RWD. auf "ON". Je nach Abstand der Etiketten oder Tags auf der Rolle ist das Ende der Etiketten oder Tags eventuell neu einzustellen. Bitte erkundigen Sie sich bei Ihrem Lieferanten über das Design der Etiketten oder Tags.

Sie können die Parameter RIBBON SAVE auf "OFF" und HU CUT/RWD. auf "OFF" setzen, wenn Sie Material für den Thermodirektdruck nutzen. Bitte prüfen Sie nach dem Materialrückzug die Druckqualität.

## 2.3.2 Einlegen des Farbbandes

#### HINWEIS:

- 1. Setzen Sie die Farbbandstopper immer mit den Nasen zur Druckerinnenseite.
- 2. Straffen Sie das Farbband, um alle Farbbandfalten zu entfernen. Ein faltiges Farbband kann ein unsauberes Druckbild verursachen.
- 3. Der Farbbandsensor befindet sich auf der Rückseite des Druckkopfblocks. Bei erfasstem Farbbandende erscheint eine entsprechende Meldung im Display und die ERROR-LED leuchtet.

Es sind zwei Materialarten verwendbar: Thermotransfer und Thermodirekt (mit chemisch behandelter Oberfläche). Verwenden Sie KEIN Farbband, wenn sie Thermodirekt Material verwenden.

1. Schieben Sie die Farbbandstopper ganz an das Ende des Schaftes, indem Sie die Federn oben und unten an den Stoppern zusammendrücken.

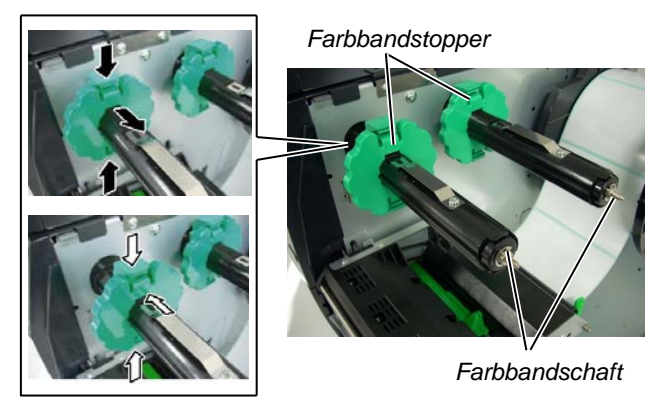

2. Führen Sie das Farbband lose, wie in der Abbildung gezeigt, auf den Farbbandschaft. Das Farbband muss zwischen den Antriebsblöcken hindurch geführt werden.

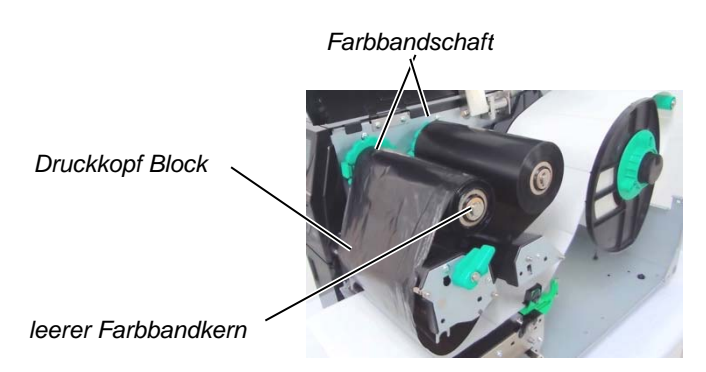

#### Farbbandführung

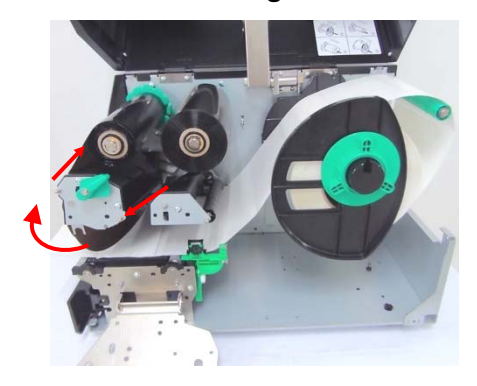

## 2.3.2 Einlegen des Farbbandes (Fortsetzung)

- 3. Schieben Sie die Stopper entlang der Achse und positionieren Sie das Farbband mittig.
- 4. Senken Sie den Druckkopfblock bis zum Anschlag und schließen die Halterung des Druckkopfblockes.
- 5. Entfernen Sie alle Farbbandfalten. Wickeln Sie das neue Farbband so weit auf, dass der Trailer (ohne Farbe) nicht mehr unter dem Druckkopf ist.

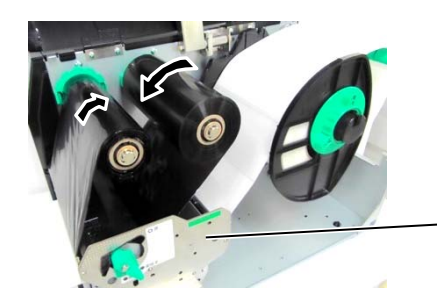

Halterung Druckkopfblock

- 6. Stellen Sie den Druckkopfverriegelungshebel auf Position 1 oder Position 2, um den Druckkopf zu schließen.
- 7. Schließen Sie den Gehäusedeckel.

#### Farbbandsparautomatik

Der B-EX6T1 kann das Farbband an den Stellen anhalten, an denen es nicht benutzt wird. Um die Farbbandsparautomatik zu aktivieren, ist ein minimaler nicht bedruckter Bereich notwendig.

| 203 und 305 dpi Model |
|-----------------------|
|-----------------------|

| 203 und 305 dpi Modelle (mm) |       |       |       |        |        |
|------------------------------|-------|-------|-------|--------|--------|
| Druckgeschwindigkeit         | 3 ips | 5 ips | 8 ips | 10 ips | 12 ips |
| Min. Länge des nicht         | 20    | 20    | 25    | 35     | 60     |
| bedruckten Bereichs.         |       |       |       |        |        |

(mm)

## 2.4 Anschluss der Datenkabel

Der folgende Abschnitt beschreibt die Anschlussmöglichkeiten des Druckers an einen PC oder andere Geräte. Abhängig von Ihrer verwendeten Software gibt es fünf Möglichkeiten für den Druckeranschluss. Diese sind:

- Netzwerkanschluss über den Standard LAN-Stecker.
- USB Anschluss mit dem Standard USB-Stecker(USB 2.0 Fullspeed).
- RS-232C Anschluss mit optionaler serieller Schnittstelle. < Option>
- Parallel Anschluss zwischen PC und Drucker (LPT). < Option>
- Wireless LAN Anschluss mit optionalem Wireless LAN Board <Option>

Detailinformationen zu jeder Anschlussart finden Sie im Anhang 2.

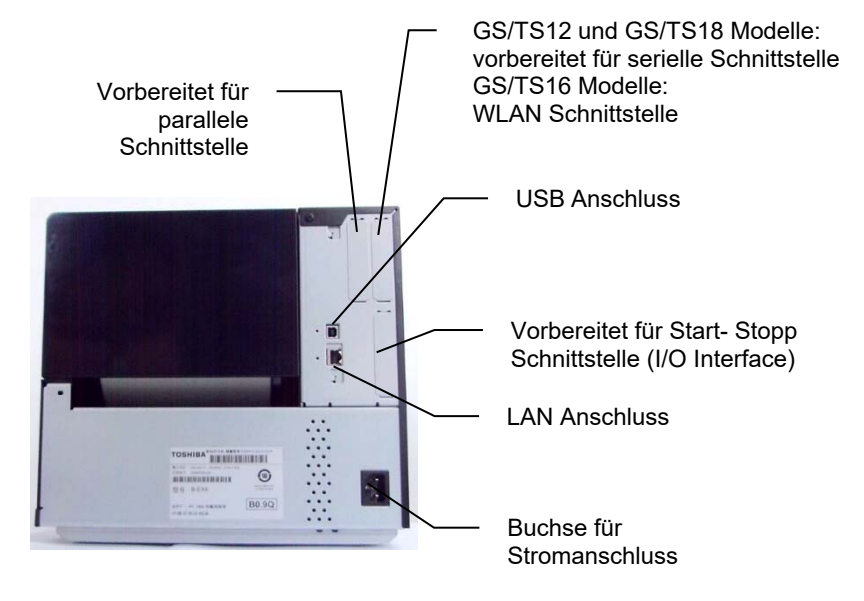

## 2.5 Ein-/ Ausschalten ON/OFF

#### 2.5.1 Einschalten des Druckers

#### ACHTUNG!

Schalten Sie den Drucker nur über den Netzschalter ein und aus. Ziehen Sie niemals am Stromkabel, dies kann den Drucker beschädigen.

#### HINWEIS:

Sollte etwas anderes im Display erscheinen, schlagen Sie in der Bedienungsanleitung unter Fehlermeldungen nach.

### 2.5.2 Ausschalten des Druckers

#### ACHTUNG!

- Schalten Sie den Drucker erst aus, wenn der Druckvorgang abgeschlossen ist.
- 2. Schalten Sie den Drucker nicht aus solange die ONLINE LED blinkt, dies könnte den PC beschädigen.

Es empfiehlt sich erst den Drucker und dann den PC ein- bzw. auszuschalten.

1. Betätigen Sie den Netzschalter wie gezeigt, um den Drucker einzuschalten. Beachten Sie, dass die ( | ) Seite die EIN Stellung ist.

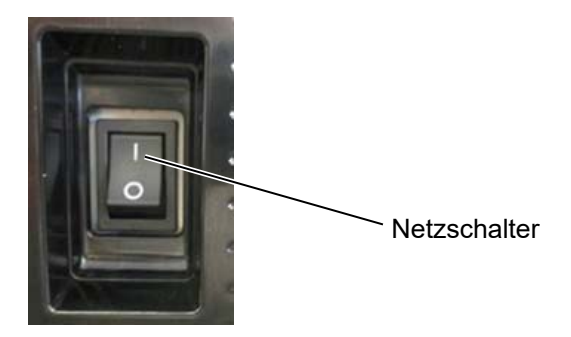

- **2.** Prüfen Sie, ob ON LINE im Display angezeigt wird und ob die grüne Online leuchten.
- **1.** Prüfen Sie vor dem Ausschalten des Druckers, ob ONLINE im Display angezeigt wird und die ONLINE LED leuchtet, aber nicht blinkt.
- Betätigen Sie den Netzschalter wie gezeigt, um den Drucker auszuschalten. Beachten Sie, dass die (O) Seite die AUS Stellung ist.

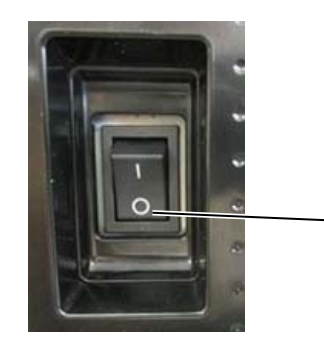

Netzschalter

# 2.6 Drucker Einstellung

# 2.6.1 UMFANG

Im Folgenden ist die Bedienung des Barcode-Druckers B-EX6T mit den Bedienfeldtasten und der LCD Anzeige beschrieben.

# 2.6.2 ÜBERBLICK

Die Tastenbedienung ist abhängig vom Druckermodus: Im Online-Modus ist der Drucker mit dem PC verbunden und mit den Tasten werden Bedienungsvorgänge durchgeführt und im LCD werden Fehlermeldungen angezeigt; im System-Modus wird die Selbstdiagnose ausgeführt und es können verschiedene Parameter eingestellt werden.

Nachfolgend ist die Druckerbedienung mit Taste und LCD beschrieben.

Die Tastenbezeichnungen und LCD-Meldungen sind in englischer Sprache angegeben.

# 2.6.3 Bedienfeld

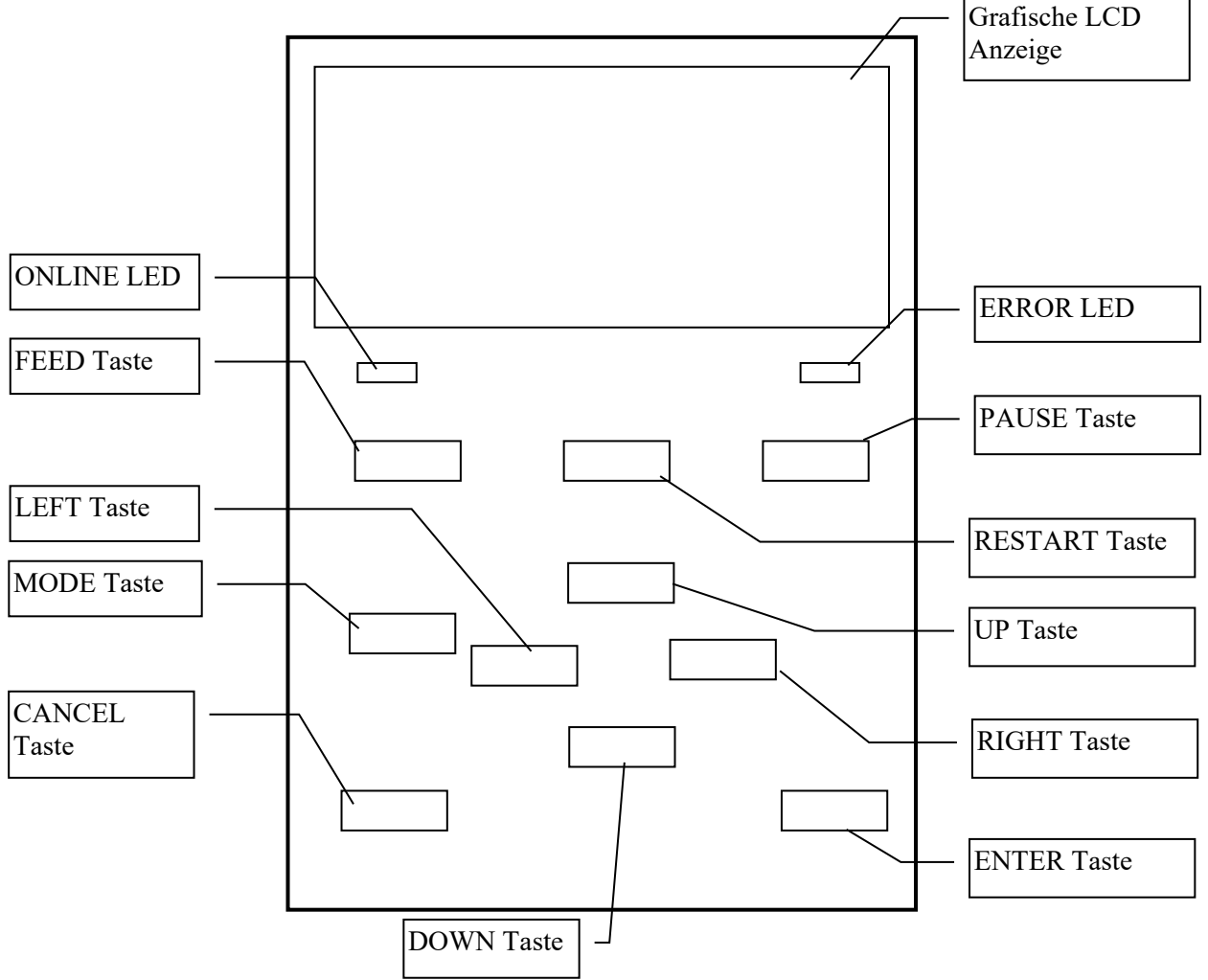

# 2.6.4 MODUS-ÜBERSICHT

Dieser Abschnitt beschreibt kurz die vom Drucker unterstützten Druckmodi. Detailinformationen zu jeder Anschlussart finden Sie im entsprechenden Kapitel.

## 2.6.4.1 ONLINE MODUS

Dieser Modus wird in der Regel von Anwendern (Bedienern) benutzt.

Im Online-Modus können Etiketten bedruckt werden. Bei Auftreten eines Fehlers zeigt die Hilfefunktion die mögliche Fehlerursache, die Fehlerbehebung und die Wiederherstellung aus dem Fehlerstatus an. Auch Threshold Setting (Sensorkalibrierung) kann im Online-Modus durchgeführt werden.

#### 2.6.4.1.1 Threshold Setting Mode

Dieser Modus dient zur Vermeidung von Fehlern bei Verwendung von vorbedrucktem Material. Wenn vorbedruckte Etiketten benutzt werden, kann die Druckposition je nach verwendeter Druckfarbe, mit der normalen Sensorkalibrierung nicht korrekt erfasst werden. Derartige Fehler können durch die Kalibrierung für vorbedrucktes Material vermieden werden. Der so ermittelte

Wert bleibt im Permanentspeicher des Druckers erhalten und muss daher nicht wiederholt

eingestellt werden, solange das gleiche vorbedruckte Material benutzt wird.

#### 2.6.4.1.2 RFID Calibration Mode

In der RFID-Kalibrierung wird die optimale Lese-/Schreibposition und der AGC-Wert zum Lesen/Schreiben von Daten auf/von RFID-Etiketten ermittelt und die gewonnenen Werte automatisch im Drucker eingestellt.

Zum Lesen/Schreiben auf/von RFID-Etiketten mit dem Barcode-Drucker muss der Abstand zur Lese-/Schreibposition und ein AGC-Wert zur Erfassung des Zieletiketts manuell mit dem @003 - Befehl im System-Modus eingestellt werden. Die erfolgt jedoch automatisch im RFID Calibration Mode.

#### 2.6.4.1.3 Information Mode

Im Informationsmodus werden die Zählerstände für FEED (Vorschub) und PRINT (Druck) in Zentimetern und Zoll im LCD Display angezeigt.

Bei Bedarf können die Zählerstände auch gedruckt werden.

#### 2.6.4.2 USER SYSTEM MODUS

Der User System Mode wird im Online-Modus aufgerufen. Die Menüs in diesem Modus werden in der Regel vom Bediener (Administratoren) oder Servicetechnikern geändert.

Zusätzlich zu den Menüs für Parametereinstellung und Feinjustage bietet der System Modus, die manuelle Kalibrierung und ein Menü zum Drucken von empfangenen Rohdaten (Dump-Modus). Die in diesem Modus eingestellten Werte bleiben im Permanentspeicher erhalten.

#### 2.6.4.3 SYSTEM MODUS

Dieser Modus wird im Wesentlichen von Servicetechnikern Integratoren verwendet, um den Drucker vor der Auslieferung zu konfigurieren. Die Menüs im System Mode werden daher nur selten verändert. Zusätzlich zu den Parametereinstellungen und Menüs für die Feinjustage wie im User System Mode, befinden sich hier die Sensorjustage sowie Interface-, RFID, RTC- und BASIC-Einstellmenüs. Weiterhin befinden sich dort Selbstdiagnose, Testdruck, RAM-Claer, Zurücksetzen auf Werksvoreinstellung, Menü zum Speichern von Parametern, externe Zeichensätze, TPCL-Befehle für

externen USB-Speicher oder zum Kopieren von einem USB-Speicher. Die in diesem Modus eingestellten Werte bleiben im Permanentspeicher erhalten.

#### 2.6.4.4 DOWNLOAD MODUS

Dieser Modus dient zum Download von Firmware-Programmen.

#### 2.6.4.4.1 AUTO CONFIGURATION MODUS

In diesem Modus kann die Drucker-Firmware automatisch von einem USB-Speicher aktualisiert werden.

2.6 Drucker Konfiguration

# 2.6.5 ÜBERSICHT DER TASTENBEDIENUNG

[Power OFF]

| Power on                             | ONLINE Mode                                                 | ]                                                                   |                         |
|--------------------------------------|-------------------------------------------------------------|---------------------------------------------------------------------|-------------------------|
| l                                    | [FFED] Taste                                                | shisht sin Etillett von                                             |                         |
|                                      | [PAUSE] Taste                                               | AUSE Mode [RESTART                                                  | ] Taste                 |
|                                      |                                                             | Taste [PAUSE] für einige Sekunden<br>gedrückt halten.               | Threshold Setting Mode  |
|                                      |                                                             | Taste [UP] für einige Sekunden<br>gedrückt halten.                  | Information Mode        |
|                                      |                                                             | Taste [ENTER] für einige Sekunden<br>gedrückt halten.               | RFID Calibration Mode   |
|                                      | Taste [MODE] für einige<br>Sekunden gedrückt halten.        | Taste [RESTART] oder [MODE] für<br>einige Sekunden gedrückt halten. | User System Mode        |
|                                      | Die Tasten [MODE] und []<br>einige Sekunden gedrückt        | ENTER] für<br>halten.                                               |                         |
| Die Tasten [FEE<br>gedrückt halten ı | D] und [PAUSE] oder die Tas<br>ind den Drucker einschalten. | ste [MODE]                                                          | System Mode             |
| Die Tasten [FEE                      | D], [RESTART] und [PAUSI                                    | 3]<br>                                                              |                         |
|                                      |                                                             |                                                                     | Download Mode           |
| Die Taste [CAN                       | CEL] gedrückt halten und den                                | Drucker                                                             |                         |
| einschalten.                         |                                                             |                                                                     | Auto Configuration Mode |

off

<Beispiele der Anzeigen>

| PAUSE Mode              | (REMAIN) 0<br>PAUSE                                                                                    |
|-------------------------|----------------------------------------------------------------------------------------------------|
|                         |                                                                                                    |
| Threshold Setting Mode  | SELECT PAPER SENSOR<br>1) REFL. (PRE-PRINT)<br>2) TRANS. (PRE-PRINT)                                   |
| RFID Calibration Mode   | RFID CALIBRATION                                                                                       |
|                         | Start ==> ENTER<br>Cancel ==> CANCEL                                                                   |
| Information Mode        | RFID CALIBRATION                                                                                       |
|                         |                                                                                                    |
|                         | Start ==> ENTER<br>Cancel ==> CANCEL                                                                   |
| User System Mode        | USER SYSTEM MODE V1.0<br><sup>★</sup> <1>RESET<br><2>PARAMETER SET<br><3>ADJUST SET<br>=<4>LAN/WLAN    |
| System Mode             | SYSTEM MODE V1.0<br>INFORMATION V1.0<br>V1>DIAG.<br>V2>PARAMETER SET<br>V3>ADJUST SET<br>V4>TEST PRINT |
| Download Mode           | DOWNLOAD MODE<br>Waiting for data                                                                      |
| Auto Configuration Mode | USB TO PRINTER<br>Config file test<br>TOSHIBA TEC                                                      |

#### Hinweise:

1. Für den Zugang zum Download Mode, System Mode oder Auto Configuration Mode, die jeweiligen Tasten gedrückt halten, bis das Menü erscheint.

2. Power

Wenn der Drucker ausgeschaltet wird, blinken zunächst die ONLINE und ERROR LEDs im 500-ms Intervall (EIN: 250ms, AUS: 250ms). Erst wenn die LEDs nicht mehr blinken, ist der Drucker ausgeschaltet. Solange die LEDs blinken, darf der Drucker nicht erneut eingeschaltet werden. Ansonsten wird "SYSTEM ERROR 02 POWER FAILURE" angezeigt oder die LCD-Anzeige ist gestört, bevor die Fehlermeldung angezeigt werden kann.

## 2.6.6 Setup Assistent

Dieser Assistent wird nur nach dem ersten Einschalten des Druckers oder nach einem Parameterclear gestartet. Der Assistent ermöglicht die Einstellung der Basis-Parameter wie z.B. LCD-Sprache und Druckmodus. Die mit dem Assistenten getätigten Einstellungen können im System Mode oder durch Softwarebefehle geändert werden.

Beispiel für den Setup-Assistenten

|                             | RAM-Löschung mit QM-Typ |                            |
|-----------------------------|-------------------------|----------------------------|
|                             | ausgewählt              |                            |
| 1. Parameterloschung wird   | QM TYPE                 |                            |
|                             |                         |                            |
|                             | GLEAR                   |                            |
|                             |                         |                            |
|                             |                         |                            |
|                             |                         |                            |
|                             | QM TYPE                 |                            |
|                             | COMPLETED               |                            |
|                             | Turn off the printer    |                            |
|                             |                         |                            |
|                             | ↓ Power OFF/ON          |                            |
|                             | B-EX Series             |                            |
|                             | Initializing            |                            |
|                             |                         |                            |
|                             |                         |                            |
|                             | ↓                       |                            |
| 2. Setup-Assistent startet. |                         |                            |
|                             | STARTUP SETTINGS        |                            |
|                             | DDESS ENTED             |                            |
|                             | FRESS ENTER             |                            |
|                             | LIENTERI Taste          |                            |
| 3. Sprache wählen.          |                         | Eine Option mit den Tasten |
|                             |                         | [UP] oder [DOWN] wählen.   |
|                             | GERMAN                  |                            |
|                             | FRENCH<br>▼             |                            |
|                             | Select ENTER: Set       |                            |
|                             | ↓ [ENTER] Taste         |                            |
| 4. Druckmodus               | PRINT MODE w/ RIBBON    | Eine Option mit den Tasten |
|                             | With RIBBON             | UPJ oder [DOWN] wanien.    |
|                             | Without RIBBON          |                            |
|                             |                         |                            |
|                             |                         |                            |
| 5. Sensortvp wählen.        |                         | Eine Option mit den Tasten |
|                             |                         | [UP] oder [DOWN] wählen.   |
|                             | LABEL/GAP               |                            |
|                             | BLACK MARK              |                            |
|                             | Select ENTER: Set       |                            |

#### **2. DRUCKER SETUP**

2.6 Drucker Konfiguration

| 61-1<br>Ende                 | INITIAL CONFIGURATION          |                           |  |  |
|------------------------------|--------------------------------|---------------------------|--|--|
|                              | FINISH?                        |                           |  |  |
|                              | ▲Prev ENTER: Finish            |                           |  |  |
|                              | ↓ [ENTER] Taste                | 1                         |  |  |
|                              | 7. Einstellungen speichern.    |                           |  |  |
| 2 Wenn für CALIBRATE ein     | ne andere Option als "OFF" gew | ählt ist                  |  |  |
| 62-1                         | PAPER DETECT FEED/GAP          | Eine Option mit den Taste |  |  |
| Materialerfassung            |                                | [UP] oder [DOWN] wählen.  |  |  |
|                              | LABEL/GAP                      |                           |  |  |
|                              | BLACK MARK                     |                           |  |  |
|                              | ◆ Select ENTER: Set            |                           |  |  |
|                              |                                | 4                         |  |  |
| 62-2                         |                                | Einen Wert mit den Taste  |  |  |
| Materiallänge                | PAPER LENGTH /6mm              | [UP] oder [DOWN] wählen.  |  |  |
| 5                            | 76 mm                          |                           |  |  |
|                              | (10 – 1500mm)                  |                           |  |  |
|                              | Select ENTER: Set              |                           |  |  |
|                              |                                | -                         |  |  |
| 62-3                         |                                |                           |  |  |
| Ende                         |                                |                           |  |  |
|                              | FINISH?                        |                           |  |  |
|                              |                                |                           |  |  |
|                              | ↓ [ENTER] Taste                |                           |  |  |
|                              | 7. Einstellungen speichern.    |                           |  |  |
| . Einstellungen speichern.   |                                |                           |  |  |
|                              | SAVING SETTING                 |                           |  |  |
|                              |                                |                           |  |  |
|                              |                                |                           |  |  |
|                              |                                |                           |  |  |
|                              | $\downarrow$                   | -                         |  |  |
| . DHCP Client initialisiert. |                                |                           |  |  |
|                              |                                |                           |  |  |
|                              | Brief OELENT INT               |                           |  |  |
|                              |                                |                           |  |  |
|                              |                                |                           |  |  |
|                              |                                |                           |  |  |
| . Online Mode                |                                |                           |  |  |
|                              | B-EX411-G C1.6                 |                           |  |  |
|                              |                                |                           |  |  |
|                              | IP:192. 168. 010. 020          |                           |  |  |
|                              |                                |                           |  |  |

2.6 Drucker Konfiguration

| Taste    | Ersatzweise Taste Funktion |                                                               |  |  |  |
|----------|----------------------------|---------------------------------------------------------------|--|--|--|
| [MODE]   | Keine                      | Anzeige der obersten Seite ohne Speichern der Änderungen.     |  |  |  |
| [CANCEL] | [FEED] + [RESTART]         | Anzeige der obersten Menüebene ohne Speichern der Änderungen. |  |  |  |
| [ENTER]  | [PAUSE]                    | Im Bildschirm der Optionenauswahl werden die Änderungen       |  |  |  |
|          |                            | gespeichert und der nächste Bildschirm wird angezeigt.        |  |  |  |
| [UP]     | [RESTART]                  | Bewegt den Cursor nach oben. Wenn der Cursor die oberste      |  |  |  |
|          |                            | Position erreicht hat, springt er zurück auf die unterste.    |  |  |  |
| [DOWN]   | [FEED]                     | Bewegt den Cursor nach unten. Wenn der Cursor die unterste    |  |  |  |
|          |                            | Position erreicht hat, springt er zurück auf die oberste.     |  |  |  |
| [LEFT]   | Keine                      | Anzeige des nächsten Bildschirms ohne Speichern der Än-       |  |  |  |
|          |                            | derungen.                                                     |  |  |  |
| [RECHTS] | Keine                      | Anzeige des obersten Bildschirms ohne Speichern der Än-       |  |  |  |
|          |                            | derungen.                                                     |  |  |  |

## Tastenfunktion (Assistent)

## 2.7 Druckertreiber

Sobald der TOSHIBA Druckertreiber auf Ihrem Windows Computer installiert ist, kann der TOSHIBA Barcode-Drucker genauso unkompliziert wie ein Laser- oder Tintenstrahldrucker genutzt werden. Sie können diesen Drucker mit einem USB-Kabel oder mit einem LAN-Kabel an Ihren Computer anschließen.

Die Druckertreiberinstallation unterscheidet sich je nach verwendetem Druckermodell und der Anschlussart. Druckertreiber und Installationsanleitung können von der Toshiba TEC Webseite heruntergeladen werden.

http://www.toshibatec-ris.com/products/barcode/download/driver\_agreement.html

Wenn Sie eine frühere Version des Windows-Treibers installiert haben, muss dieser erst vollständig deinstalliert und der Computer neu gestartet werden, bevor der neue Windows-Treiber installiert werden kann.

# 2.8 Testdruck

Führen Sie nach der Installation einen Testdruck durch.

Testdruck über den Druckertreiber

In den Druckertreiber Eigenschaften lassen sich die Anschluss-Einstellungen, die Materialgröße und weitere Druckereinstellungen definieren. Detailinformationen entnehmen Sie bitte dem **Hilfesystem** des **Druckertreibers**.

Beispiel: Registerkarte Etikett in den Druckereigenschaften

|                                                  | TEC B-B-EX6T inting Preferences                                                                                         | ?×  |
|--------------------------------------------------|----------------------------------------------------------------------------------------------------|-----|
|                                                  | Page Setup Graphics Stock Options About                                                                                 |     |
| Druckmethode —<br>Sensor —<br>Etikettenabstand — | Media Settings         Print Method:       Thermal Transfer         Sensor:       None         Label Gap:       0.08 in |     |
| Ausgabemodus —                                   | Issue Settings<br>Issue Mode: Batch Mode (with Back Feed)                                                               |     |
| Nachdruckaktion —<br>(Schneiden)                 | Post-Print Action: None                                                                                                 |     |
| Druckgeschwindigkeit —                           | Print <u>Speed</u> : 6.00 in/sec                                                                                        |     |
| reineinstellungen —                              | Fine Adjustment<br>Set Feed: 0.00 in Cut/Strip: 0.00 in<br>Backfeed: 0.00 in Print Shrinkage: 0                         |     |
|                                                  | OK Cancel Apply H                                                                                                    | elp |

| Druckmethode      | Thermotransfer und Thermodirekt lassen sich auswählen.                                      |
|-------------------|---------------------------------------------------------------------------------------------|
| Sensor            | Der Materialsensor ist wählbar (Durchlicht / Reflexion).                                    |
| Ausgabemodus      | Batch, Schnitt und Spendemodus sind wählbar.                                                |
| Nachdruckaktion   | Ob ein Messer eingesetzt wird.                                                              |
| Feineinstellungen | Einstellungen für den Vorschub, die Schnitt- oder Spendepositionen können definiert werden. |

# 3. ONLINE Mode

Dieses Kapitel beschreibt die Tastenfunktionen des Druckers für den Online-Modus.

Wenn der Drucker Online geschaltet und mit einem Computer verbunden ist, kann er mit diesen Tasten bedient werden.

# 3.1 Tastenfunktionen

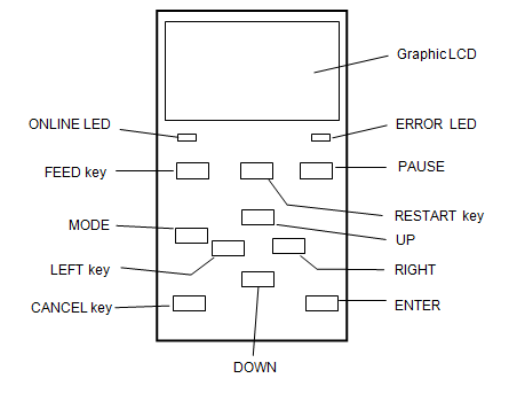

#### Tastenfunktionen im ONLINE Mode

| Taste     | Funktion                                        |
|-----------|-------------------------------------------------|
| [FEED]    | (1) Vorschub der eingestellten Materiallänge.   |
|           | (2) Druckt die Daten des Eingangsspeichers nach |
|           | den Vorgaben der System Mode Einstellungen.     |
|           | (3) Schließt die Hilfe Anzeige.                 |
| [RESTART] | (1) Setzt den Druckvorgang nach einer Unter-    |
|           | brechung oder Fehlerbehebung wieder fort.       |
|           | (2) Bootet den Drucker neu.                     |
|           | (3) Schaltet in den User System Mode.           |
|           | (4) Schließt die Hilfe Anzeige                  |
| [PAUSE]   | (1) Hält den Druckvorgang vorübergehend an.     |
|           | (2) Programmiert den Threshold Wert.            |
|           | (3) Schließt die Hilfemeldung                   |
| [MODE]    | (1) Schaltet in den User System Mode.           |
|           | (2) Schließt die Hilfemeldung                   |
| [CANCEL]  | (1) Löscht den Druckauftrag.                    |
|           | (2) Zeigt die vorherigen Hilfe Anzeige.         |
| [ENTER]   | (1) Zeigt die nächste Hilfe Anzeige.            |
|           | (2) Schließt die Hilfe Anzeige.                 |
| [UP]      | (1) Scrollt nach oben.                          |
| [DOWN]    | (1) Scrollt nach unten.                         |
| [LEFT]    | (1) Zeigt die vorherigen Hilfe Anzeige.         |
| [RIGHT]   | (1) Zeigt die nächste Hilfe Anzeige.            |

# 3.2 LCD

## **Online Anzeige**

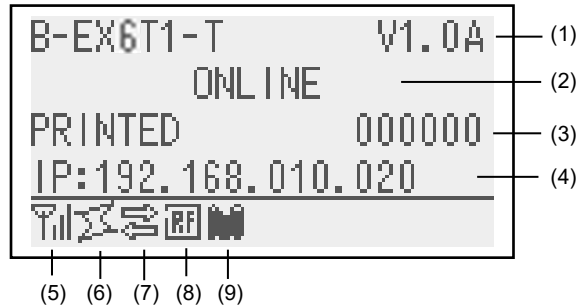

#### Fehlerstatus

| (TO DO) 123          | (10) |
|----------------------|------|
| HEAD OPEN            |      |
| Close the print ງ    | (11) |
| <u>head block. ∫</u> |      |
| ThIZ\$280MM Help▶·   | (12) |

(Beispiel: HEAD OPEN Fehler)

| Nr.  | Beschreibung                                                             |
|------|--------------------------------------------------------------------------|
| (1)  | Modelbezeichnung und Firmwareversion.                                    |
| (2)  | Statusanzeige                                                            |
| (3)  | Anzahl der gedruckten Etiketten.                                         |
| (4)  | IP Adresse (nur wenn LAN/WLAN eingeschalte ist).                         |
| (5)  | Signalstärke (nur wenn WLAN eingeschaltete ist).                         |
|      | Die Signalstärke wird in 4 Stufen angezeigt.                             |
| (6)  | WLAN Verbindung (nur wenn WLAN eingeschaltet ist).                       |
|      | <ul> <li>Leuchtet bei einer Verbindung mit dem Access Point.</li> </ul>  |
|      | <ul> <li>Blinkt während des Roaming.</li> </ul>                          |
|      | <ul> <li>Erlischt, wenn die Verbindung abbricht.</li> </ul>              |
| (7)  | Druckjob vorhanden                                                       |
|      | Wird angezeigt, wenn ein Druckjob existiert.                             |
| (8)  | RFID (nur wenn die RFID Option installiert ist).                         |
|      | • Erscheint, wenn die Verbindung zur RFID Option einge-                  |
|      | richtet ist.                                                             |
|      | <ul> <li>Blinkt während der Kommunikation mit dem RFID Modul.</li> </ul> |
| (9)  | Farbband-Ende Erkennung                                                  |
|      | Blinkt, wenn das Farbband bald zu Ende sein wird.                        |
| (10) | Anzahl der noch zu druckenden Etiketten.                                 |
| (11) | Fehlerbeschreibung und Lösungsschritte.                                  |
| (12) | Online Hilfe                                                             |
|      | Erscheint, wenn eine Hilfestellung vorliegt. Drücken Sie auf             |
|      | die [RIGHT] Taste, um diese anzuzeigen.                                  |

# 3.3 Symbole

In der unteren Zeile des Online-Bildschirms können fünf verschiedene Symbole angezeigt werden. Die Anzeige erfolgt nur im Online-Modus.

| Symbol                  | Erläuterung                                                                                                    |
|-------------------------|----------------------------------------------------------------------------------------------------|
| Wireless LAN Symbol     | Die Anzeige erfolgt nur bei installiertem WLAN Module.                                                                                                    |
|                         | • Der Graph zeigt die Feldstärke der Funkverbindung.                                                                                                    |
|                         | Graph 0: Außerhalb des Empfangsbereichs                                                                                                    |
|                         | Graph 1: Schwache Funkverbindung.                                                                                                    |
|                         | Graph 2: Mittlere Funkverbindung.                                                                                                    |
|                         | Graph 3: Starke Funkverbindung.                                                                                                    |
| Link Symbol             | Die Anzeige erfolgt nur bei installiertem WLAN Module.                                                                                                    |
|                         | <ul> <li>Wird angezeigt, wenn der Drucker per WLAN kommuniziert.</li> </ul>                                                                                                    |
|                         | <ul> <li>Blinkt während des Roaming.</li> </ul>                                                                                                    |
|                         | AUS: Keine Verbindung                                                                                                    |
|                         | EIN: Mit Access Point verbunden.                                                                                                    |
|                         | III   Blinkend: Roaming (*1)                                                                                                    |
| Datenübertragung Symbol | • Wird angezeigt, wenn ein Druckjob existiert.                                                                                                    |
|                         | EIN: Ein Druckjob ist vorhanden.                                                                                                    |
| RFID Symbol             | Die Anzeige erfolgt nur bei installiertem RFID Module.                                                                                                    |
|                         | <ul> <li>Erscheint, wenn die Verbindung zwischen Drucker und RFID Modul<br/>etabliert ist.</li> </ul>                                                                                                    |
|                         | <ul> <li>Blinkt bei Kommunikations- und Betriebssequenzen mit dem RFID<br/>Modul.</li> </ul>                                                                                                    |
|                         | -                                                                                                    |
|                         | EIN: Die Verbindung zum RFID Modul ist eingerichtet und der                                                                                                    |
|                         |                                                                                                    |
|                         | Blinkend: Datenaustausch                                                                                                    |
| Farbband-Ende Symbol    | <ul> <li>Das Farbbandende wird erkannt.</li> <li>Blinkt, wenn das Farbband bald aufgebraucht ist.</li> <li>Die Farbbandlänge wird anhand des Farbbanddurchmessers ermittelt.<br/>38 mm Ø bedeutet 30-Meter Farbband und 43 mm Ø entspricht dem<br/>70-Meter Farbband.</li> <li>Blinkend: Farbband bald aufgebraucht (*1)</li> </ul> |

(\*1) Symbol blinkt in 1s Intervall (EIN: 500 ms, AUS: 500 ms)
## 3.4 Bedienungsbeispiel

#### Online Mode

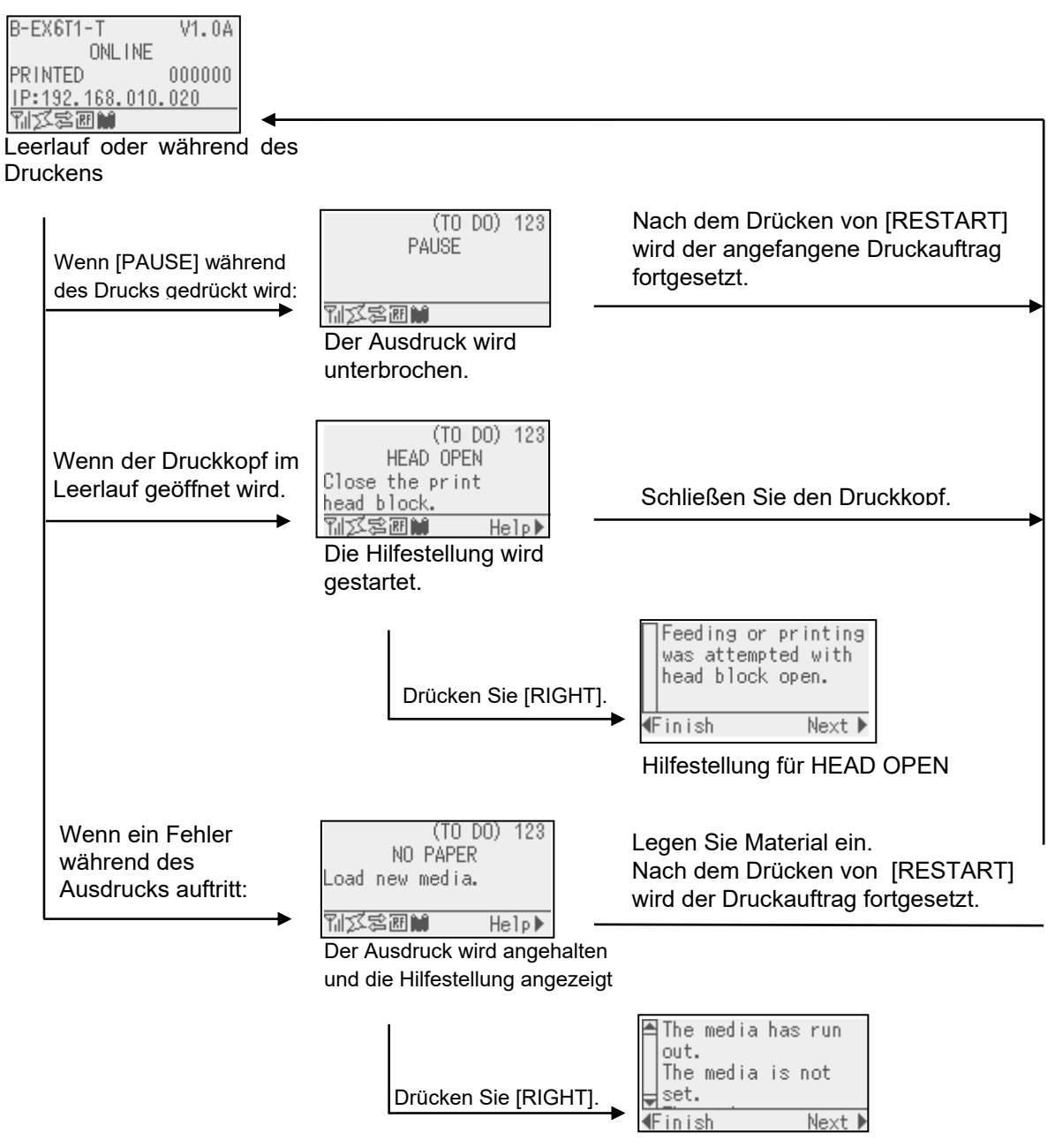

Hilfestellung für kein Papier.

# 3.4 Bedienungsbeispiel (Fortsetzung)

### Hilfestellung

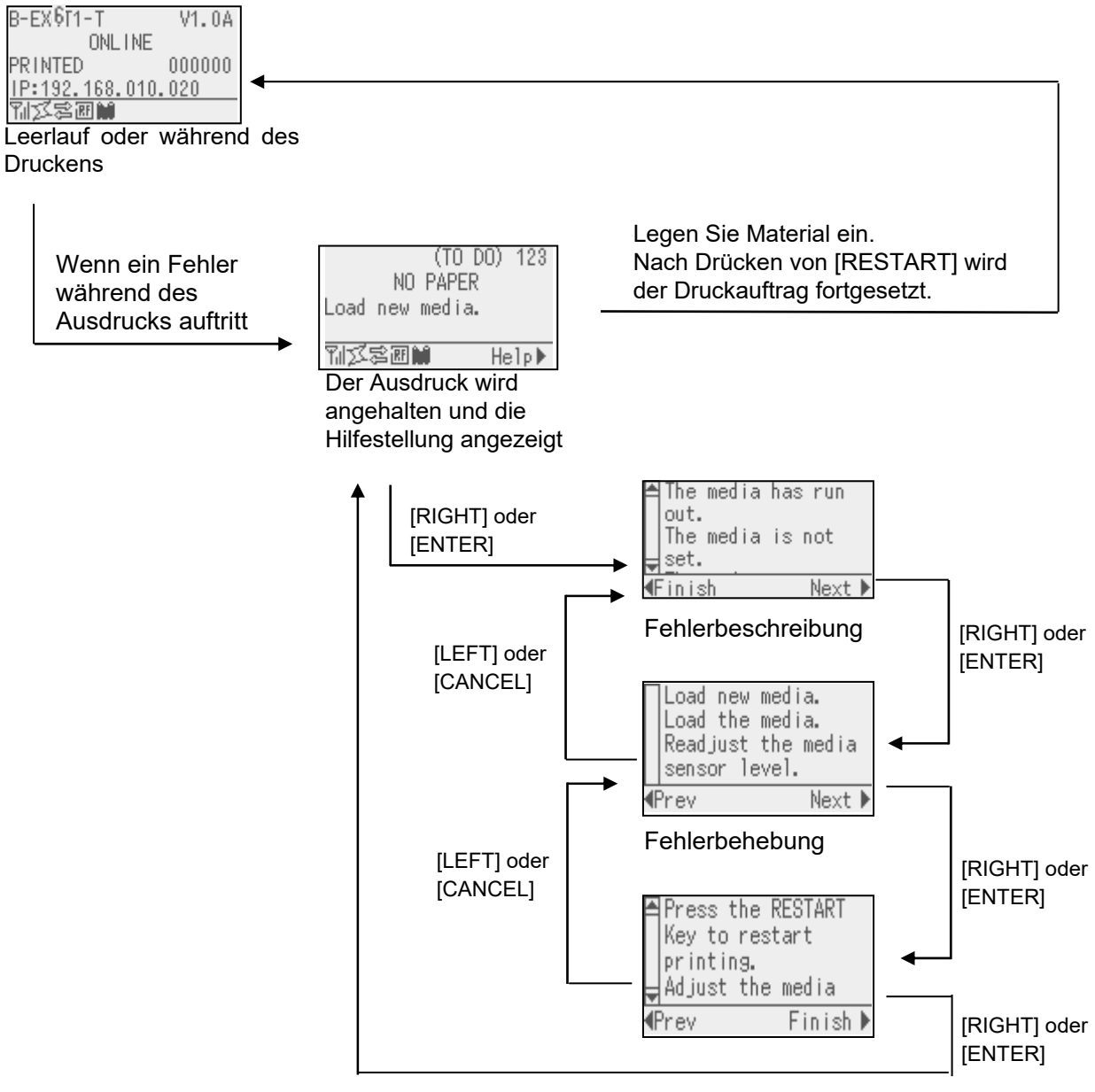

Zurückkehren zu ONLINE

# 3.4 Bedienungsbeispiel (Fortsetzung)

### ■ Abbruch eines Druckauftrages

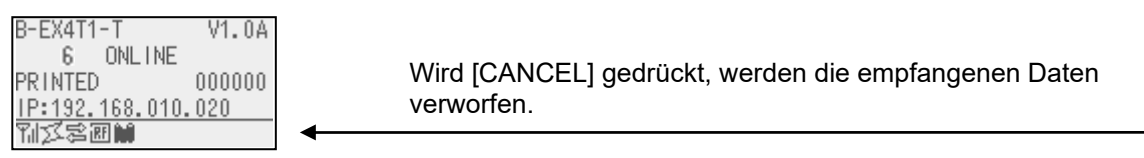

Leerlauf oder Druck

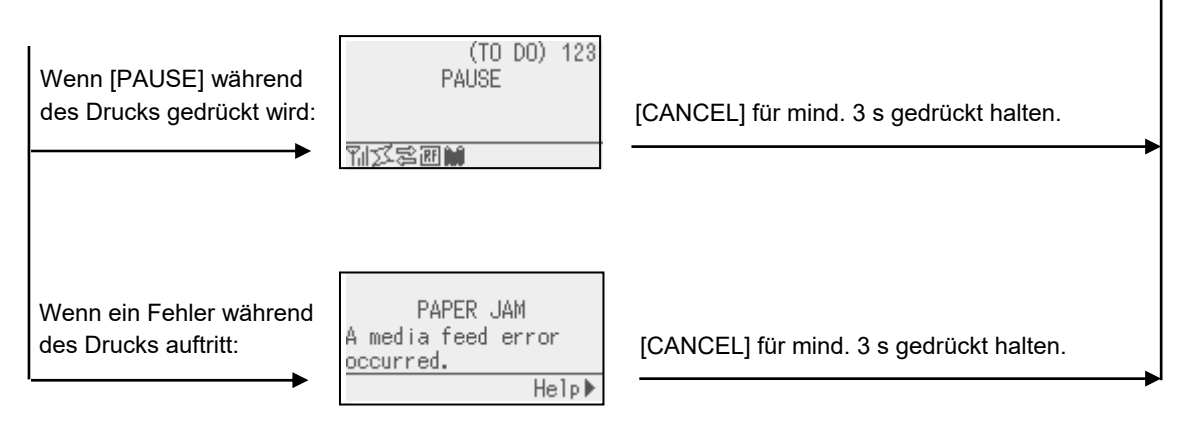

# 3.5 USER SYSTEM MODUS

## 3.5.1 ÜBERBLICK DES USER SYSTEM MODUS

- 1. Zugang zum User System Modus.
  - Im Pause-Status des Druckers einen der folgenden Bedienungsabläufe durchführen:
  - Die Taste [RESTART] für mindestens 3 s gedrückt halten.
  - Die Taste [MODE] für mindestens 3 s gedrückt halten.
  - Im Online-Status des Druckers den folgenden Bedienungsablauf durchführen:
    - Die Taste [MODE] für mindestens 3 s gedrückt halten.
- 2. Der User System Mode dient der Parameter-Einstellung und weiteren Anpassungen.
- 3. Nachfolgend ist die Tastenbedienung des User System Modus beschrieben.

Zu den Tastenfunktionen und dem Display, siehe B-EX6T Handbuch "Key Operation Spezification".

| Display               |                    |                 |  |  |  |  |
|-----------------------|--------------------|-----------------|--|--|--|--|
| USER SYSTEM MODE C1.6 |                    |                 |  |  |  |  |
|                       |                    |                 |  |  |  |  |
|                       |                    | VI/EALL         |  |  |  |  |
| <2>SET PARAMETERS     |                    |                 |  |  |  |  |
|                       | <3>DETECTION LEVEL |                 |  |  |  |  |
|                       |                    | <4>SYSTEM TOOLS |  |  |  |  |
|                       | V                  | 1               |  |  |  |  |

Oberste Menüliste

Übersicht des obersten Menüs

| <1>EXIT                 | Zum Zurücksetzen des Druckers in den Onlinestatus. (Kein Druckerreset.) |  |  |  |  |
|-------------------------|-------------------------------------------------------------------------|--|--|--|--|
| <2>SET PARAMETERS       | Legt die Konfigurationseinstellungen fest.                              |  |  |  |  |
| <3>DETECTION LEVEL      | Zum Einstellen der Sensorwerte.                                         |  |  |  |  |
| <4>SYSTEM TOOLS         | Zum Drucken der vom Computer gesendeten Daten oder zum Speichern        |  |  |  |  |
|                         | auf USB-Speicher.                                                       |  |  |  |  |
| <5>SHOW ISSUE CONDITION | Zur Anzeige von Druckereignissen (Sensortyp, Druckgeschwindigkeit,      |  |  |  |  |
|                         | Ausrichtung).                                                           |  |  |  |  |
| <6>RESET                | Setzt den Drucker in den Einschaltzustand.                              |  |  |  |  |

#### 3.5.2 EXIT

Rückkehr vom User System Mode zum Online-Modus. (Kein Druckerreset.)

Einige Parametereinstellungen werden durch Exit zurückgesetzt. Diese Parameter sind durch "Reset Req." gekennzeichnet. Andere Parameters werden nicht Zurückgesetzt

#### 3.6 Energiesparfunktion

## 3.6.1 Zugang zum Energiesparmodus

Wenn sich der Drucker für einen definierten Zeitraum in einem der folgenden Modi befindet, wird der Energiesparmodus aktiviert.

- Online (Leerlauf, Kommunikation)
- Pause
- Fehler
- Warten auf Entnahme des Etiketts
- System Mode (außer Selbstdiagnose, Testdruck, Sensorjustage)
- User System Mode (außer für Dump)
- Pausemodus der Start-Stopp-Schnittstelle

Wenn der Drucker in den Energiesparmodus schaltet, wird "POWER SAVING MODE" angezeigt und die Hintergrundbeleuchtung ausgeschaltet.

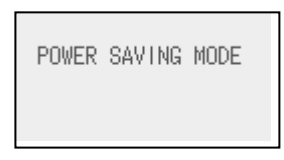

Die folgenden Ereignisse führen zum Beenden des Energiesparmodus.

- Eine Taste wird gedrückt. (Außer [RESTART] oder [FEED] zum Drucken oder Papiervorschub.)
- Die Kopfarretierung wird geöffnet oder verriegelt.
- Der Status des Pause- oder Active-Signals der Start-Stopp-Schnittstelle ändert sich.

Wenn sich der Druckerstatus für 15 Minuten. nicht ändert, wird "POWER SAVING MODE" angezeigt und die Hintergrundbeleuchtung des LCDs ausgeschaltet.

Der Drucker beendet den Energiesparmodus wenn:

- ein Druckvorgang (inklusive Drücken von [RESTART]) durchgeführt wird.
- ein Papiervorschub oder erneuter Druck nach drücken von [FEED] durchgeführt wird.
- ein Druckvorgang oder Papiervorschub über Start-Stopp-Schnittstelle durchgeführt wird.
- eine automatische Kalibrierung durchgeführt wird.
- eine Sensorjustage im System Mode durchgeführt wird.
- der Drucker Befehle empfängt (U1/U2, T, XS, IB oder RFIDbezogene Befehle).

## 3.6.2 Beenden des Energiesparmodus

# 4. WARTUNG

- 1. Schalten Sie das Gerät zur Wartung immer AUS. Es besteht die Gefahr eines elektrischen Schlags.
- Um Verletzungen vorzubeugen, achten Sie auf Ihre Finger beim Öffnen des Gerätes und Druckkopfes.
- 3. Vorsicht beim Umgang am Druckkopf, dieser kann sehr heiß werden. Lassen Sie ihn erst abkühlen.
- 4. Schütten Sie niemals Wasser in oder auf den Drucker.

# 4.1Reinigen

# 4.1.1 Druckkopf, Walzen und Sensoren

#### ACHTUNG!

- Benutzen Sie keine scharfen Reinigungsmittel, Verdünner oder Benzin.
- 2. Fassen Sie niemals den Druckkopf an, da er durch elektrostatische Entladungen beschädigt werden kann.

Dieses Kapitel beschreibt die Vorgehensweise bei einer Routinewartung. Durch eine regelmäßige Wartung können Sie dazu beitragen, die hohe Qualität und Leistung ihres Druckers zu erhalten. Bei hohem Druckvolumen sollte dies täglich geschehen. Bei einem geringen Druckvolumen wöchentlich.

Um die hohe Druckqualität zu erhalten, sollten Sie den Drucker regelmäßig reinigen. Mindestens beim Materialrollen- oder Farbbandwechsel sollte eine Reinigung des Druckers erfolgen.

- **1.** Schalten Sie den Drucker aus und ziehen den Stromstecker.
- 2. Gehäuse öffnen.
- **3.** Drehen Sie die Kopfverriegelung in die Position "**FREE**", um das Führungsblech der Farbbandachsen zu öffnen.
- **4.** Öffnen Sie den Druckkopfblock.
- **5.** Entnehmen Sie Farbband und Papier.

#### ACHTUNG!

Achten Sie beim Reinigen des Druckkopfes darauf den Druckkopf nicht durch einen harten Gegenstand zu beschädigen (z.B. Uhr oder Ring).

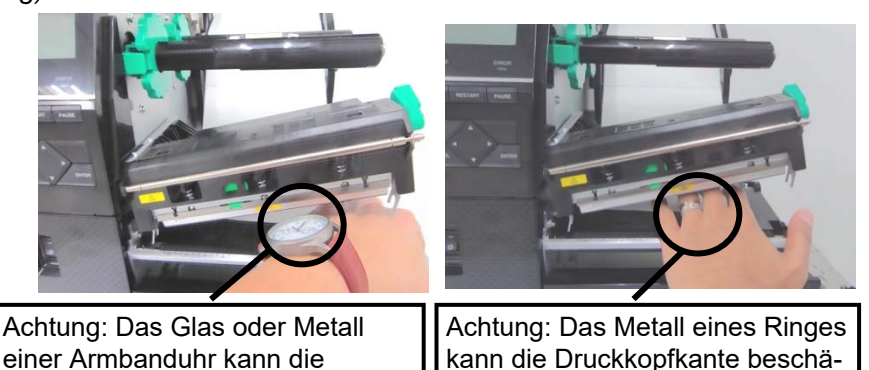

Da die Druckkopfelemente leicht durch Erschütterungen beschädigt werden können, sind sie mit Vorsicht zu behandeln und vor Stößen und Schlägen zu schützen.

digen.

Druckkopfkante beschädigen.

# Sensoren (Fortsetzung)

**HINWEIS:** Bitte beziehen Sie den Druck-

kopftreiniger nur von autorisierten TOSHIBA TEC Fachhändlern.

4.1.1 Druckkopf, Walzen und 6. Reinigen Sie den Druckkopf nur mit einem speziellen Druckkopf-Reinigungsstift oder einem weichen, leicht mit Alkohol getränktem Tuch.

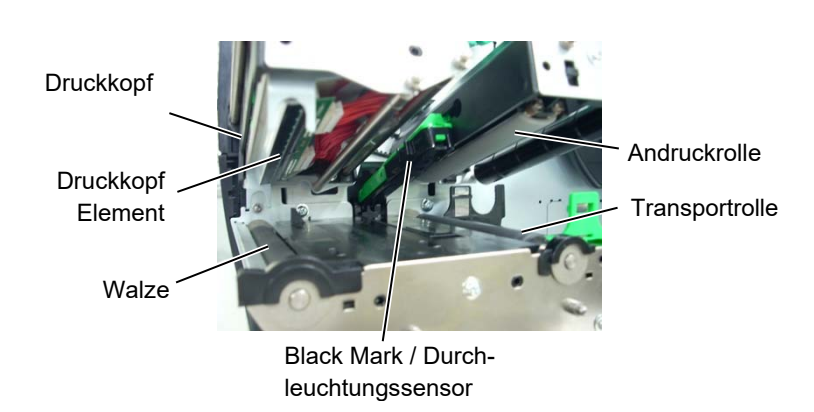

- 7. Die Walze, Andruck- und Transportrolle können mit einem weichen leicht mit Alkohol getränktem Tuch gesäubert werden. Entfernen Sie allen im Drucker befindlichen Staub.
- 8. Wischen Sie die Sensoren mir einem weichen und trockenem Tuch ab.

#### Das Gehäuse und das Bedienfeld können mit einem weichen, oder mit mildem Geschirrspülmittel befeuchteten Tuch gesäubert werden.

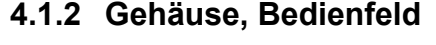

## ACHTUNG!

- 1. KEIN WASSER auf den Drucker schütten.
- 2. Reinigungsmittel NIEMALS DIREKT auf den Drucker schütten.
- 3. NIEMALS Verdünner oder andere flüchtige Lösungsmittel zur Reinigung von Plastikteilen und Sichtfenster verwenden.
- 4. Plastikteile und Sichtfenster NICHT mit Alkohol reinigen, da dies zu Verfärbung, Verformung und Zerstörung führen kann.

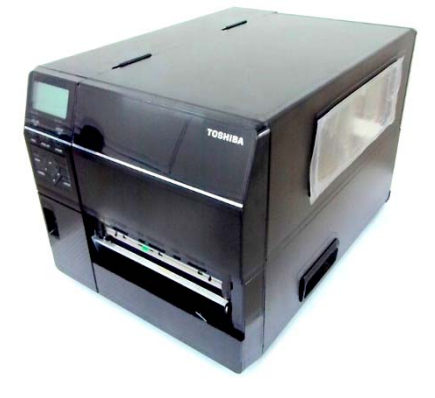

## 4.1.3 Schneideeinheit (Option)

### WARNUNG!

- Schalten Sie das Gerät immer AUS, bevor Sie das Messer reinigen.
- 2. Es besteht Verletzungsgefahr, das Messer ist sehr scharf.

Ein Rollenmesser ist als Option verfügbar.

- **1.** Schalten Sie die Stromversorgung aus und öffnen Sie den Gehäusedeckel.
- **2.** Drehen Sie die Kopfverriegelung in die Position FREE, um die Halterung des Druckkopfblockes zu öffnen.
- **3.** Öffnen Sie den Druckkopfblock.

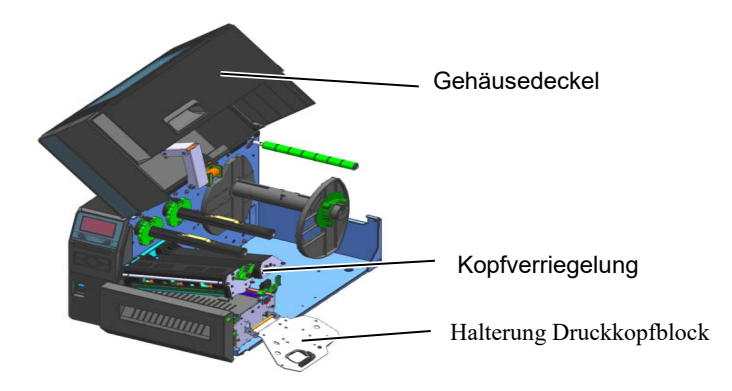

4. Lösen Sie die Kunststoffschraube, um die Messereinheit zu öffnen.

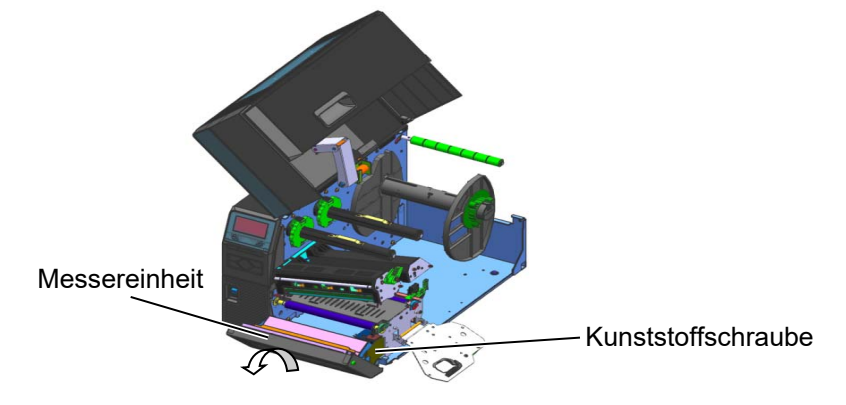

5. Reinigen Sie das Messer mit einem leicht mit Alkohol befeuchteten Tuch.6. Setzen Sie das Messerabdeckung wieder auf.

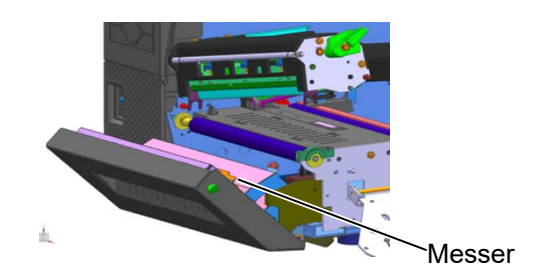

## 4.1.4 Optionales Rotationsmesser

#### WARNUNG!

- 1. Be sure to turn the power off before cleaning the Cutter Module.
- 2. As the cutter blade is sharp, care should be taken not to injure yourself while cleaning.

Ein Rotationsmesser ist als Option verfügbar. (Nur für Europa)

- **1.** Schalten Sie die Stromversorgung aus und öffnen Sie den Gehäusedeckel.
- **2.** Drehen Sie die Kopfverriegelung in die Position FREE, um die Halterung des Druckkopfblockes zu öffnen.
- **3.** Öffnen Sie den Druckkopfblock.

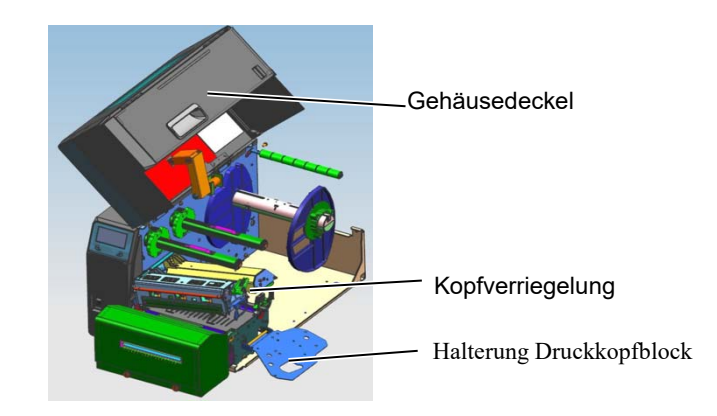

**4.** Lösen Sie die zwei Metallschrauben, um die Messerabdeckung zu entfernen.

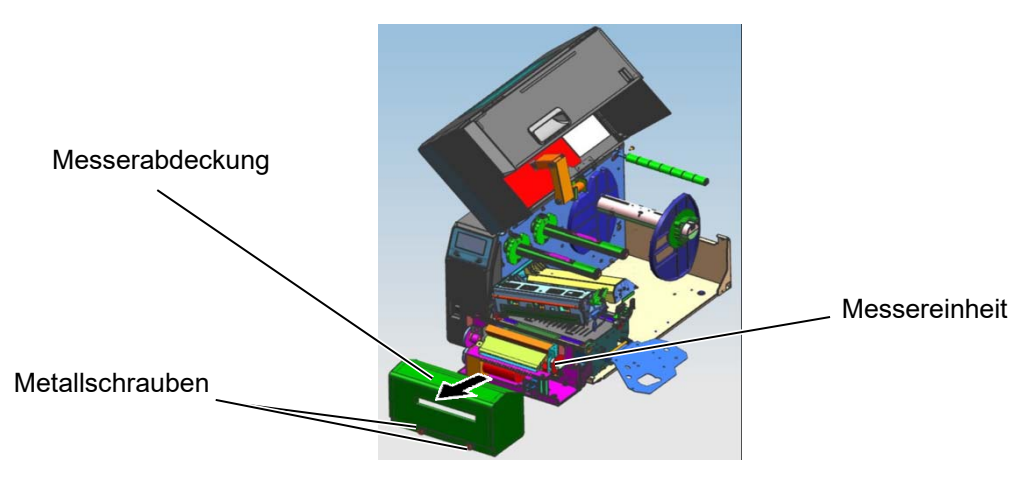

- 5. Reinigen Sie das Messer mit einem leicht mit Alkohol befuchteten Tuch.
- **6.** Setzen Sie das Messerabdeckung wieder auf.

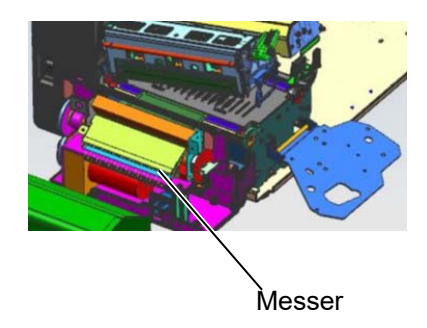

# 5. FEHLERBEHEBUNG

Dieses Kapitel listet alle Fehlermeldungen auf und erläutert die jeweilige Bedeutung.

WARNUNG!

Wenn ein Fehler mit den nachfolgenden beschriebenen Maßnahmen nicht beseitigt werden kann, so schalten Sie bitte den Drucker aus und ziehen den Stromstecker. Verständigen Ihren anschließend einen TOSHIBA TEC Fachhändler.

# 5.1 Fehlermeldungen

#### HINWEIS:

- Wenn ein Fehler nicht mit **[RESTART]** behoben werden kann, schalten Sie den Drucker AUS und wieder EIN.
- Nach dem Ausschalten des Druckers sind alle temporären Daten gelöscht.

| Fehlermeldung | Ursache                                                                                                    | Lösung                                                                                                    |
|---------------|----------------------------------------------------------------------------------------------------|----------------------------------------------------------------------------------------------------|
| HEAD OPEN     | Der Druckkopfblock ist nicht                                                                               | Schließen Sie den Druckkopfblock.                                                                                                    |
|               | geschlossen.                                                                                               |                                                                                                    |
|               | Es wurde ein Vorschub versucht,                                                                            | Schließen Sie den Druckkopfblock. und drücken Sie die <b>IRESTARTI</b> Taste                                                                                                    |
| COMMS FRROR   | Fin Kommunikationsfehler ist                                                                               | Überprüfen Sie, ob das Datenkabel                                                                                                    |
|               | aufgetreten.                                                                                               | ordnungsgemäß sitzt und der Host                                                                                                    |
|               |                                                                                                    | Computer eingeschaltet ist.                                                                                                    |
| PAPER JAM     | <ol> <li>Das Material ist nicht richtig<br/>eingelegt. Das Material ist nicht<br/>leichtgängig.</li> </ol> | <ol> <li>Entfernen Sie den Papierstau und<br/>reinigen Sie die Druckwalze. Legen<br/>Sie das Material richtig ein. Drücken<br/>Sie die [RESTART] Taste.</li> <li>⇒ Abschnitt 5.3.</li> </ol>                                                                     |
|               | 2. Das Material ist nicht richtig ein-<br>gelegt.                                                          | <ol> <li>Legen Sie das Material richtig ein.<br/>Drücken Sie [RESTART].</li> <li>⇒ Abschnitt 2.3.</li> </ol>                                                                                                    |
|               | <ol> <li>Es wurde ein falscher Sensortyp aus-<br/>gewählt.</li> </ol>                                      | <ol> <li>Schalten Sie den Drucker aus und<br/>wieder ein. Wählen Sie den Sensortyp<br/>aus, der zu Ihrem Material passt.<br/>Danach senden Sie den Druckauftrag<br/>erneut.</li> </ol>                                                                           |
|               | <ol> <li>Der Black Mark Sensor ist nicht über<br/>der schwarzen Markierung position-<br/>niert.</li> </ol> | <ul> <li>4. Justieren Sie die Sensorposition und<br/>drücken Sie [RESTART].</li> <li>⇒ Abschnitt 2.3.1.</li> </ul>                                                                                                    |
|               | 5. Die tatsächliche Papiergröße stimmt<br>nicht mit der programmierten Länge<br>überein.                   | 5. Legen Sie das richtige Etikettenformat<br>ein und drücken Sie <b>[RESTART]</b><br>oder schalten Sie den Drucker aus und<br>wieder ein und wählen Sie ein Format,<br>das dem eingelegten Material<br>entspricht. Danach senden Sie den<br>Druckauftrag erneut. |
|               | 6. Der Materialsensor wurde nicht<br>richtig auf das eingelegte Material<br>abgestimmt.                    | <ol> <li>Siehe Abschnitt 2.10         Sensoranpassung. Wenn das Problem<br/>sich nicht durch Aus- und Einschalten<br/>des Druckers beheben lässt, wenden<br/>Sie sich an Ihren TOSHIBA TEC<br/>Fachhändler.     </li> </ol>                                      |

# 5.1 Fehlermeldungen (Fortsetzung.)

| Fehlermeldung          | Ursache                                 | Lösung                                    |
|------------------------|-----------------------------------------|-------------------------------------------|
| CUTTER ERROR           | 1. Papierstau im Messer.                | 1. Entfernen Sie den Papierstau.          |
| (Nur bei installiertem |                                         | Drücken Sie die [RESTART] Taste.          |
| Messer.)               |                                         | Wenn das Problem sich nicht durch         |
|                        |                                         | Aus- und Einschalten des Druckers         |
|                        |                                         | beheben lässt, wenden Sie sich an         |
|                        |                                         | Ihren TOSHIBA TEC Fachhändler.            |
|                        |                                         | $\Rightarrow$ Abschnitt 4.1.3.            |
|                        | 2. Das Messergehäuse schließt nicht     | 2. Montieren Sie das Messergehäuse        |
|                        | richtig.                                | richtig.                                  |
| NO PAPER               | 1. Das Ende der Materialrolle ist       | 1. Legen Sie neues Material ein.          |
|                        | erreicht.                               | Drücken Sie die <b>[RESTART]</b> Taste.   |
|                        |                                         | $\Rightarrow$ Abschnitt 2.3.1.            |
|                        | 2. Das Material ist nicht richtig       | 2. Legen Sie das Material richtig ein.    |
|                        | eingelegt.                              | Drücken Sie die <b>[RESTART]</b> Taste.   |
|                        |                                         | $\Rightarrow$ Abschnitt 2.3.1.            |
|                        | 3. Der Materialsensor ist nicht richtig | 3. Stellen Sie die Sensorposition richtig |
|                        | eingestellt, steht eventuell neben      | ein. Drücken Sie [RESTART].               |
|                        | dem Material.                           | $\Rightarrow$ Abschnitt 2.3.1.            |
|                        | 4. Der Materialsensor wurde nicht       | 4. Siehe Abschnitt 2.10                   |
|                        | richtig auf das eingelegte Material     | Sensoranpassung. Wenn das Problem         |
|                        | abgestimmt.                             | sich nicht durch Aus- und Einschalten     |
|                        |                                         | des Druckers beheben lässt, wenden        |
|                        |                                         | Sie sich an Ihren TOSHIBA TEC             |
|                        |                                         | Fachhändler.                              |
|                        | 5. Das Material ist lose.               | 5. Straffen Sie das Material.             |
| RIBBON ERROR           | 1. Das Farbband wurde nicht fehlerfrei  | 1. Entfernen Sie das Farbband und         |
|                        | transportiert.                          | prüfen Sie dessen Zustand. Ersetzen       |
|                        |                                         | Sie ggf. das Farbband. Bleibt das         |
|                        |                                         | Problem, wenden Sie sich bitte an         |
|                        |                                         |                                           |
|                        | 2. Es ist kein Farbband eingelegt       | 2. Legen Sie ein Farbband ein.            |
|                        | 2 Der Ferkhandernen ist defelt          | $\Rightarrow Absennitt 2.3.2.$            |
|                        | 3. Der Farbbandsensor ist defekt.       | 3. Schalten Sie den Drucker aus und       |
|                        |                                         | TEC Eachbändler                           |
|                        | Des Ferbhand ist zu Ende                | Lagen Sie neues Farbhand ein Drücken      |
| NO RIBBON              | Das Farobalid Ist zu Elide.             |                                           |
|                        |                                         | $\rightarrow$ Abschnitt 2 3 2             |
|                        | Der eingebaute Aufwickler ist voll      | Entfernen Sie das Trägernanier vom        |
|                        | Der eingebaute Aufwickler ist von.      | Aufwickler Drücken Sie die                |
|                        |                                         | IRESTARTI Taste                           |
| EXCESS HEAD TEMP       | Der Druckkopf ist überhitzt             | Schalten Sie den Drucker für mehr als 3   |
|                        |                                         | Minuten aus, um ihn abkühlen zu lassen.   |
|                        |                                         | Bleibt das Problem, wenden Sie sich bitte |
|                        |                                         | an Ihren TOSHIBA TEC Fachhändler.         |
| HEAD ERROR             | Ein oder mehrere Heizelemente sind      | Ersetzen Sie den Druckkopf.               |
|                        | defekt.                                 | 1 I                                       |
| POWER FAILURE          | Ein kurzzeitiger Stromausfall trat auf. | Kontrollieren Sie den Stromanschluss des  |
| _                      |                                         | Druckers. Die Leistung reicht nicht, wenn |
|                        |                                         | z.B. mehrere elektrische Geräte mit hohen |
|                        |                                         | Verbrauch an einer Steckdose              |
|                        |                                         | angeschlossen sind. Wechseln Sie in       |
|                        |                                         | diesem Fall die Steckdose.                |

# 5.1 Fehlermeldungen (Fortsetzung)

| Fehlermeldung     | Ursache                                                    | Lösung                                    |
|-------------------|------------------------------------------------------------|-------------------------------------------|
| SYSTEM ERROR      | 1. Der Drucker wird in einer                               | 1. Halten Sie den Drucker von             |
|                   | Umgebung mit hohem Störpegel                               | elektrischen Störungen fern.              |
|                   | betrieben oder es liegen Stromkabel                        |                                           |
|                   | anderer Geräte unmittelbar neben                           |                                           |
|                   | den Schnittstellenkabeln des                               |                                           |
|                   | Druckers.                                                  |                                           |
|                   | 2. Das Stromkabel des Druckers ist                         | 2. Verwenden Sie nur Kabel mit            |
|                   | nicht geerdet.                                             | Schutzleiter.                             |
|                   | 3. Der Drucker ist an einer                                | 3. Schließen Sie den Drucker an eine      |
|                   | Vertenerdose zusämmen mit anderen<br>Geräten angeschlossen | eigene Steckdose an.                      |
|                   | 4 Die verwendete                                           | 4 Stellen Sie sicher dass die             |
|                   | Applikationssoftware hat einen                             | Applikation richtig arbeitet.             |
|                   | Fehler.                                                    | rippinion noning income                   |
| MEMORY WRITE ERR. | Es trat ein Fehler beim Beschreiben des                    | Schalten Sie den Drucker AUS und EIN.     |
|                   | Flashspeichers oder des USB Speichers                      |                                           |
|                   | auf.                                                       |                                           |
| FORMAT ERROR      | Es trat ein Fehler beim Formatieren des                    | Schalten Sie den Drucker AUS und EIN.     |
|                   | Flashspeichers oder des USB Speichers                      |                                           |
|                   | Das Speichern schlug fehl weil der                         | Schalten Sie den Drucker AUS und FIN      |
|                   | Speicherplatz des Flashspeichers oder                      | Scharten Sie den Drucker AUS und Env.     |
|                   | des USB Speichers nicht ausreichte.                        |                                           |
| EEPROM ERROR      | Daten können nicht in das EEPROM                           | Schalten Sie den Drucker AUS und EIN.     |
|                   | geschrieben oder vom EEPROM gelesen                        |                                           |
|                   | werden.                                                    |                                           |
| RFID WRITE ERROR  | Ein Schreibzugriff auf den RFID Chip                       | Drücken Sie die <b>[RESTART]</b> Taste.   |
|                   | war trotz mehrmaliger Wiederholung                         |                                           |
|                   | nicht erfolgreich.                                         | Scholton Sig dan Dravelson AUS and EIN    |
|                   | Modul kommunizieren                                        | Schalten Sie den Drucker AUS und EIN.     |
| LOW BATTERY       | Die Batterie der Echtzeituhr ist sehr                      | Wenn Sie die schwache Batterie trotzdem   |
|                   | schwach.                                                   | weiterverwenden möchten, schalten Sie     |
|                   |                                                            | den Drucker zunächst aus. Starten Sie ihn |
|                   |                                                            | dann im System Mode, stellen Sie Datum    |
|                   |                                                            | und Uhrzeit ein und führen Sie ein        |
|                   |                                                            | Drucker-Reset durch. Datum und Uhrzeit    |
|                   |                                                            | bleiben aktuell, solange der Drucker      |
|                   |                                                            | eingeschaltet bleibt.                     |
|                   |                                                            | Wenden Sie sich an Ihren Fachhändler,     |
|                   |                                                            | um die Batterie zu wechseln.              |
| SYNTAX ERROR      | Als der Drucker im Download Mode für                       | Schalten Sie den Drucker AUS und EIN.     |
|                   | ihn ein nicht korrekter Befehl z B ein                     |                                           |
|                   | Ausgabebefehl.                                             |                                           |
| PASSWORD INVALID  | Es wurde dreimal ein falsches Kennwort                     | Bitte fragen Sie Ihren                    |
| Please Power OFF  | eingegeben.                                                | Systemadministrator.                      |
| Andere            | Hardware oder Softwareprobleme sind                        | Schalten Sie den Drucker aus und wieder   |
| Fehlermeldungen   | aufgetreten.                                               | ein. Wenn das Problem sich nicht durch    |
|                   |                                                            | Aus- und Einschalten des Druckers         |
|                   |                                                            | beheben lässt, wenden Sie sich an Ihren   |
|                   |                                                            | TOSHIBA TEC Fachhändler.                  |

# 5.2 Mögliche Problemfälle

Dieser Absatz beschreibt möglicherweise auftretende Probleme, ihre Ursachen und Lösungen.

| Mögliche Probleme      | Ursache                                                  | Lösung                                                                            |  |  |
|------------------------|----------------------------------------------------------|-----------------------------------------------------------------------------------|--|--|
| Der Drucker lässt sich | 1. Das Stromkabel ist nicht eingesteckt.                 | 1. Stecken Sie das Stromkabel ein.                                                |  |  |
| nicht einschalten.     | 2. Prüfen Sie, ob die Steckdose Strom                    | 2. Schließen Sie versuchsweise das                                                |  |  |
|                        | führt.                                                   | Stromkabel eines anderen Geräts an.                                               |  |  |
|                        | 3. Die Sicherung ist defekt.                             | 3. Prüfen Sie die Sicherung.                                                      |  |  |
| Das Material wird      | 1. Das Material ist nicht richtig                        | 1. Legen Sie das Material                                                         |  |  |
| nicht vorgeschoben.    | eingelegt.                                               | vorschriftsmäßig ein.                                                             |  |  |
|                        |                                                          | ⇒ Abschnitt 2.3.1.                                                                |  |  |
|                        | 2. Der Drucker befindet sich in einer<br>Fehlersituation | 2. Beheben Sie den angezeigten Fehler<br>(siehe Abschnitt 5.1)                    |  |  |
| Nach dem Drücken der   | Der Vorschub wurde nicht unter                           | Verändern Sie die Druckereinstellungen                                            |  |  |
| [FEED] Taste im        | Standardeinstellungen durchgeführt.                      | so, dass sie zu Ihrem Material passen.                                            |  |  |
| Einschaltzustand       | Sensortyp: Durchleuchtungssensor                         | Löschen Sie dann die Fehlermeldung mit                                            |  |  |
| erscheint eine         | Druckmethode: Thermotransfer                             | der Taste <b>[RESTART]</b> .                                                      |  |  |
| Fehlermeldung.         | Materiallänge: 76,2 mm                                   |                                                                                   |  |  |
| Kein Druck             | 1. Das Material ist nicht richtig                        | 1. Legen Sie das Material                                                         |  |  |
|                        | eingelegt.                                               | vorschriftsmaßig ein.                                                             |  |  |
|                        | 2. Des Fachland ist sicht sichtig                        | $\Rightarrow$ Abschnitt 2.3.1.                                                    |  |  |
|                        | 2. Das Faroband ist nicht richtig                        | 2. Legen Sie das Farbband richtig ein. $\rightarrow$ Abschnitt 2.3.2              |  |  |
|                        | 3 Der Druckkonfist nicht korrekt                         | <ul> <li>Austinitt 2.3.2.</li> <li>Setzen Sie den Druckkonf erneut ein</li> </ul> |  |  |
|                        | eingesetzt                                               | und arretieren Sie den                                                            |  |  |
|                        |                                                          | Druckkopfblock.                                                                   |  |  |
|                        | 4. Das Farbband passt nicht zum                          | 4. Wählen Sie das zu Ihrem Material                                               |  |  |
|                        | Material.                                                | passende Farbband.                                                                |  |  |
| Unsauberes Druckbild   | 1. Das Farbband passt nicht zum                          | 1. Wählen Sie das zu Ihrem Material                                               |  |  |
|                        | Material.                                                | passende Farbband.                                                                |  |  |
|                        | 2. Der Druckkopf ist verschmutzt.                        | 2. Reinigen Sie den Druckkopf nur mit                                             |  |  |
|                        |                                                          | einem speziellen Druckkopf-                                                       |  |  |
|                        |                                                          | Reinigungsstift oder einem weichen,                                               |  |  |
| Deg Maggar arhaitat    | 1 Des Massanschäuse schließt richt                       | leicht mit Alkonol getranktem Tuch.                                               |  |  |
| nicht.                 | richtig.                                                 | richtig.                                                                          |  |  |
|                        | 2. Das Material hat sich im Messer                       | 2. Entfernen Sie das gestaute Material.                                           |  |  |
|                        | gestaut.                                                 | $\Rightarrow$ Abschnitt 4.1.3.                                                    |  |  |
|                        | 3. Die Messerschneide ist verschmutzt.                   | 3. Reinigen Sie die Messerschneide.                                               |  |  |
|                        |                                                          | ⇒ Abschnitt 4.1.3.                                                                |  |  |
| Das optionale          | Das Etikett ist zu dünn oder der Klebstoff               | 1. Schlagen Sie im Abschnitt 7.1 nach                                             |  |  |
| Spendemodul trennt     | zu stark.                                                | und wechseln Sie das Material.                                                    |  |  |
| das Etikett nicht vom  |                                                          | 2. Aktivieren Sie die Pre-Peel Funktion.                                          |  |  |
| riagermaterial.        |                                                          | $\Rightarrow$ Abschnitt 2.6.2.                                                    |  |  |

## 5.3 Beheben eines Materialstaus

ACHTUNG!

Benutzen Sie keine Hilfsmittel, die den Druckkopf beschädigen können. Dieser Absatz beschreibt detailliert, wie ein Papierstau behoben werden kann.

- 1. Gehäuse öffnen.
- **2.** Drehen Sie die Kopfverriegelung in die Position **FREE**, um die Halterung des Drukkopfblockes zu öffnen.
- 3. Öffnen Sie den Druckkopfblock.
- 4. Entnehmen Sie Farbband und Papier.

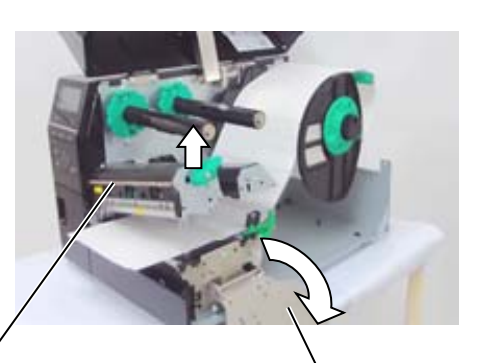

Druckkopf Block

Halterung Druckkopfblock

- **5.** Entfernen Sie das gestaute Material aus dem Drucker. Hierbei NIEMALS Gegenstände verwenden, die Teile des Druckers beschädigen könnten (Schraubenzieher, Scheren, etc.).
- **6.** Säubern Sie den Druckkopf und die Walzen.
- **7.** Ein Papierstau im Messer kann durch ausgetretenen Klebstoff der Etiketten verursacht worden sein. Benutzen Sie die Schneidevorrichtung nur mit empfohlenem Material.

#### ACHTUNG!

Achten Sie beim Reinigen des Druckkopfes darauf den Druckkopf nicht durch einen harten Gegenstand zu beschädigen (z.B. Uhr oder Ring).

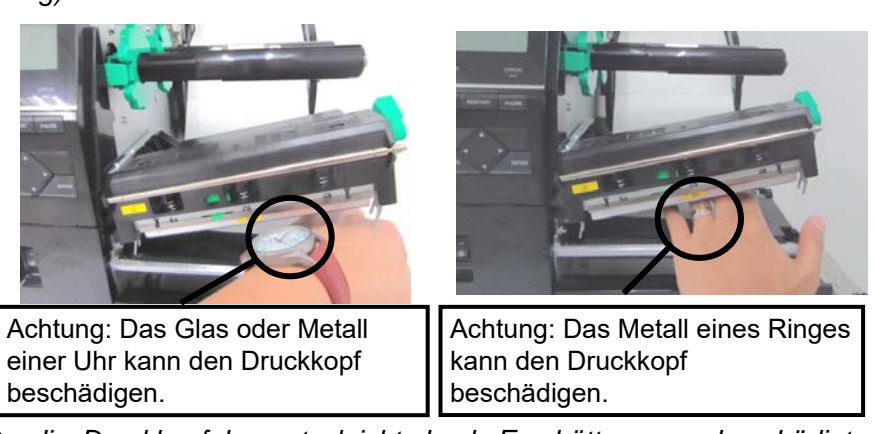

Da die Druckkopfelemente leicht durch Erschütterungen beschädigt werden können, sind sie mit Vorsicht zu behandeln und vor Stößen und Schlägen zu schützen.

#### HINWEIS:

Bitten Sie Ihren Fachhändler um Hilfe, wenn häufig Materialstaus am Messer auftreten.

# 6. Drucker Spezifikationen

| Model                             |                   | B-EX6T1/T3-GS                                                           | B-EX6T1/T3-TS              |  |
|-----------------------------------|-------------------|-------------------------------------------------------------------------|----------------------------|--|
| Position                          |                   |                                                                         |                            |  |
| Auslieferung                      | QM: Weltweit      | B-EX611/13-GS12-QM-R                                                    | B-EX611/13-1S12-QM-R       |  |
|                                   | CN: China         | B-EX6T1/T3-GS12-CN-R B-EX4T1/T3-TS12-CN-R                               |                            |  |
| Abmessungen                       | (B x T x H)       | 331 mm x 460 mm x 310 mm                                                |                            |  |
| Gewicht                           |                   | 20 kg                                                                   |                            |  |
| Umgebungster                      | nperatur          | 5 Grad C bis 40 Grad C (40 Grad F bi                                    | s 104 Grad F)              |  |
| Luftfeuchtigke                    | eit               | 25% bis 85% RH (nicht kondensieren                                      | d)                         |  |
| Netzteil                          |                   | Universales Schaltnetzteil AC 100 V                                     | to 240 V, 50/60 Hz +/- 10% |  |
| Netzspannung                      | 1                 | AC100 V bis 240 V, 50/60 Hz +/- 109                                     | /0                         |  |
| Leistungs-                        | Bei Druck*        | 210W 2.4A - 0.95A                                                       |                            |  |
| aufnahme                          | Im Standby        | 15W oder weniger                                                        |                            |  |
|                                   | Im Sleepmode      | 5,7W 0,09A                                                              |                            |  |
| Auflösung                         |                   | 8 dots/mm (203 dpi)                                                     | 12 dots/mm (306 dpi)       |  |
| Druckmethode                      | 2                 | Thermotransfer oder Thermodirekt                                        |                            |  |
| Druckgeschwi                      | ndigkeit          | 76,2 mm / Sek. (3 Inch / Sek.)                                          |                            |  |
|                                   |                   | 127,0 mm / Sek. (5 Inch/ Sek.)                                          |                            |  |
|                                   |                   | 203,0 mm / Sek. (8 Inch / Sek.)                                         |                            |  |
|                                   |                   | 254,0 mm / Sek. (10 Inch / Sek.)                                        |                            |  |
|                                   |                   | 304,8 mm / Sek. (12 Inch / Sek.)                                        |                            |  |
|                                   |                   | Bei Nutzung des Rotationsmesser-Schneidemoduls wird die Geschwindig-    |                            |  |
|                                   |                   | keit automatisch auf 8 ips geregelt. Auch wenn eine höhere Geschwindig- |                            |  |
|                                   |                   | keit als 8 ips eingestellt wird.                                        |                            |  |
| Materialbreite (mit Trägerpapier) |                   | 50mm bis 165mm                                                          |                            |  |
| maximale effe                     | ktive Druckbreite | 160,0 mm (203DPI), 159,9 mm (305DPI)                                    |                            |  |
| Ausgabe Modus                     |                   | Endlos                                                                  |                            |  |
|                                   |                   | Spenden (nur mit installiertem, optionalem Spendemodul.)                |                            |  |
|                                   |                   | Schneiden (nur mit installierter, optionaler Schneideinrichtung.)       |                            |  |
| LCD Anzeige                       |                   | Graphisch 128 x 64 mit Hintergrundbeleuchtung                           |                            |  |

Dieses Kapitel beschreibt die Druckerspezifikationen.

\*: Wenn 15% Slantlines in der angegebenen Größe geruckt werden.

| Model          |                   | B-EX6T1/T3-GS                                                                                                    | B-EX6T1/T3-TS                     |  |
|----------------|-------------------|----------------------------------------------------------------------------------------------------|-----------------------------------|--|
| Barcode Typer  | n                 | JAN/EAN/UPC, CODE128, CODE93, CODE39(S, F,) MSI, Interleaved 2 of 5, Customer Barcode, GS1 DataBar (auch kombiniert) |                                   |  |
| Zweidimension  | nale Datencodes   | Data Matrix, PDF417, Micro PDF4<br>Micro QR Code                                                                     | 17, QR code, MaxiCode, CP Code,   |  |
| interne        | Bitmap            | Bitmap Font: 21 Typen (Standard)                                                                                     |                                   |  |
| Schriftarten   | Japan Kanji       | Japan Kanji: 4 Typen Square Gothic                                                                                   | , 2 Typen Mincho (Standard),      |  |
|                | China             | Chinesische Zeichen: (Standard)                                                                                      |                                   |  |
|                | Outline Font      | Outline Font: 8 Typen (Standard)                                                                                     |                                   |  |
|                | Druckbare Zeichen | Druckbare Zeichen                                                                                                    |                                   |  |
|                | True Type Font    | TrueType Font                                                                                                    |                                   |  |
|                | Andere Fonts      | Unicode (UTF-32)                                                                                                    |                                   |  |
|                |                   | OTF Font(Chinese,Korea,Japan                                                                                         | ese, Turkish, Thai , Slab, Greek) |  |
|                | Bitmap            | Bitmap Font: 21 Typen (Standard)                                                                                     |                                   |  |
| Drehungen      |                   | 0, 90, 180, 270 Grad                                                                                                 |                                   |  |
| Standard USB   |                   | Standard: 1.1 Full speed                                                                                             |                                   |  |
| Schnittstellen | LAN               | Standard: 100 BASE, IPV6                                                                                             |                                   |  |
|                | Centronics        | Option                                                                                                    |                                   |  |
|                | RS-232C           | Option                                                                                                    |                                   |  |
|                | Parallel I/F      | Option                                                                                                    |                                   |  |
|                | WLAN              | Option 802.11b,g,n                                                                                                   |                                   |  |
|                | Bluetooth I/F     | Kein                                                                                                    |                                   |  |
|                | Expansion I/O     | Option                                                                                                    |                                   |  |
|                | RTC               | Standard                                                                                                    |                                   |  |
|                | Farbband-         | Standard (T1)                                                                                                    |                                   |  |
|                | Sparmodul         | Kein (T3)                                                                                                    |                                   |  |
|                | USB Host          | Standard: 1.1 Full speed ( Frontbedi                                                                                 | enung)                            |  |
|                | NFC               | Kein                                                                                                    |                                   |  |
| Optionale Mod  | dule              | Disc Cutter Modul (B-EX206-QM-R)                                                                                     |                                   |  |
|                |                   | Strip Modul (B-EX906-H-QM-R)                                                                                         |                                   |  |
|                |                   | RFID Modul (B-EX706-RFID-U4-U                                                                                        | JS-R, B-EX706-RFID-U4-EU-R, B-    |  |
|                |                   | EX706-RFID-U4-AU-R)                                                                                                  |                                   |  |
|                |                   | Nur für das Modell B-EX6T1 verfügb                                                                                   |                                   |  |
|                |                   | Rotationsmesser-Schneidemodul (B-EX206-R-QM-S) nur in Europa ver-                                                    |                                   |  |
|                |                   | B-EX6T3.                                                                                                    |                                   |  |

#### HINWEIS:

- Data Matrix<sup>TM</sup> ist eine Handelsmarke von International Data Matrix Inc. US. PDF417<sup>TM</sup> ist eine Handelsmarke von Symbol Technologies Inc., US.
- •
- QR Code ist eine Handelsmarke von DENSO CORPORATION.
- *Maxi Code ist eine Handelsmarke von United Parcel Service of America, Inc., U.S.*

# 7. SPEZIFIKATION DES VERBRAUCHSMATERIALS

# 7.1 Material

Verwenden Sie nur von TOSHIBA TEC zugelassene Materialien. Für andere Materialien können wir eine störungsfreie und problemlos Nutzung nicht garantieren.

Bei Fragen bezüglich des zugelassenen Materials wenden Sie sich bitte an Ihren Toshiba-Vertriebspartner.

## 7.1.1 Materialarten

Zwei Materialarten lassen sich mit dem Drucker verarbeiten: Etiketten und Kartonmaterial. Die Abmessungen entnehmen Sie bitte der folgenden Tabelle.

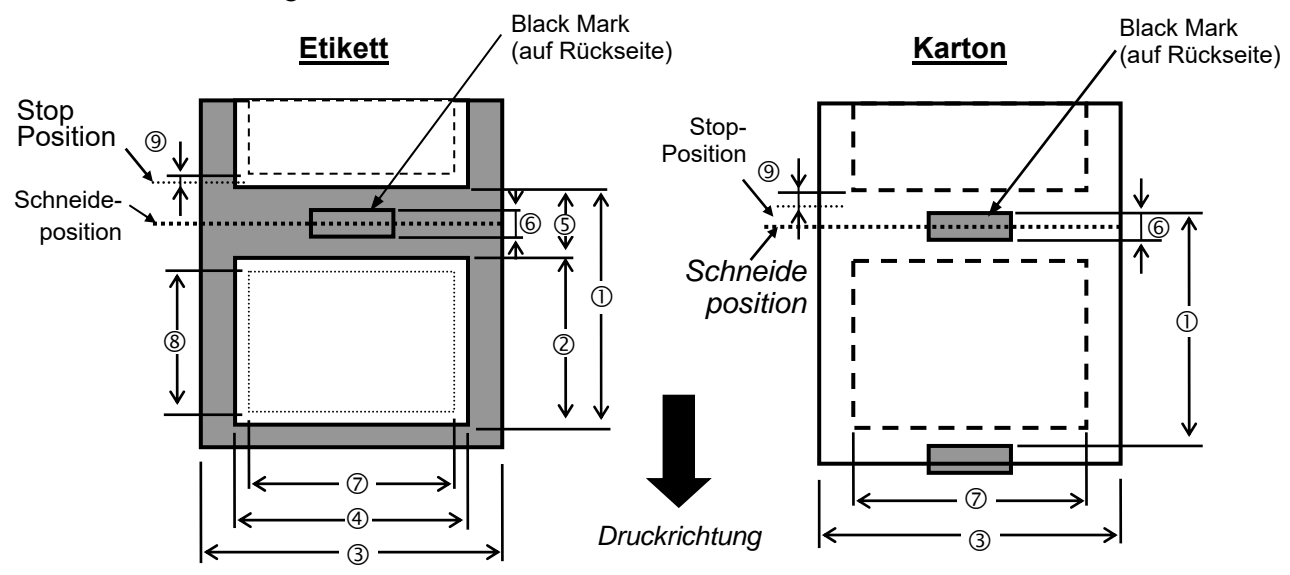

|                                  | FTIKETT/ Endlo | Endlosmodus Spendemodus | Schneidemodus |                                                               |                       |
|----------------------------------|----------------|-------------------------|---------------|---------------------------------------------------------------|-----------------------|
| Position                         | TAG            | (mm)                    | (mm)          | Rotationsmeser (mm)                                           | Rundmesser<br>(mm)    |
| Etikett-                         | Etikett        | 10,0 - 1500,0           | 25,4 - 256,0  | 38,0 - 1500,0                                                 | 26,4 - 1500,0         |
| abstand (1)                      | Tag            | 10,0 - 1500,0           |               | 3Zoll/s, 5Zoll/s: 30,0<br>- 1500,0<br>8Zoll/s.: 38,0 - 1500,0 | 25,4 - 1500,0         |
| Etikettlänge 2                   |                | 8,0 - 1498,0            | 23,4 - 254,0  | 25,0 - 1494,0                                                 | 20,4 - 1494,0<br>(*1) |
| Breite inkl.<br>Trägermaterial ③ |                | 50,0 - 165,0            | 50,0 - 165,0  | 50,0 - 112,0                                                  | 50,0 - 165,0          |
| Etikettbreite ④                  |                | 47,0 - 162,0            | 47,0 - 162,0  | 47,0 - 109,0                                                  | 47,0 - 162,0          |
| Zwischenraum (5)                 |                | 2,0 - 20,0              |               | 6,0 - 20,0                                                    |                       |
| Blackmark Länge<br>(Tag paper) © |                | 2,0 - 10,0              |               |                                                               |                       |
| Effektive Druck-<br>breite (7)   |                | 10,0                    | - 159,9       | 10,0 - 107,0                                                  | 10,0 - 159,9          |

|                                                               | ETIVETT/ | Endlosmodus<br>(mm) | Spendemodus<br>(mm) | Schneidemodus                                                   |                    |
|---------------------------------------------------------------|----------|---------------------|---------------------|-----------------------------------------------------------------|--------------------|
| Position                                                      | TAG      |                     |                     | Rotationsmeser (mm)                                             | Rundmesser<br>(mm) |
| Effektive                                                     | Etikett  | 6,0 - 1496,0        | 21,4 - 252,0        | 23,0 - 1492,0                                                   | 18,4 - 1492,0      |
| Drucklänge (8)                                                |          |                     |                     |                                                                 |                    |
|                                                               | Tag      | 8,0 - 1498,0        |                     | 3 Zoll/s, 5 Zoll/s: 28,0<br>- 1496,0<br>8 Zoll/s: 36,0 - 1496,0 | 23,4 - 1494,0      |
| Thickness                                                     | Etikett  | 0,13-0,17           | 0,13-0,17           | 0,13-0,17                                                       | 0,13-0,17          |
|                                                               | Tag      | 0,15-0,25           |                     | 0,15-0,29<br>0,263 (30 - 50 mm<br>Breite)                       | 0,15-0,17          |
| Maximale effektive<br>Länge für kontinu-<br>ierlichen Schnitt |          |                     |                     | 749                                                             |                    |
| Maximaler Rollen-<br>Außendurchmesser                         |          | φ200                |                     |                                                                 |                    |
| Rollenrichtung                                                |          | Innen               |                     |                                                                 |                    |
| Innenkern-<br>Durchmesser                                     |          | φ76,2±0,3           |                     |                                                                 |                    |

\*1 Bei Nutzungdes Rundmesser-Schneidemoduls sollte die Mindest-Etikettlänge 18mm- (Etikettabstand/2) oder länger sein.

#### HINWEISE:

- 1. Nutzen Sie nur die von TOSHIBA TEC empfohlene Materialien, damit eine hohe Druckqualität und Kopflaufzeit gewährleistet ist.
- 2. Verwenden Sie maximal 12"/s im Spendenmodus für das 203dpi Model. Verwenden Sie maximal 10"/s im Spendenmodus für das 305dpi Model.
- 3. Das Verhältnis von Etikettenlänge und Etikettenzwischenraum sollte mindestens 3:1 sein.
- 4. Wenn Sie Etiketten schneiden, achten Sie darauf, dass im Etikettenzwischenraum geschnitten wird. Wenn Sie durch die Etiketten schneiden, kann der Klebstoff an der Klinge haften bleiben und die Leistung und Laufzeit der Schneidevorrichtung verringern.
- 5. Bei Nutzung des Rotationsmesser-Schneidemoduls wird die Geschwindigkeit automatisch auf 8 ips geregelt, selbst wenn eine höhere Geschwindigkeit als 8 ips eingestellt wird.

### 7.1.2 Erfassungsbereich des Durchleuchtungssensors

Der Durchleuchtungssensor ist von der Mitte des Druckers bis zum linken Rand hin verstellbar. Er ertastet den Zwischenraum zwischen den Etiketten, wie untenstehend abgebildet.

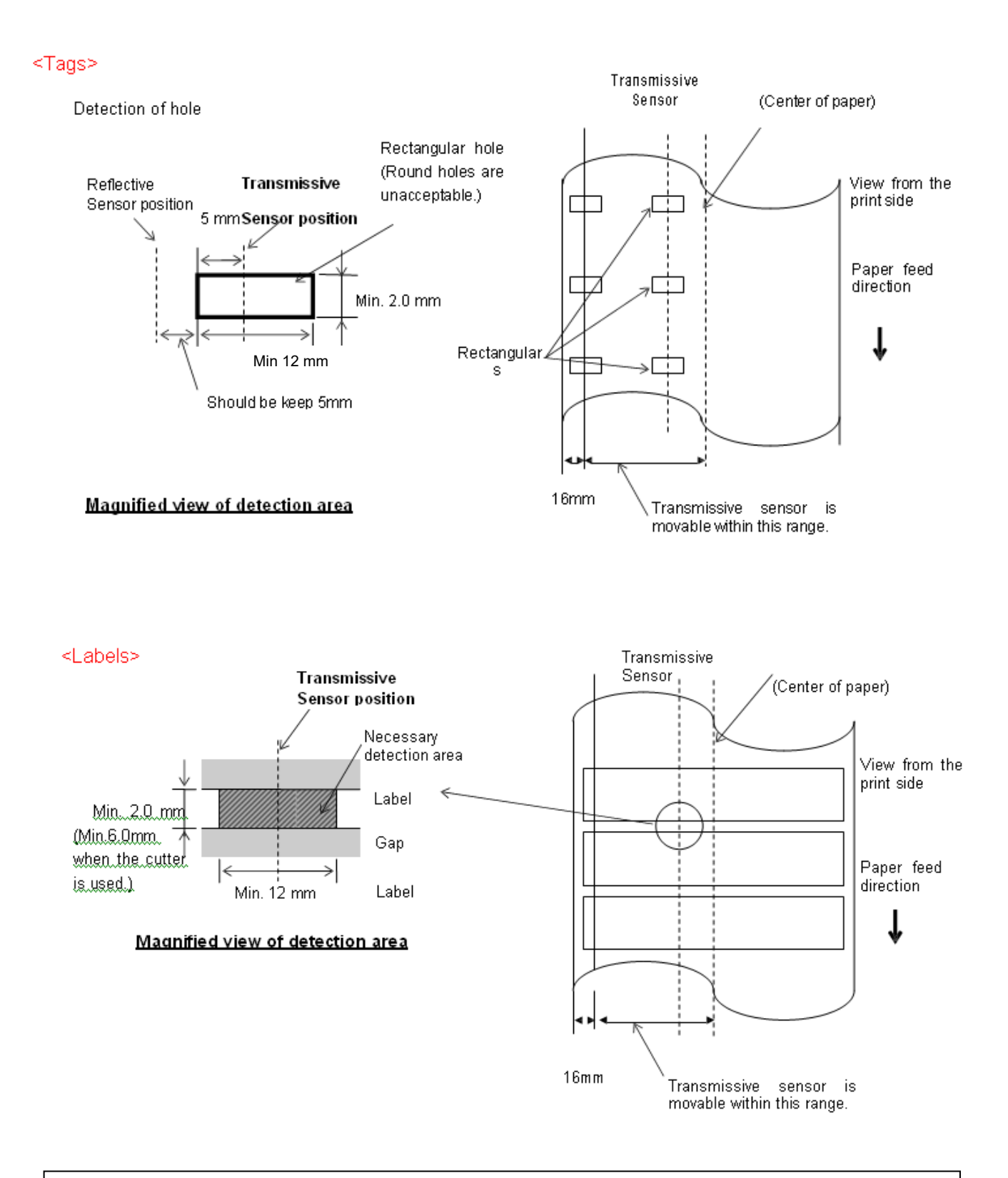

#### HINWEIS: Runde Ausstanzungen sind nicht Zulässig!

7.1 Material

#### 7.1.3 Erfassungsbereich des Reflexionssensors

- 1. Der Sensor ist von der Papiermitte bis zum linken Rand verstellbar.
- 2. Der Reflexionsfaktor der Black Mark sollte 10% oder weniger betragen bei 950 nm Wellenlänge.
- 3. Der Sensor erfasst die Mitte der Markierung.
- 4. Die Black Marks müssen, sofern erforderlich, in den Zwischenräumen der Etiketten gedruckt sein.
- 5. Rechteckige Ausstanzungen können eine Blackmark ersetzen, wenn die Rückseite nicht vorgedruckt ist. Runde Öffnungen können nicht erfasst werden.

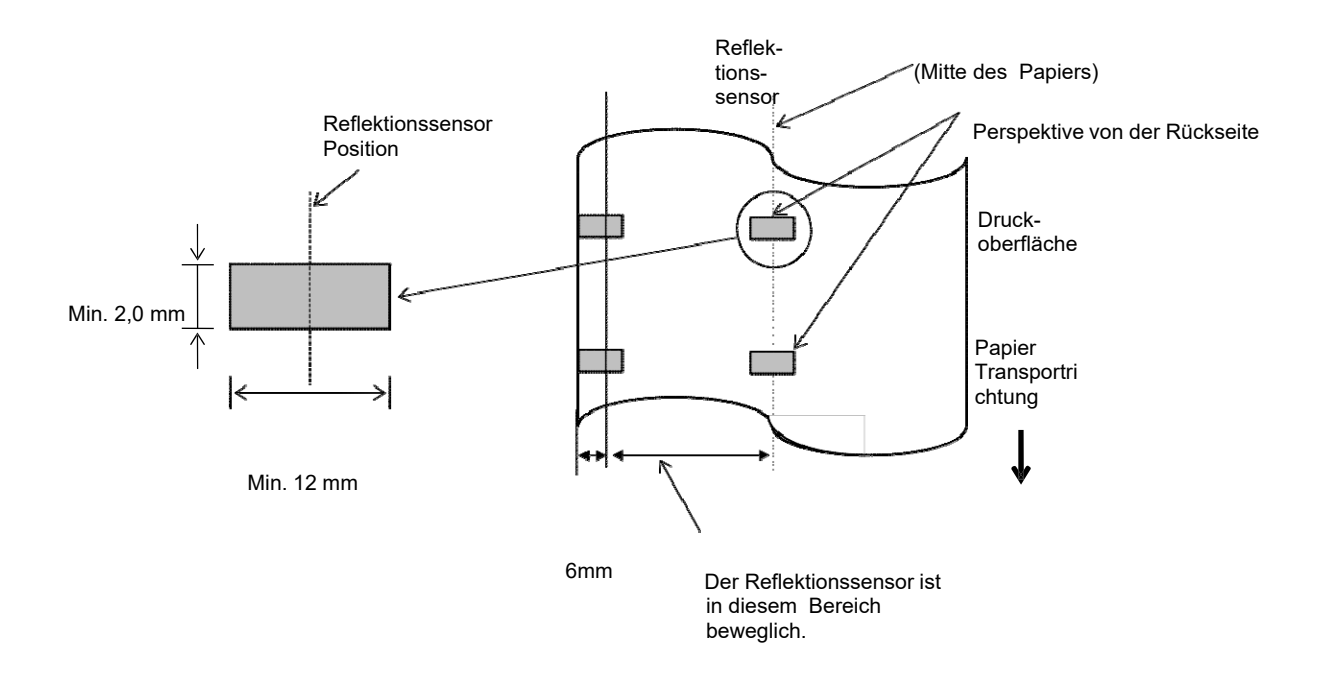

7.1 Material

#### 7.1.4 EFFEKTIVER DRUCKBEREICH 7.1.4.1 Beziehung zwischen Druckbereich und Materialbreite

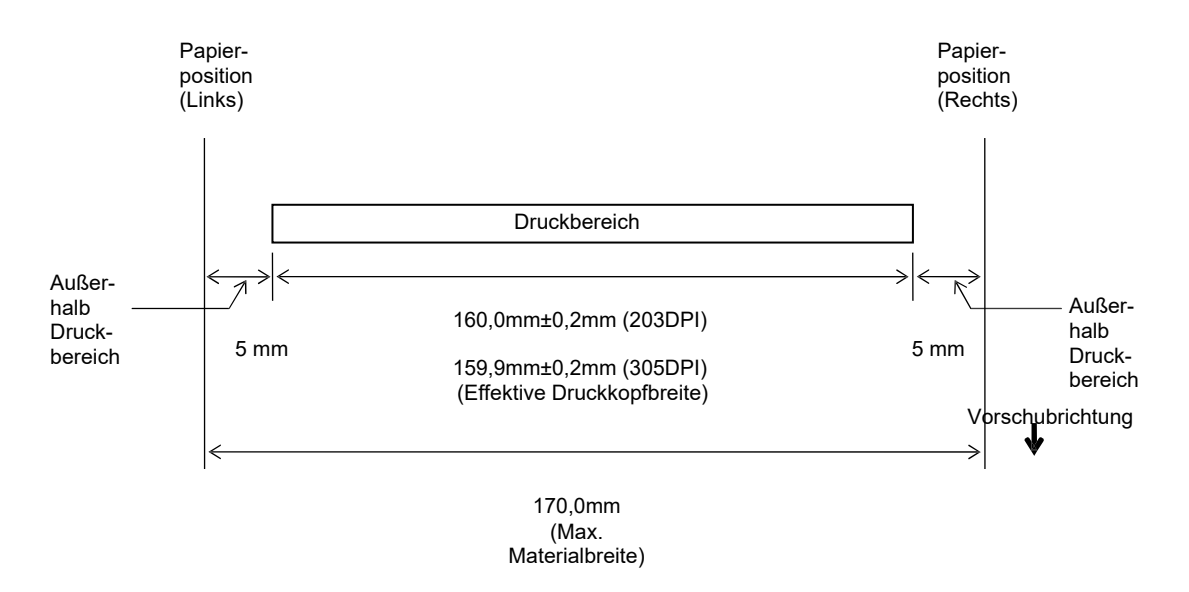

#### 7.1.4.2 Effektiver Druckbereich von Tags und Etiketten

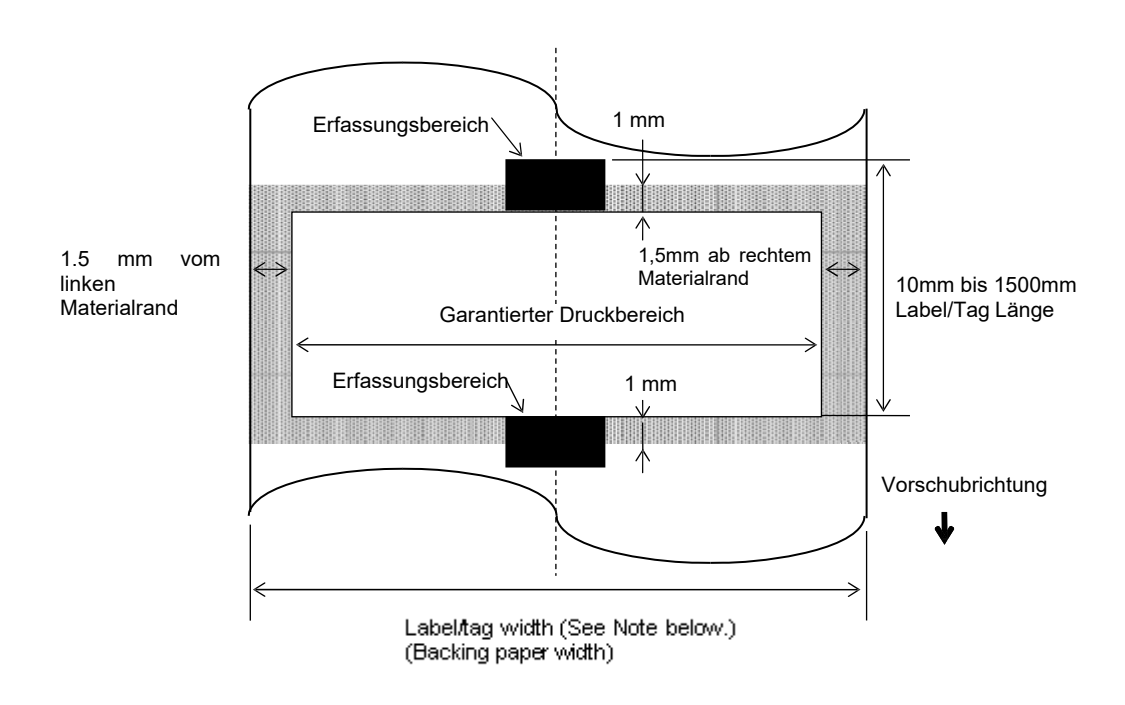

#### HINWEIS:

- 1. Im grauen Bereich ist die Druckqualität nicht garantiert. Für Etiketten ist der Druck im grauen Bereich und im 1mm Bereich um das Etikett nicht garantiert.
- 2. Die Mitte des Materials (Label und Tag) muss unter der Mitte des Druckkopfs liegen.
- 3. <u>Das Drucken im grauen Bereich kann zu Farbbandfalten führen. Dadurch kann sich auch die Druck-</u> gualität im garantierten Druckbereich verschlechtern.

#### 7.2

# 7.2 Farbband

Verwenden Sie bitte nur von TOSHIBA TEC freigegebene Farbbänder. Für andere Farbbänder können wir keine Garantie übernehmen, sie können den Druckkopf sogar beschädigen.

Zu Information über die von TOSHIBA TEC zugelassenen Farbbänder wenden Sie sich bitte an einen unserer Vertriebspartner.

|                    | B-EX6T Typ1                                   | В-ЕХ6Т Тур3 |  |
|--------------------|-----------------------------------------------|-------------|--|
| Farbbandbreite     | 55mm bis 170mm                                |             |  |
| Max. Farbbandlänge | 600m *Für Farbband AG6E: 800m.                |             |  |
| Max Farbband OD    | φ90mm                                         |             |  |
| Kern               | Innen 25,7± 0,2mm                             |             |  |
| Тур                | Farbband für Edge Head Farbband für Flat Head |             |  |
| Farbband Wicklung  | Außen                                         |             |  |

Die folgende Tabelle zeigt den Zusammenhang zwischen Farbbandbreite und Materialbreite (ohne Trägermaterial).

| Farbbandbreite | Materialbreite | Farbbandbreite | Materialbreite | Farbbandbreite | Materialbreite |
|----------------|----------------|----------------|----------------|----------------|----------------|
| 55 mm          | 50 mm          | 102 mm         | 80-97  mm      | 170 mm         | 130 - 165  mm  |
| 68 mm          | 51-63  mm      | 112 mm         | 98 – 107 mm    |                |                |
| 76 mm          | 64-63  mm      | 114 mm         | 98 – 109 mm    |                |                |
| 84 mm          | 64-79  mm      | 134 mm         | 108 - 129  mm  |                |                |

HINWEIS:

1. Benutzen Sie nur von TOSHIBA TEC zugelassene Farbbänder.

2. Um Farbbandfalten zu vermeiden, sollte das Farbband mind. 5 mm breiter als das Material sein. Zu große Unterschiede in der Breite können jedoch zu Falten führen.

# 7.3 Empfohlene Materialien und Farbbänder

| Materialien                 | Beschreibung                                                                                                    |
|-----------------------------|----------------------------------------------------------------------------------------------------|
| Vellum Papier und Etiketten | Kostengünstige Applikationen                                                                                                    |
| Gestrichenes Material       | Matt gestrichenes Papier<br>Besonders für eine Applikation geeinet, die kleine Buchstaben oder Symbole<br>verwendet.                                                                                                    |
|                             | Glossy gestrichenes Papier                                                                                                    |
|                             | Besonders für sehr hochwertige Anforderungen geeignet.                                                                                                    |
| Kunststofffilm              | Synthetik Folie<br>Dieses Material hat eine sehr hohe Beständigkeit gegen Wasser und Lösemittel und<br>ist wenig temperaturbeständig. Dieses Material kann auf Mehrwegverpackungen<br>genutzt werden, da es im gleichen Recycling Prozess verarbeitet werden kann.                            |
|                             | PET Folie<br>Dieses Material hat eine sehr hohe Beständigkeit gegen Wasser und Lösemittel und<br>ist temperaturbeständig. Diese Material kann besonders in den Anwendungen<br>genutzt werden, wo eine hohe Haltbarkeit notwendig ist, wie z.B. bei<br>Typenschildern oder Gefahrenaufklebern. |
|                             | Polyamid<br>Dieses Material hat die beste Hitzebeständigkeit (größer als PET Folie). Es wird oft<br>für PCB Etiketten benutzt.                                                                                                    |

# 7.3 Empfohlene Materialien und Farbbänder (Fortsetzung)

| Farbbandtyp                     | Beschreibung                                                       |
|---------------------------------|--------------------------------------------------------------------|
| Wischfestes Farbband            | Gut für gestrichenes Papier. Der Druck ist wasserfest und leicht   |
|                                 | wischbeständig.                                                    |
| Kratz- und wischfestes Farbband | Sehr gut für Kunststofffolien (synthetische Materialen, PET, etc.) |
|                                 | kratzfest, lösemittelbeständig                                     |
|                                 | hitzebeständig mit PET und Polymide                                |

## Kombination von Materialien und Farbbänder

| Materialtype<br>Farbbandtype                       | Vellum Papier und Etikett | Gestrichenes Material | Kunststofffilm |
|----------------------------------------------------|---------------------------|-----------------------|----------------|
| Wischfestes Farbband<br>(Wachs-/Kunstharz<br>Type) |                           | 0                     |                |
| Kratz-<br>/lösemittelbeständiges<br>Farbband       |                           |                       | 0              |

O: Gute Kombination

# 7.4 Lagerung Material/Farbband

### ACHTUNG!

Lesen Sie aufmerksam die Materialspezifikationen. Benutzen Sie nur Farbbänder die den Spezifikationen entsprechen. Nicht spezifizierte Materialien oder Farbbänder können die Lebensdauer des Druckkopfes verkürzen. Gehen Sie behutsam mit Material und Farbband um. Lesen Sie die Hinweise in diesem Abschnitt sorgfältig.

- Lagern Sie das Material und das Farbband nie länger als vom Hersteller angegeben.
- Lagern Sie Rollenmaterial auf der flachen Seite. Ansonsten kann dies die Druckqualität beeinträchtigen.
- Lagern Sie das Material in Kunststofftüten, um es vor Staub zu schützen. Ungeschützt können sich Staub und andere Verunreinigungen anlagern, wodurch sich die Laufzeit des Druckkopfes verkürzen kann.
- Lagern Sie das Material und die Farbbänder an einem kühlen, trockenen Ort. Vermeiden Sie Orte mit direkter Sonneneinstrahlung, hohen Temperaturen, Staub oder Gas.
- Die Bestandteile von Thermodirekt Papier dürfen folgende Mengen nicht überschreiten: Na<sup>+</sup> 800 ppm, K<sup>+</sup> 250 ppm und Cl<sup>-</sup> 500 ppm.
- Einige Chemikalien, die bei vorgedruckten Etiketten verwendet werden, können die Lebensdauer des Druckkopfes verkürzen. Verwenden Sie keine vorgedruckten Etiketten, die Kalzium (CaCO<sub>3</sub>) und Kaolin (Al<sub>2</sub>O<sub>3</sub>, 2SiO<sub>2</sub>, 2H<sub>2</sub>O) enthalten.

Für nähere Informationen zu Druckmaterial und Farbbändern fragen Sie bitte Ihren lokalen Fachhändler.

# ANHANG 1 FEHLERMELDUNGEN UND LED

Dieser Anhang beschreibt die Fehlermeldungen im Display.

#### Symbole der Anzeige

1: **O**: LED leuchtet. **O**: LED blinkt. **•**: LED ist aus.

2: %%,%%%%%%% verbleibender externer Speicherbereich: 0 bis 09.999.999 (in K Bytes)

3: ####: verbleibender interner Speicher für PC-Befehlsspeicher: 0 bis 3072 (in K Bytes)

4: &&&: verbleibender Speicherbereich für schreibbare Zeichen: 0 bis 3147 (in K Bytes)

| Nr. | LCD Anzeige                                             | LED A  | nzeige | Drucker Status                                                                                             | Zurücksetzen<br>mit Taste<br>RESTART | Lässt den Status<br>Request-/Reset-<br>Befehl zu |
|-----|---------------------------------------------------------|--------|--------|----------------------------------------------------------------------------------------------------|--------------------------------------|--------------------------------------------------|
|     |                                                         | ONLINE | ERROR  |                                                                                                    | Ja/Nein                              | Ja/Nein                                          |
|     | ON LINE                                                 | 0      | •      | Betriebsbereit                                                                                             |                                      | Ja                                               |
| 1   | ON LINE                                                 | ۲      | •      | Online Modus (Drucker empfängt<br>Daten)                                                                   |                                      | Ja                                               |
| 2   | HEAD OPEN                                               | •      | •      | Der Druckkopf-Block ist nicht geschlossen.                                                                 |                                      | Ja                                               |
| 3   | PAUSE                                                   | •      | •      | Der Drucker ist im PAUSE Zustand.                                                                          | Ja                                   | Ja                                               |
| 4   | COMMS ERROR                                             | •      | О      | Ein Datenformat-Fehler trat an der seriellen Schnittstelle auf.                                            | Ja                                   | Ja                                               |
| 5   | PAPER JAM                                               | •      | 0      | Das Material hat sich beim Transport gestaut.                                                              | Ja                                   | Ja                                               |
| 6   | CUTTER ERROR                                            | •      | Ο      | Ein Problem trat beim Messer auf.                                                                          | Ja                                   | Ja                                               |
| 7   | NO PAPER                                                | •      | О      | Das Material ist zu Ende oder nicht richtig eingelegt.                                                     | Ja                                   | Ja                                               |
| 8   | NO RIBBON                                               | •      | 0      | Das Farbband ist zu Ende.                                                                                  | Ja                                   | Ja                                               |
| 9   | HEAD OPEN                                               | •      | О      | Ein Vorschub- oder ein Druckversuch<br>wurde mit geöffnetem Druckkopf-<br>Block unternommen.               | Ja                                   | Ja                                               |
| 10  | HEAD ERROR                                              | •      | О      | Es trat ein Problem mit dem Druckkopf<br>auf.                                                              | Ja                                   | Ja                                               |
| 11  | EXCESS HEAD TEMP                                        | •      | Ο      | Der Druckkopf ist überhitzt.                                                                               | Nein                                 | Ja                                               |
| 12  | RIBBON ERROR                                            | •      | 0      | Das Farbband wurde nicht richtig<br>eingelegt. Defekter Sensor für die<br>Zugkraft des Farbbandmotors.     | Ja                                   | Ja                                               |
| 13  | REWIND FULL                                             | •      | О      | Die Aufwicklereinheit ist voll.                                                                            | Ja                                   | Ja                                               |
| 14  | SAVING ####KB/&&&&KB<br>oder<br>SAVING%,%%%.%%%KB       | o      | •      | Speicherbereich für druckbare Zeichen<br>oder PC Befehle                                                   |                                      | Ja                                               |
| 15  | FORMAT ####KB/&&&&KB<br>oder<br>FORMAT %%,%%%,%%%K<br>B | o      | ●      | Der Speicherbereich wird initialisiert.                                                                    |                                      | Ja                                               |
| 16  | NOW LOADING                                             | 0      | •      | TrueType Schrift oder ein<br>Basicprogramm wird geladen.                                                   |                                      | Ja                                               |
| 17  | MEMORY WRITE<br>ERROR                                   | •      | О      | Es trat ein Fehler während der<br>Formatierung des Flash Speichers oder<br>des USB Speichers auf.          | Nein                                 | Ja                                               |
| 18  | FORMAT ERROR                                            | •      | О      | Ein Speicherzugriffsfehler trat beim<br>Ansteuern des Flash Memory Bereichs<br>oder des USB Speichers auf. | Nein                                 | Ja                                               |
| 19  | MEMORY FULL                                             | •      | 0      | Der Flash Memory Bereich oder der USB Speicher ist voll.                                                   | Nein                                 | Ja                                               |

|    |                                   |   |   | Fin Syntax fahlar wurda in dan                                                                                                    | Io    | Ia    |
|----|-----------------------------------|---|---|----------------------------------------------------------------------------------------------------|-------|-------|
| 20 | (Siehe "Hinweise")                | • | Ο | Steversequenzen erkonnt                                                                                                    | Ja    | Ja    |
| 21 |                                   | • | 0 | Fin Power Fehler ist aufgetreten                                                                                                    | Nein  | Nein  |
| 21 |                                   |   | • | Daten können nicht fehlerfrei auf das                                                                                                    | Nein  | Nein  |
| 22 | EEPROM ERROR                      | • | 0 | EEPROM geschrieben oder gelesen                                                                                                    | 1 (em | 1 tem |
|    |                                   |   | _ | werden.                                                                                                    |       |       |
| 23 | SYSTEM ERROR                      | • | 0 | <ul> <li>Bei folgenden Operationen kann ein<br/>Systemfehler auftreten.</li> <li>(a) Auslesen aus einer nicht mehr<br/>gültigen Adresse.</li> <li>(b) Zugriff auf eine nicht mehr<br/>gültige Adresse.</li> <li>(c) Zugriff auf long-word Daten an<br/>einer ungewöhnlichen Adresse.</li> <li>(d) Zugriff auf den Bereich<br/>80000000H bis FFFFFFFH.</li> <li>(e) Eine nicht definierte Funktion<br/>wurde ausgeführt.</li> <li>(f) Eine nicht definierte Funktion<br/>wurde ausgeführt.</li> <li>(g) Eine nicht definierte Funktion<br/>wurde ausgeführt.</li> </ul> | Nein  | Nein  |
| 24 | DHCP CLIENT INIT                  | • | • | Der DHCP Client wird initialisiert.<br>(nur wenn DHCP angewählt wurde).                                                                                                    |       |       |
| 25 | RFID WRITE ERROR                  | • | 0 | Ein Schreibzugriff auf den RFID Chip<br>war trotz mehrmaliger Wiederholung<br>nicht erfolgreich.                                                                                                    | Ja    | Ja    |
| 26 | RFID FEHLER                       | • | О | Der Drucker kann nicht mit dem RFID<br>Modul kommunizieren.                                                                                                    | Nein  | Ja    |
| 27 | INPUT PASSWORD                    | ● | • | Der Drucker wartet auf die<br>Passworteingabe                                                                                                    | Nein  | Nein  |
| 28 | PASSWORT UNGÜLTIG                 | ● | • | Es wurde dreimal ein falsches<br>Kennwort eingegeben.                                                                                                    | Nein  | Nein  |
| 29 | RFID CONFIG ERROR                 | • | o | B-EX700-RFID-U2-EU/US-R,<br>B-EX700-RFID-U4-EU/US-R, U4<br>Modell mit vorinstalliertem RFID<br>Modul<br>Zielcode des Moduls nicht definiert.                                                                                                    | Nein  | Nein  |
| 30 | LOW BATTERY<br>(Siehe "Hinweise") | • | О | Kapazität der RTC Batterie erschöpft.                                                                                                    | Nein  | Ja    |
| 31 | INTERNAL COM ERR                  | • | • | Hardware-Fehler in serieller<br>Schnittstelle.                                                                                                    | Nein  | Nein  |

HINWEIS: Schlagen Sie in dem Kapitel 5 nach, wenn ein Fehler auftritt.

## **HINWEIS:** • Ab dem Befehlscode werden bis zu 42 Bytes einer fehlerhaften Befehlszeile im Display angezeigt. (Die Befehlsbegrenzer (ESC; LF; NULL) werden nicht dargestellt. (TO DO) Û SYNTAX ERROR {D1544,1042,1524|}{C |}{PC000;0025,B=AC ni ve Bi Help▶ Beispiel 1 [ESC]PC001;0A00,0300,2,2,A,00,B[LF][NUL] Syntax Fehler Das Display zeigt: SYNTAX ERROR PC001;0A00,0300,2,2,A ,00,B **Beispiel 2** [ESC]T20<u>G</u>30[LF] [NUL] — Syntax Fehler Das Display zeigt: SYNTAX ERROR T20G30 **Beispiel 2** [ESC]PC002;0100,0300,15,15,A,00,00,J0101,+0000000000A,Z10,P1[LF] [NUL] Syntax Fehler Das Display zeigt: SYNTAX ERROR PC002;0100,0300,15,15 ,A,00,00,J0101,+00000 • Wird bei einem Syntaxfehler ein "?" (3F Hex) angezeigt, so lag das empfangene Zeichen zwischen 20 Hex und 7F Hex oder zwischen A0 Hex und DF Hex.

• Weitere Details finden Sie in den B-EX4/EX6 Serie External Equipment Interface Spezifikationen.

Hinweise:

- Der Batteriezustand wird bei einem RESET nicht überprüft, ebenso wenn keine Echtzeituhr installiert ist.
- Wie folgt vorgehen, um die Echtzeituhr auch bei geringer Batteriekapazität zu benutzen:
- Den im Fehlerstatus befindlichen Drucker ausschalten. Den Drucker im System Mode starten, Datum und Uhrzeit einstellen und den Drucker per RESET wieder Online schalten.

\* Solange der Drucker eingeschaltet bleibt kann er mit Zeitangabe drucken.

# ANHANG 2 KABELBELEGUNG

#### HINWEIS:

Um elektrische Störeinflüsse auszuschließen, sollte das Datenkabel folgendermaßen aussehen:

- Benutzen Sie nur vollständig abgeschirmte Kabel.
- So kurz wie möglich.
- Es sollte nicht mit dem Stromkabel zusammengebunden werden.
- Es darf keine Verbindung zum Stromkabel aufweisen.
- Das verwendete Parallelkabel sollte der IEEE1284 Richtlinie entsprechen.

#### ■ USB Schnittstelle (Standard)

| Physical Layer:          | gemäß V2.0 Fullspeed            |
|--------------------------|---------------------------------|
| Transfer Type:           | Control transfer, Bulk transfer |
| Transferrate:            | Fullspeed (12M bps)             |
| Class:                   | Printer class                   |
| Anzahl der Schnittstelle | en: 1                           |
| Stromversorgung:         | eigen                           |
| Anschlussbuchse:         | Type B                          |
|                          |                                 |

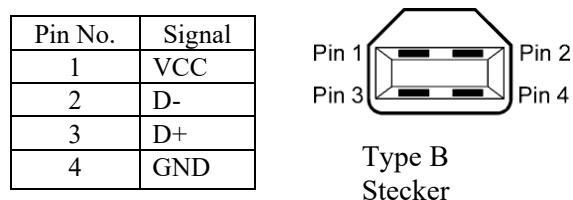

### ■ LAN (Standard)

Physical Layer:IEEE802.3 10BASE-T/100BASE-TXAnzahl der Schnittstellen:1Anschlussbuchse:RJ-45LED Status:Link LED, Activity LED

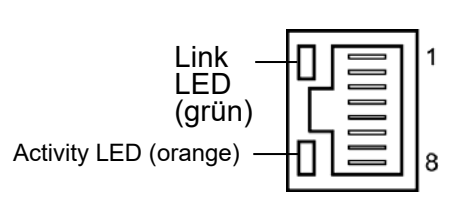

| LED      | LED Status | LAN Status                               |  |
|----------|------------|------------------------------------------|--|
| Link     | ON         | 10Mbps oder 100Mbps Verbindung ist aktiv |  |
|          | OFF        | Verbindung nicht aktiv.                  |  |
|          |            | * Bei ausgeschalteter Link-LED ist keine |  |
|          |            | Kommunikation möglich.                   |  |
| Activity | ON         | Datenaustausch                           |  |
|          | OFF        | Idle                                     |  |

| LAN Kabel:  | 10BASE-T: UTP Kategorie 3 oder Kategorie 5 |
|-------------|--------------------------------------------|
|             | 100BASE-TX: UTP Kategorie 5                |
| Kabellänge: | max. 100 m                                 |

#### HINWEIS:

Normalerweise wird ein TPE oder UTP Kabel verwendet. Sollte es zu Kommunikationsfehlern kommen, benutzen Sie dann bitte ein abgeschirmtes Kabel.

## ■ Serielle Schnittstelle (Option: B-EX700-RS-QM-R)

| Туре:               | RS-232C                                                                         |
|---------------------|---------------------------------------------------------------------------------|
| Kommunikationsmodus | s: Fullduplex                                                                   |
| Übertragungsrate:   | 2400 bps, 4800 bps, 9600 bps, 19200 bps, 38400 bps, 115200 bps                  |
| Synchronisation:    | Start-Stopp Synchronisation                                                     |
| Start Bit:          | 1 Bit                                                                           |
| Stopp Bit           | 1 Bit, 2 Bit                                                                    |
| Datenlänge:         | 7 Bit, 8 Bit                                                                    |
| Parität:            | None, EVEN, ODD                                                                 |
| Fehlererkennung:    | Parity Fehler, Framing Fehler, Overrun Fehler                                   |
| Protokoll:          | Unprocedure Communication                                                       |
| Data Input Code:    | ASCII Code, Europäischer Zeichensatz 8 Bit Code, Graphik 8 Bit Code, JIS8 Code, |
| _                   | Shift JIS Kanji Code, JIS Kanji Code                                            |
| Eingangsspeicher:   | 1M Byte                                                                         |
| Anschlussbuchse:    |                                                                                 |

| Pin No. | Signal                    |  |
|---------|---------------------------|--|
| 1       | N.C                       |  |
| 2       | TXD (Transmit Data)       |  |
| 3       | RXD (Received Data)       |  |
| 4       | DSR (Data Set Ready)      |  |
| 5       | SG (Signal Ground)        |  |
| 6       | DTR (Data Terminal Ready) |  |
| 7       | CTS (Clear to Send)       |  |
| 8       | RTS (Request to Send)     |  |
| 9       | N.C                       |  |

 $\begin{array}{c}
1 \\
\circ \circ \circ \circ \circ \circ \\
\circ \circ \circ \circ \circ \\
9
\end{array}$ 

# ■ Parallele Schnittstelle (Centronics) (Option: B-EX700-CEN-QM-R)

| Modus      |
|------------|
| Datenstrom |
| Signale:   |

IEEE1284 kompatibel (SPP Mode, Nibble Mode) 8 Bit parallel

| SPP Modus | Nibble Modus   | ECP Modus       |
|-----------|----------------|-----------------|
| nStrobe   | HostClk        | HostClk         |
| nAck      | PtrClk         | PeriphClk       |
| Busy      | PtrBusy        | PeriphAck       |
| Perror    | AckDataReq     | NAckReverse     |
| Select    | Xflag          | Xflag           |
| nAutoFd   | HostBusy       | HostAck         |
| nInit     | nInit          | nReverseRequest |
| nFault    | nDataAvail     | nPeriphRequest  |
| nSelectIn | IEEE1284Active | IEEE1284Active  |

| Data input code:  | ASCII Code              |
|-------------------|-------------------------|
|                   | Europäischer 8 Bit Code |
|                   | Graphik 8 Bit Code      |
|                   | JIS8 Code               |
|                   | Shift JIS Kanji Code    |
|                   | JIS Kanji Code          |
| Eingangsspeicher: | 1MB                     |
|                   |                         |

Steckerbelegung:

| PIN | Sij                     | gnal                    |  |
|-----|-------------------------|-------------------------|--|
| No. | SPP Modus               | Nibble Modus            |  |
| 1   | nStrobe                 | HostClk                 |  |
| 2   | Data 1                  | Data 1                  |  |
| 3   | Data 2                  | Data 2                  |  |
| 4   | Data 3                  | Data 3                  |  |
| 5   | Data 4                  | Data 4                  |  |
| 6   | Data 5                  | Data 5                  |  |
| 7   | Data 6                  | Data 6                  |  |
| 8   | Data 7                  | Data 7                  |  |
| 9   | Data 8                  | Data 8                  |  |
| 10  | nAck                    | PtrClk                  |  |
| 11  | Busy                    | PtrBusy                 |  |
| 12  | PError                  | AckDataReq              |  |
| 13  | Select                  | Xflag                   |  |
| 14  | nAutoFd                 | HostBusy                |  |
| 15  | NC                      | NC                      |  |
| 16  | 0V                      | 0V                      |  |
| 17  | CHASSIS GND             | CHASSIS GND             |  |
| 18  | +5V (For Detection)     | +5V (For Detection)     |  |
| 19  | TWISTED PAIR GND(PIN1)  | TWISTED PAIR GND(PIN1)  |  |
| 20  | TWISTED PAIR GND(PIN2)  | TWISTED PAIR GND(PIN2)  |  |
| 21  | TWISTED PAIR GND(PIN3)  | TWISTED PAIR GND(PIN3)  |  |
| 22  | TWISTED PAIR GND(PIN4)  | TWISTED PAIR GND(PIN4)  |  |
| 23  | TWISTED PAIR GND(PIN5)  | TWISTED PAIR GND(PIN5)  |  |
| 24  | TWISTED PAIR GND(PIN6)  | TWISTED PAIR GND(PIN6)  |  |
| 25  | TWISTED PAIR GND(PIN7)  | TWISTED PAIR GND(PIN7)  |  |
| 26  | TWISTED PAIR GND(PIN8)  | TWISTED PAIR GND(PIN8)  |  |
| 27  | TWISTED PAIR GND(PIN9)  | TWISTED PAIR GND(PIN9)  |  |
| 28  | TWISTED PAIR GND(PIN10) | TWISTED PAIR GND(PIN10) |  |
| 29  | TWISTED PAIR GND(PIN11) | TWISTED PAIR GND(PIN11) |  |
| 30  | TWISTED PAIR GND(PIN31) | TWISTED PAIR GND(PIN31) |  |
| 31  | nInit                   | nInit                   |  |
| 32  | nFault                  | NDataAvail              |  |
| 33  | 0V                      | 0V                      |  |
| 34  | NC                      | NC                      |  |
| 35  | NC                      | NC                      |  |
| 36  | nSelectIn               | IEEE1284Active          |  |

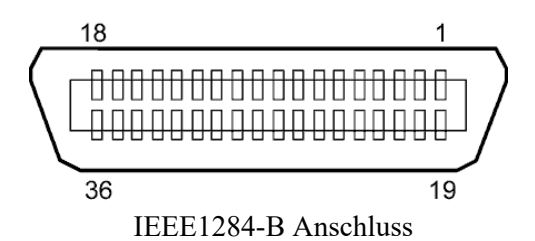

### ■ Wireless LAN (Option: B-EX700-WLAN2-QM-R) Standard: Conforming to IEEE802.11b, and IEEE802.11g, and IEEE802.11n

Client protocol: TCP/IP, Socket, LPR, DHCP, HTTP Print protocol: Socket communication/LPR Security mode: WEP(64 bits) or WPA, WPA2 EAP method: EAP-TLS, PEAP, EAP-TTLS, EAP-FAST Antenna: Built-in Parameter setting: via USB, LAN, WLAN, RS-232C Default IP address: 192.168.10.20 Default subnet mask: 255.255.255.0

#### HINWEIS:

Die MAC Adresse des Wireless LAN Moduls wird notwendig, wenn eine Filterfunktion am Access Point angewählt wurde. Erfragen Sie dies bei Ihrem Service Provider.

## ■ Expansion I/O Interface (Option: B-EX700-IO-QM-R)

| Eingang:          |
|-------------------|
| Output Signal     |
| Stecker           |
| (Anschluss Seite) |
| Buchse            |
| (Drucker Seite)   |

| IN0 to IN5                        |
|-----------------------------------|
| OUT0 to OUT6                      |
| FCN-781P024-G/P oder vergleichban |

#### FCN-685J0024 oder vergleichbar

| Pin | Signal | I/O    | Function | Pin | Signal | I/O             | Function |
|-----|--------|--------|----------|-----|--------|-----------------|----------|
| 1   | IN0    | Input  | FEED     | 13  | OUT6   | Output          |          |
| 2   | IN1    | Input  | PRINT    | 14  | N.C.   |                 |          |
| 3   | IN2    | Input  | PAUSE    | 15  | COM1   | Common (Power)  |          |
| 4   | IN3    | Input  |          | 16  | N.C.   |                 |          |
| 5   | IN4    | Input  |          | 17  | N.C.   |                 |          |
| 6   | IN5    | Input  |          | 18  | N.C.   |                 |          |
| 7   | OUT0   | Output | FEED     | 19  | N.C.   |                 |          |
| 8   | OUT1   | Output | PRINT    | 20  | N.C.   |                 |          |
| 9   | OUT2   | Output | PAUSE    | 21  | COM2   | Common (Ground) |          |
| 10  | OUT3   | Output | ERROR    | 22  | N.C.   |                 |          |
| 11  | OUT4   | Output |          | 23  | N.C.   |                 |          |
| 12  | OUT5   | Output | POWER ON | 24  | N.C.   |                 |          |

N.C.: No Connection

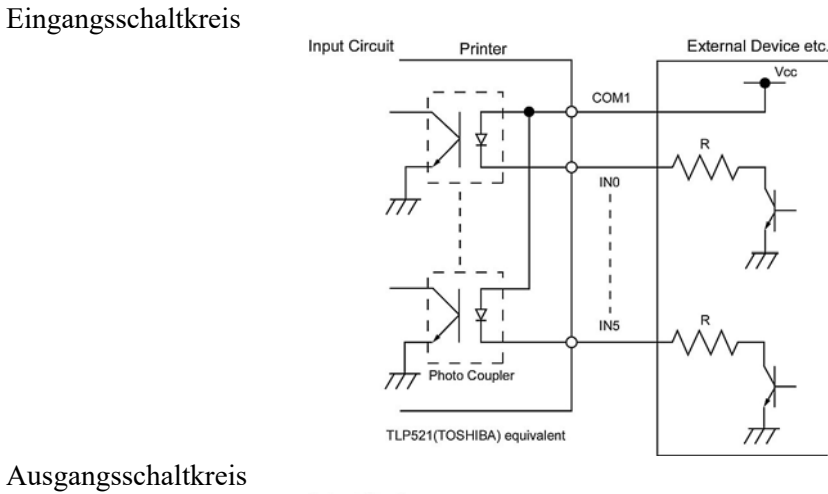

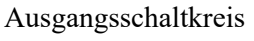

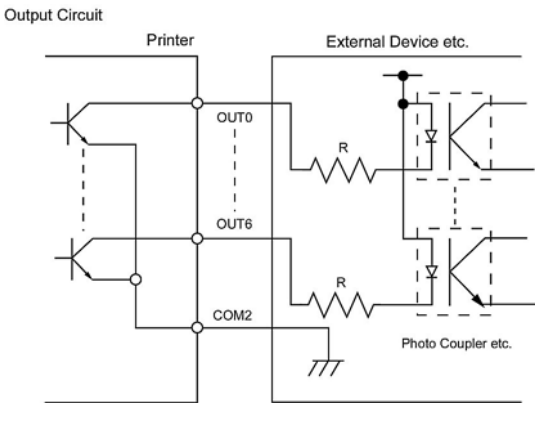

Arbeitsumgebung

Temperature 0 bis 40 °C Luftfeuchte: 20 bis 90% (nicht kondensierend)

### ■ RFID

## • (Option)B-EX706-RFID-U4-US-R

| Modul:                 | TOSHIBA TEC TRW-USM-10    |
|------------------------|---------------------------|
| Frequenzen:            | 902,75-927,25MHz (UHF)    |
| Sendeleistung:         | 10 mW - 100 mW            |
| Benutzbare RFID Chips: | EPC C1 Gen2, ISO-18000-6C |
|                        |                           |

## • (Option)B-EX706-RFID-U4-EU-R

| Modul:                | TOSHIBATEC TRW-EUR-10     |
|-----------------------|---------------------------|
| Frequenzen:           | 869,85 MHz (UHF Europa)   |
| Sendeleistung:        | 10 mW - 100 mW            |
| Benutzbare RFID Chips | EPC C1 Gen2, ISO-18000-6C |

## • (Option) B-EX706-RFID-U4-AU-R

| Modul:                | TOSHIBATEC TRW-AUR-10       |
|-----------------------|-----------------------------|
| Frequenzen:           | 918.25-925.75MHz (UHF)      |
| Sendeleistung:        | 10 mW - 100 mW              |
| Benutzbare RFID Chips | : EPC C1 Gen2, ISO-18000-6C |

# ANHANG 3 DRUCKBEISPIELE

interne Schriftarten <A>Times Roman medium <B>Times Roman medium <C>Times Roman bold <D>Times Roman bold <E>Times Roman bold <F>Times Roman italic <G>Helvetica medium <H>Helvetica medium <I>Helvetica medium <J>Helvetica bold <K>Helvetica bold <L>Helvetica italic <M>PRESENTATION BOLD <N>Letter Gothic medium <O>Prestige Elite medium <P>Prestige Elite bold <Q>Courier medium <R>Courier bold <S>0CR-A <T>OCR-B <q>Gothic 725 Black < Outline Font: A> Helvetica bold <Outline Font:B> Helvetica bold(P) < Outline Font: E> 0123456789.35 < Outline Font:F> 0123456789.¥\$ < Outline Font:G> 0123456789.¥\$ <Outline Font:H> Dutch 801 bold <Outline Font:I> Brush 738 regular < Outline Font: J> Gothic 725 Black

# ANHANG 3 DRUCKBEISPIELE (Forts.)

Barcodes

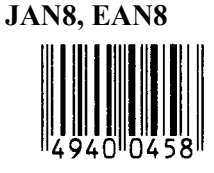

Interleaved 2 von 5

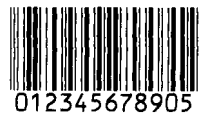

NW7

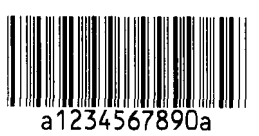

UPC-E

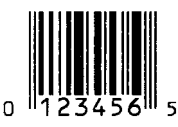

EAN13+5 Stellen

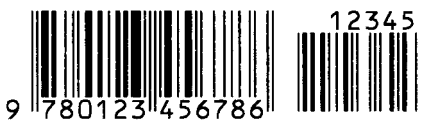

CODE39 (Full ASCII)

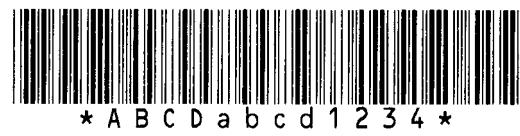

UPC-E+2 Stellen

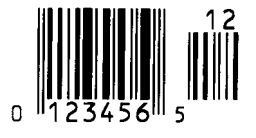

EAN8+2 Stellen

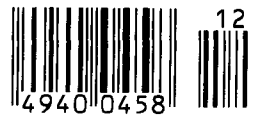

UPC-A

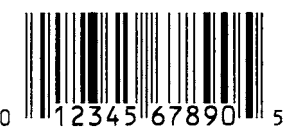

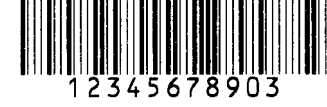

CODE39 (Standard)

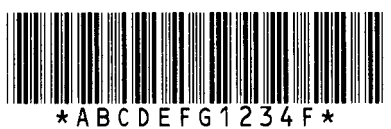

JAN13, EAN13

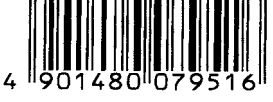

EAN13+2 Stellen

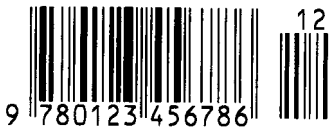

CODE128

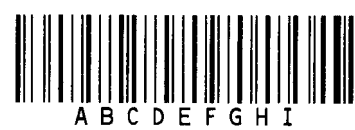

CODE93

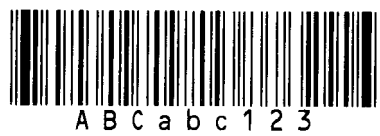

UPC-E+5 Stellen

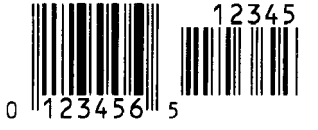

EAN8+5 Stellen

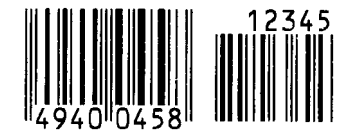

UPC-A+2 Stellen

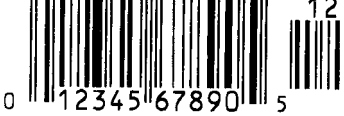

UPC-A+5 Stellen 12345 0 12345 67890 5

**Industrial 2 von 5** 

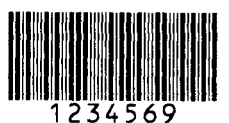

Customer Barcode իլիիկիկիկիկիկիկիկիսիներիներիներիներիներիներին

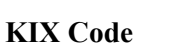

պիզիդերերերերիների

## Data Matrix

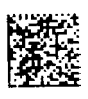

QR Code

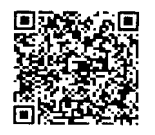

MaxiCode

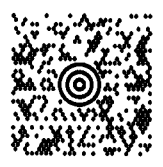

**PDF417** 

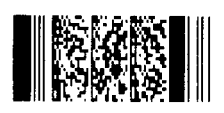

UCC/EAN128

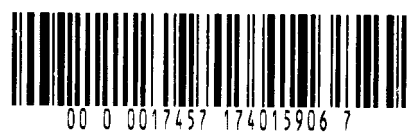

POSTNET

RM4SCC հվիլիրկրիլիկիկիրիկեր

MicroQR

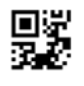

Micro PDF417

**CP** Code

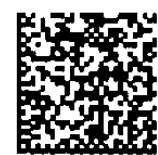
• GS1 DataBar family (kein kombinierter Druck)

GS1 DataBar (Truncated)

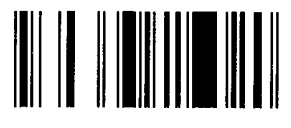

GS1 DataBar Stacked Omnidirectional

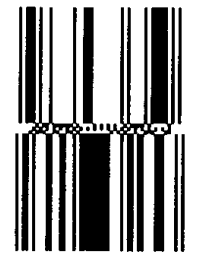

GS1 DataBar Expanded Stacked

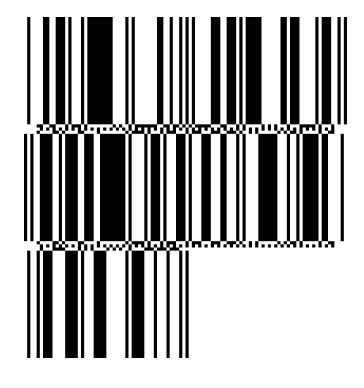

UPC-E

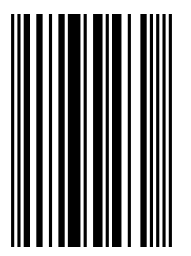

EAN-8

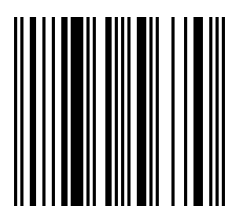

GS1 DataBar Stacked

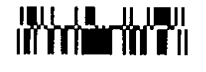

GS1 DataBar Limited

GS1 DataBar Expanded

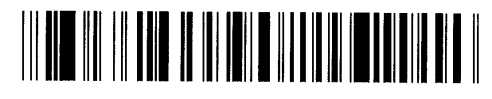

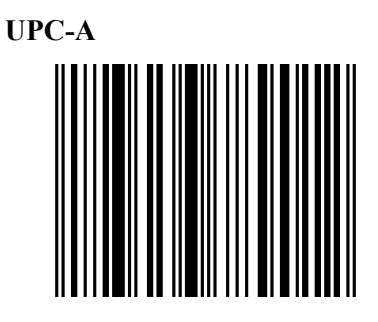

EAN-13

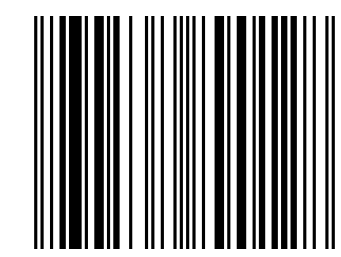

UCC/EAN-28 mit CC-A, CC-B oder CC-C

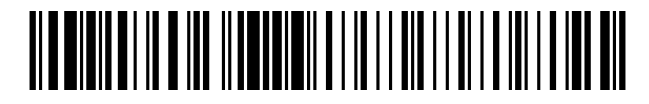

- GS1 DataBar family (kombinierter Druck)
- GS1 DataBar (Truncated)

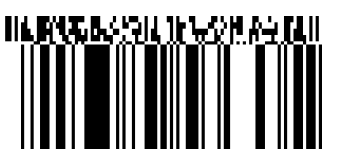

GS1 DataBar Stacked Omnidirectional

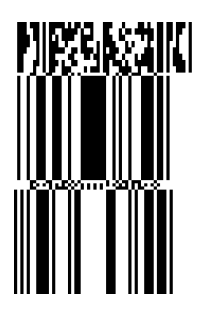

GS1 DataBar Expanded

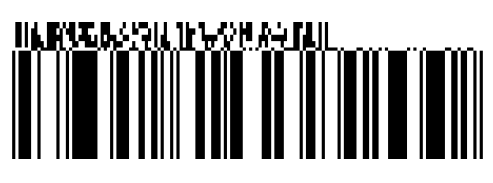

GS1 DataBar Stacked

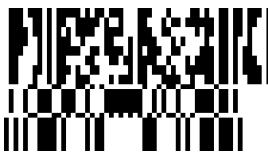

GS1 DataBar Limited

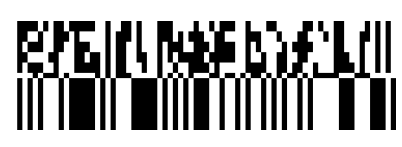

GS1 DataBar Expanded Stacked

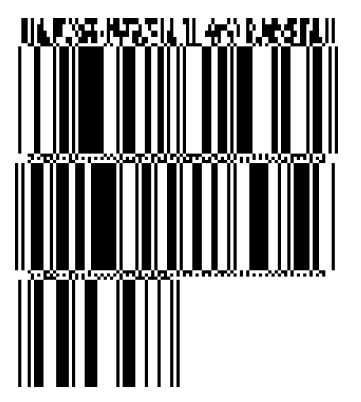

UPC-A

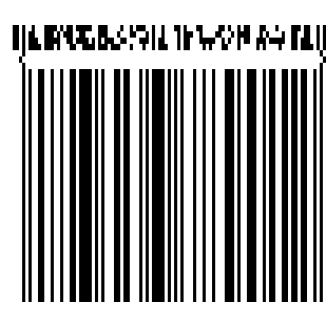

**EAN-13** 

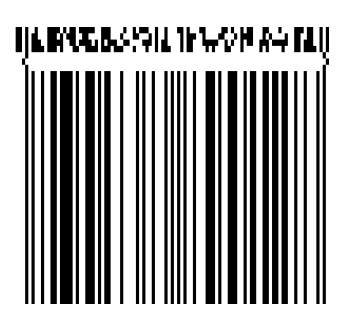

UPC-E

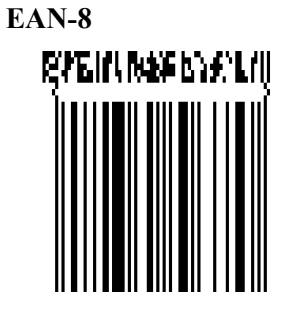

UCC/EAN-128 mit CC-A or CC-B

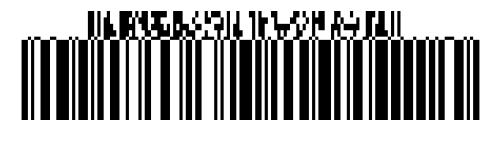

UCC/EAN-128 mit CC-C

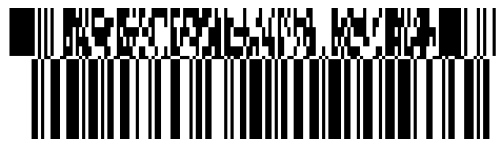

# ANHANG 4 GLOSSAR

#### Abstandsensor

Siehe Durchleuchtungssensor

#### Auflösung

Die Anzahl der Details, in die eine Abbildung aufgeteilt werden kann. Die kleinste Einheit wird Pixel genannt. Wird die Auflösung größer so steigt die Anzahl der kleinsten Elemente, was zu einer größeren Detailtreue führt.

## Barcode

Ein Code bei dem die verschlüsselten Zeichen und Zahlen durch verschieden breite schwarze Streifen dargestellt werden. Das Lesen eines Barcodes ist schnell, zuverlässig und eine fehlertolerante Methode, Daten einzugeben.

## **Black Mark**

Anhand dieser schwarzen Markierung kann der Drucker den Etikettenanfang genau positionieren.

#### **Black Mark Sensor**

Ein Reflektionssensor, der den Unterschied zwischen einem schwarzen Balken und dem Etikettenmaterial erkennt, um das Material genau zu positionieren.

## DHCP

Dynamic Host Configuration Protocol Ein Kommunikationsprotokoll zur Adressvergabe im Netzwerk.

#### dpi

Dots Per Inch Eine Einheit für die Druckauflösung.

#### **Drucker IP Adresse**

Eine 32 Bit lange Adresse des Druckers, mit der er im Netzwert identifiziert wird. Die IP Adresse wird in 4 Blöcken angegeben, die durch einen Punkt getrennt werden. Beispielsweise 192.168.10.20.

#### **Druckkopf Element**

Der Druckkopf besteht aus einer Reihen von kleinen Heizelementen. Wird Strom an die einzelnen Elemente angelegt brennen sie sich in das Thermomaterial oder bewirken, dass die Farbbandtinte auf das Material transferiert wird.

#### Druckgeschwindigkeit

Geschwindigkeit mit der ein Drucker das Material

bedruckt. Angegeben in IPS (Inch pro Sekunde).

#### Durchleuchtungssensor

Ein Durchleuchtungssensor erkennt den Lichtdurchlässigkeitsgrad des Trägermaterials und des Etiketts, um den Etikettenanfang genau zu positionieren.

#### **Endlosdruck (Batch Mode)**

Ausgabemodus, der solange Material bedruckt, bis die vorgegebene Anzahl erreicht ist.

## Farbband

Eine Folie mit fester Tinte, die dafür benutzt wird eine Darstellung auf einem Material aufzubringen. Die Wärme des Druckkopfes lässt die Tinte auf das Material abschmelzen (Thermotransfer).

#### Font

Ein vollständiger alphanumerischer Zeichensatz in einer Darstellungsform, z.B. Helvetica, Courier, Times.

#### Gap

Etikettzwischenraum

#### Interner Aufwickelbetrieb

Ein Druckmodus, mit dem das bedruckte Material innerhalb des Druckers aufgewickelt wird.

#### IPS

Inch per Second Eine Einheit für die Druckgeschwindigkeit.

#### Label

Etikett,; Material mit selbstklebender Unterseite.

#### LCD

Liquid Crystal Display Auf dem Display werden die Druckermeldungen dargestellt.

#### Material

Material auf welchem die Daten gedruckt werden sollen, z.B. Etiketten, Karton, perforiertes Papier oder auch Leporello gefaltetes Papier.

#### **Messer-Modul**

Eine Option, um das Material zu schneiden.

#### **Plug and Play**

Wenn "Plug and Play" eingeschaltet ist, kann das Gerät automatisch vom PC erkannt werden. Dies optimiert die Systemressourcen (IRQ, DMA) und erlaubt eine automatische Treiberinstallation.

#### **Reflektierender Sensor**

Siehe Black Mark Sensor

#### **RFID (Radio Frequency Identification)**

Ein Verfahren, um Personen oder Objekte automatisch mit Hilfe von Radiofrequenzen zu identifizieren. Bei B-SX Druckern schreibt das RFID Modul digitale Informationen auf einen RFID Chip, der im Etikett oder im Anhänger angebracht ist, während der Drucker das Material bedruckt. Der RFID Anhänger (Tag) ist ein Computerchip mit Antenne. Der Computerchip speichert die Daten und die Antenne ermöglicht das Senden und Empfangen der Daten.

#### Sensoranpassung

Vorgang, der es dem Drucker ermöglicht, den genauem Etikettenanfang zu erkennen.

#### **Schneide-Modus**

Ein Ausgabe-Modus mit installierter Schneideeinheit, welches die bedruckten Etiketten von der Materialrolle abtrennt. . Über die Steuersequenzen des Druckers kann definiert werden, wann oder nach wie vielen Etiketten geschnitten werden soll.

#### **Spenden Modus**

Ein Betriebsmodus, bei dem das Etikett vom Trägermaterial getrennt wird. Der Drucker stoppt, bis das Etikett entfernt ist. Danach wird das nächste Etikett verarbeitet usw.

#### Start-Stopp-Schnittstelle

Diese Schnittstelle erlaubt es dem Drucker über andere Maschinen ein Steuersignal zu schicken (z.B. über eine SPS Steuerung). Ein Vorschub-, Druck-, oder Pausensignal kann an den Drucker übergeben werden, dieser schickt daraufhin ein Druck, Pause oder Statussignal zur Steuermaschine zurück.

#### Tag

Ein Material ohne Klebeseite, meist aus Karton.

#### Thermodirektdruck

Druckmethode ohne Farbband, aber mit thermosensitiven Material, das auf die Wärme des Druckkopfes reagiert. Der Druckkopf hat hierbei direkten Kontakt mit dem Druckmaterial.

#### **Thermo Druckkopf**

Ein Druckkopf für die Druckmethoden Thermotransfer oder Thermodirektdruck.

#### Thermotransferdruck

Druckmethode, bei der Druckkopf ein Farbband erhitzt, welches die Farbe an das Material weitergibt.

#### USB (Universal Serial Bus)

Eine Schnittstelle an die Peripheriegeräte wie Drucker, Maus oder Tastatur an einen PC angeschlossen werden können. Ein USB Anschluss kann während des Betriebs gesteckt werden ohne den Strom auszustellen.

#### Verbrauchsmaterial

Etikettenmaterial und Farbbänder

#### **Vorgedrucktes Material**

Ein Material, bei dem schon Logos oder andere Zeichen auf dem Material aufgebracht sind.

#### Web Printer

Die WEB Drucker Funktionalität erlaubt es Ihnen den Status des Druckers an einem PC auszulesen, Material auszugeben, Druckereinstellungen zu ändern, Firmware downloaden. Details finden Sie in den Netzwerkspezifikationen.

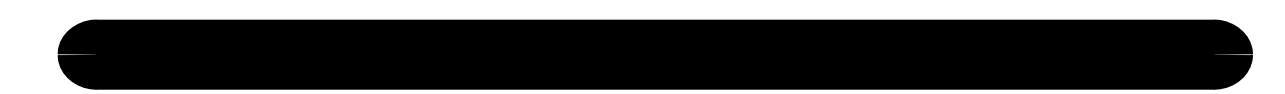

## TOSHIBA TEC CORPORATION

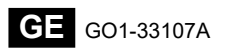

© 2015-2019 TOSHIBA TEC CORPORATION All Rights Reserved 1-11-1, Osaki, Shinagawa-ku, Tokyo 141-8562, JAPAN

## **Update Informationen**

## 1. Geänderte Spezifikationen

• Die von diesem Drucker unterstützten zweidimensionalen Codes und Schriftarten wurden wie folgt teilweise aktualisiert.

| Modell        | Zweidimensionaler                             | Font                                             |  |
|---------------|-----------------------------------------------|--------------------------------------------------|--|
|               | Code                                          |                                                  |  |
| B-EX4T1-GS    | Data Matrix, PDF417, QR                       | Bitmap Font (21 Typen), Japanese Kanji (JIS      |  |
| B-EX4T1-TS    | Code, Maxi Code, Micro                        | X0213/4 Typen Gothic, 2 Typen Mincho),           |  |
|               | PDF417, CP Code, GS1                          | S1 Chinese, Outline Font (8 Typen), Writable     |  |
|               | Data Matrix, AZTEC                            | character, TrueType Font, Open Type Font (Noto   |  |
|               | Code, GS1 QR Code                             | Sans CJK)                                        |  |
| B-EX4T2/D2-   | Times Roman (6 Größen), Helvetica (6 Größen), |                                                  |  |
| GS            |                                               | Presentation (1 Größe), Letter Gothic (1 Größe), |  |
| B-EX4T2-TS    |                                               | Prestige Elite (2 Größen), Courier (2 Größen),   |  |
| B-EX4T2-HS    |                                               | OCR (2 Typen), Gothic (1 Größe), Outline Font (4 |  |
|               |                                               | Typen), Price Font (3 Typen), 24 x 24 Simp-      |  |
|               |                                               | Chinese Font (Nur CN Modell)                     |  |
| B-EX4T3-HS12  |                                               | Bitmap Font (21 Typen), Japanese Kanji (JIS      |  |
| -QM/CN-R      |                                               | X0213/4 Typen Gothic, 2 Typen Mincho),           |  |
|               |                                               | Chinese, Outline Font (8 Typen), Writable        |  |
|               |                                               | character, True Type Font                        |  |
| B-EX6T1/T3-GS |                                               | Bitmap Font (21 Typen, Standard), Japanese       |  |
| B-EX6T1/T3-TS |                                               | Kanji (JIS X0213/4 Typen Gothic, 2 Typen         |  |
|               |                                               | Mincho), Chinese character (Standard), Outline   |  |
|               |                                               | Font: 8 Typen (Standard), Writable character,    |  |
|               |                                               | TrueType Font, Weitere Fonts: Unicode (UTF-32)   |  |
|               |                                               | Unterstützung / Open Type Font (Noto Sans CJK)   |  |

## 2. Weiter Informationen

• Bitte wenden Sie sich an einen autorisierten Vertriebspartner der Toshiba Tec Corporation, um die

neueste Version des Handbuchs zu erhalten.

## Fehlerbehebung

| Symptom               | Grund                       | Lösung                     |
|-----------------------|-----------------------------|----------------------------|
| Der Druck erfolgt mit | Dies geschieht zum Kühlen   | Der Drucker kann in diesem |
| Unterbrechungen.      | des Druckkopfs, wenn dieser | Zustand weiter genutzt     |
|                       | sich nach einem längeren,   | werden. Es gibt keine      |
|                       | kontinuierlichen            | Probleme hinsichtlich der  |
|                       | Druckvorgang erwärmt hat.   | Lebensdauer und Sicherheit |
|                       |                             | des Druckers.              |

## B-EX4T3-HS12-QM/CN-R

• Dieser Drucker unterstützt nicht den direkten Thermodruck sondern nur die Thermotransfer-Druckmethode.